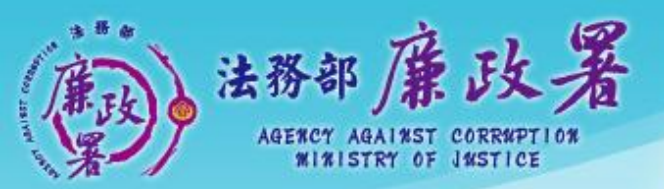

乾淨政府 誠信社會 透明台灣 鹿潔家園

# 公職人員 財產申報系統 (申報人端)

防貪組廉政規範科

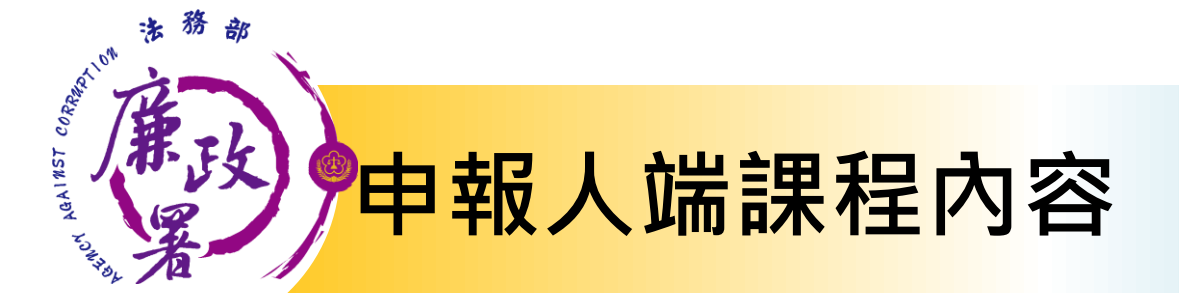

## 前置作業(軟體下載、字型大小設定)

## 申報資料登打、更正申報作業

## 上傳、列印申報資料及申報結果查詢

### 申報人授權查調財產作業(授權+財產資料下載)

※因107年授權功能將進行調整,先行以簡報提供參考作業流程無法實機操作

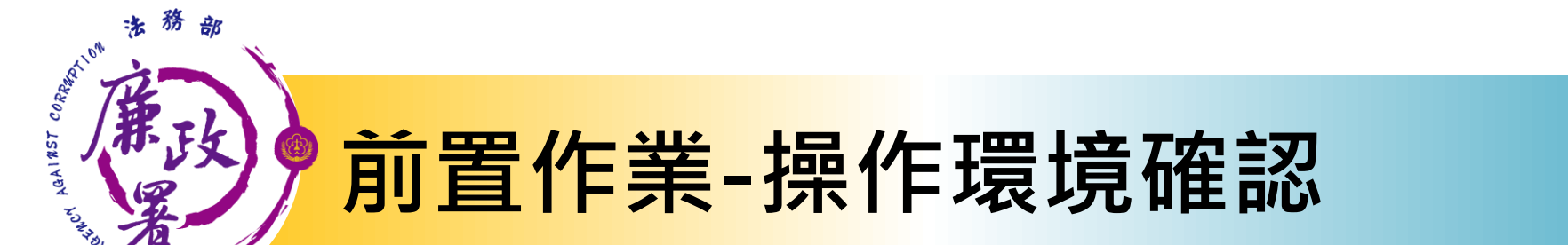

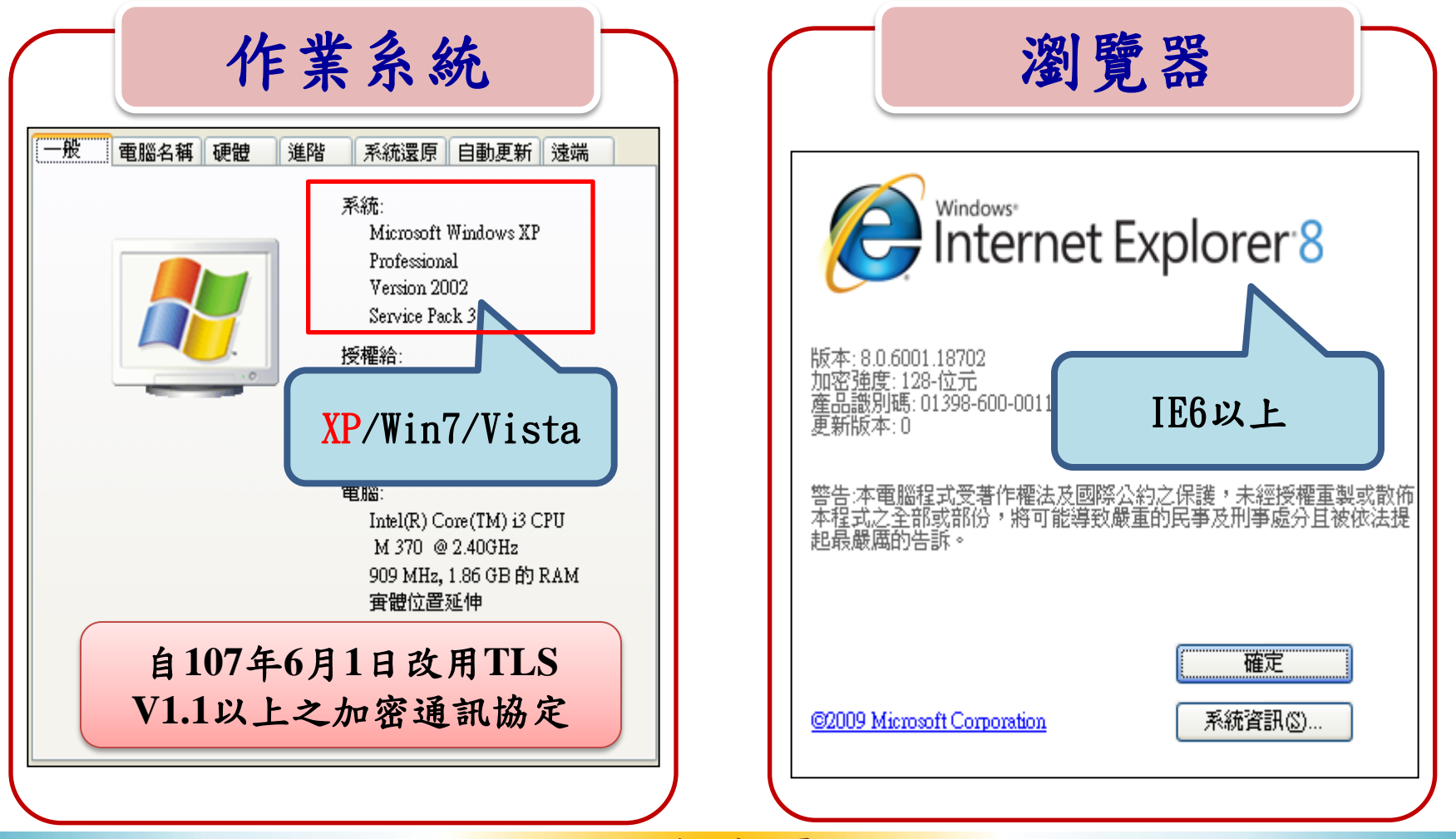

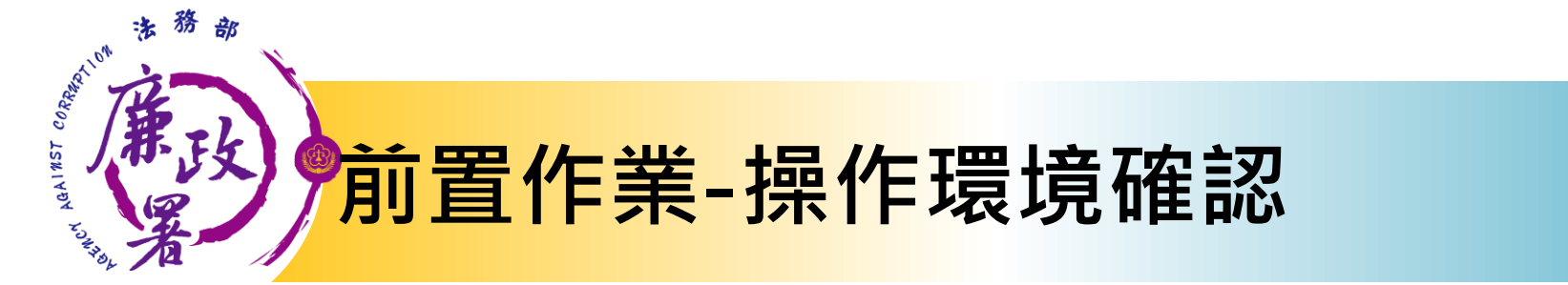

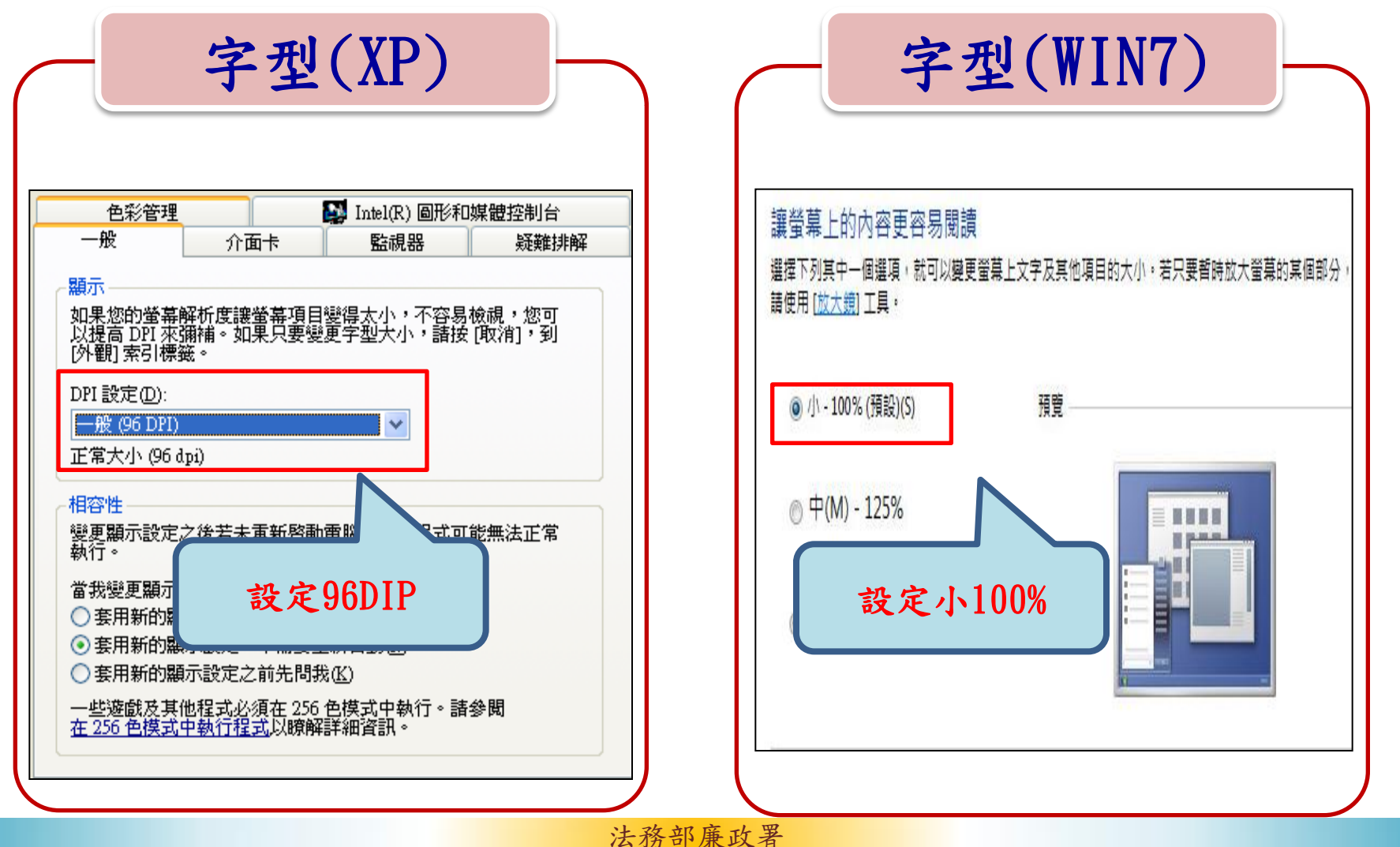

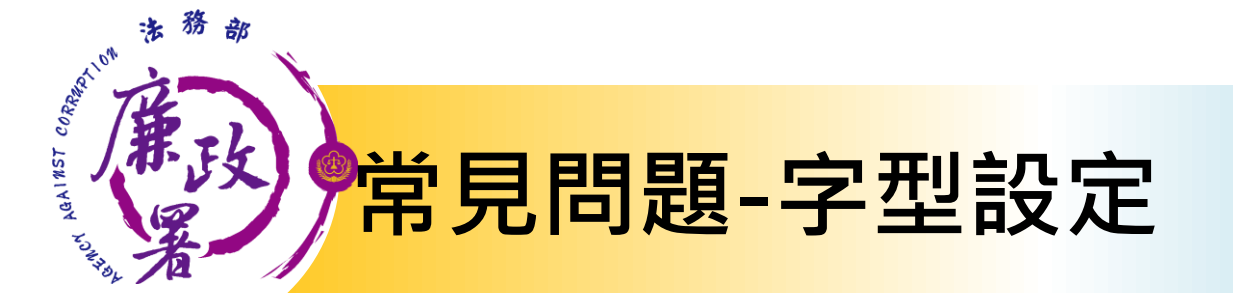

| ── 法務部公職人員財產申報系統v1623                 |                                                                                                    |                    |
|---------------------------------------|----------------------------------------------------------------------------------------------------|--------------------|
| 🐵 法務部公職人                              | 員財產申報系統                                                                                                    |                    |
| 基本資料 配偶及未成年子女 土地<br>保險 債權             | 建物         船舶         汽車         航空器         現金         存款         有價證券         其他財           債務         事業投資         備註         上傳         列印 | <u>卷</u>           |
| 申報類別                                  | 操作方式:<br>1.請選取「申報類別」與「此致機關」<br>2.點選「上傳」按鈕。<br>3.上傳成功後,請列印收據留存。                                                                                 |                    |
| ○ 定期申報 ○ 卸 (離) 職申報                    | ◎ 就(到)職申報 ○代理(兼任)申報 ○解除代理(兼任)申報                                                                                                    |                    |
| 此致                                    | 注意事項:                                                                                                    |                    |
|                                       | 1.「申報日」是指申報財產基準日,並非文件上傳日期,<br>審查人員進行實質審查時,係以申報日作為財產函詢基<br>進日。                                                                                  | 加遇右中報人员            |
| ● ● ● ● ● ● ● ● ● ● ● ● ● ● ● ● ● ● ● | 2.以上資料,本入係依法誠實甲報,如月不實,將依公職<br>人員財產申報法第十二條第三項規定,處新臺幣六萬元<br>以上一百二十萬元以下罰鍰。                                                                        | 邓迪泊中和八汉            |
| Nilf&-Pono 1                          | 3.「申報日」是指申報財產基準日,並非文件上傳日,請<br>特別注意,若有錯誤請至基本資料頁修改。                                                                                              | <b>映</b> 一 由 按 知 信 |
| 甲報入 测訊2001                            |                                                                                                    |                    |
|                                       | <sup>申報年度</sup> 年<br><b>無上傳按鈕!!!</b> <sup>查報結果查詢</sup>                                                                                         | 形,務必先請確            |
|                                       |                                                                                                    | 初今刑扒宁日不            |
| 說明F1                                  | 上頁(P)   下頁(N) 讀檔(R)   存檔(S) 離開(E)     版本wl                                                                                                    | 心于空衣止在百            |
|                                       |                                                                                                    | 一                  |
|                                       |                                                                                                    | 〜」、「LUU ~          |

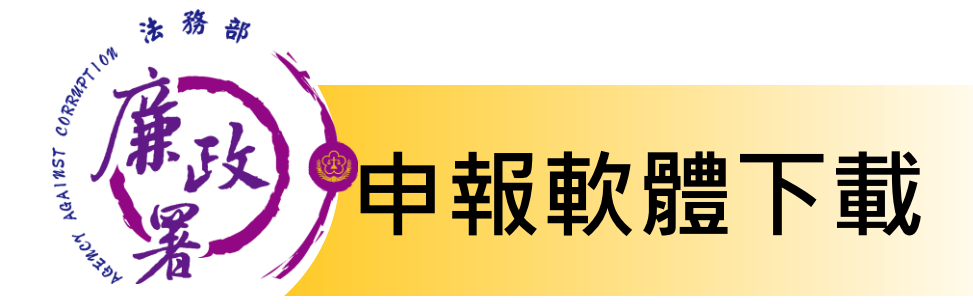

|      | <ul> <li>         ·   ·   ·   軟 體 下 載     </li> <li>         D★★★安裝作業務必以「系統管理者權限」進行★★★         請由下列方式 擇一辦理     </li> <li>         方式1.選擇使用解壓縮程式     </li> </ul> |    |
|------|----------------------------------------------------------------------------------------------------|----|
|      | 申報程式 v1623 下載,下載操作流程 下載<br>方式2.選擇不使用解壓縮程式(下載操作流程 下載)<br>步驟1:請先安裝HiCOS_Client 下載,並依系統提示重新開機。<br>(加帕安裝HiCOS_Client上片等理工具2,0)2 上版本,即每度重要安装)                        | 垷沉 |
| IFW  | 歩驟2:下載CHTSecurityClient.dll應用程式擴充元件 下載。<br>步驟3:安裝SETUP_CHTSecurityClient 下載。<br>步驟4:安裝申報程式 v1623 下載。                                                            |    |
| NU   | →軟體下載                                                                                                    |    |
| 預計更正 | <ul> <li>-、106年9月起迄今第一次使用本系統之申報人,請先點選【步驟1】安裝自然人憑證元件,伺重新開機後,再點選【步驟2】下載申報程式。</li> <li>二、106年9月起迄今非第一次使用本系統之申報人,請直接點選【步驟2】下載申報程式。</li> </ul>                       |    |
|      | □ 步驟1:請先安裝HiCOS_Client 下載 ・並依系統提示重新開機。<br>□ 步驟2: 申報程式 v1201 版 下載                                                                                                |    |
|      | 法務部廉政署                                                                                                    |    |

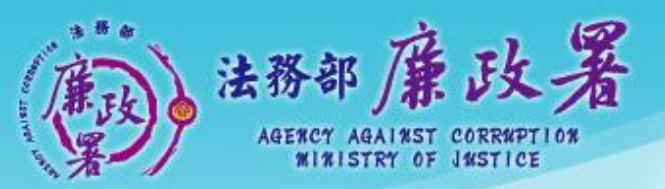

乾淨政府 誠信社會 透明台灣 康潔家園

# 下載操作流程

# 方式1.選擇使用解壓縮程式

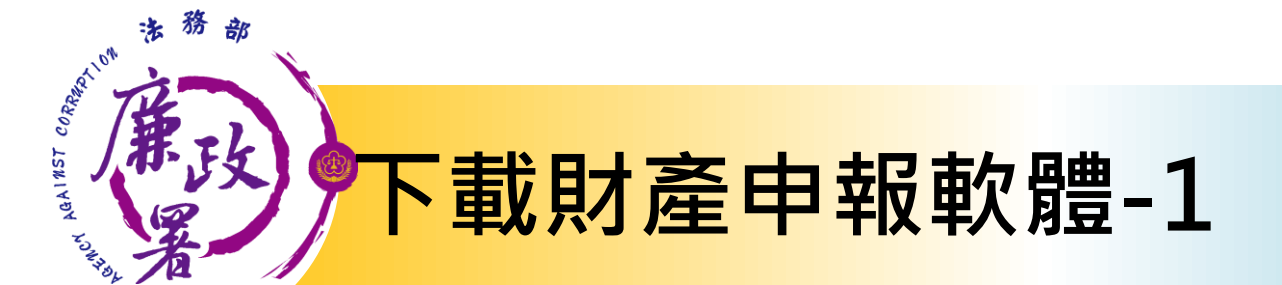

#### 進入申報系統網頁: https://pdis.moj.gov.tw/U100/U101-1.aspx

|                                                                           | 法務部公職人員財產申報系統                                                                                        |
|---------------------------------------------------------------------------|----------------------------------------------------------------------------------------------------|
| 0                                                                         |                                                                                                    |
| » 軟體下載                                                                    | → 軟體下載                                                                                               |
| » 申報結果查詢                                                                  |                                                                                                    |
| » 財產資料授權查詢                                                                | □★★★安裝作業務必以「系統管理者權限」進行★★★                                                                            |
| » 常見問題說明                                                                  | 請由下列方式 擇一辦理                                                                                          |
| » 相關運結                                                                    | 方式1. 遼爆使田經廢締役式                                                                                       |
| » 密碼修改                                                                    |                                                                                                    |
| » 密碼申請                                                                    | 申報程式 v1622 下載,下載操作流程 下載                                                                              |
| » 忘記密碼                                                                    | 方式2.邊擇不使用解壓縮程式(下載操作流程 下載 )                                                                           |
| » 申報人使用手冊下載                                                               | 步驟1:請先安裝HiCOS_Client 下載,並依系統提示重新開機。                                                                  |
|                                                                           | (如曾安裝HiCOS_Client卡片管理工具3.0以上版本,則無庸重覆安裝)                                                              |
| 客服服務專線:<br>(02)7735-2811<br>廉政署服務專線:<br>(02)2314-1000 (分機<br>2190 & 2191) | 步驟2:下載CHTSecurityClient.dll應用程式擴充元件 下載。<br>步驟3:安裝SETUP_CHTSecurityClient 下載。<br>步驟4:安裝申報程式 v1622 下載。 |

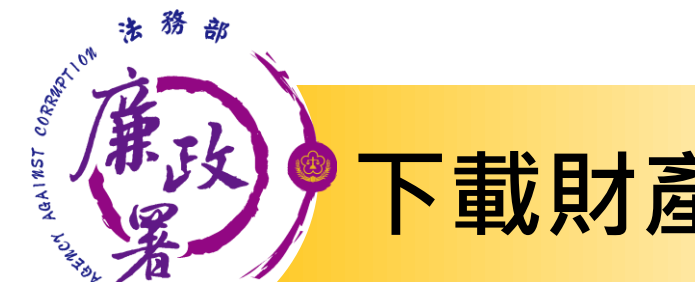

# 下載財產申報軟體-2

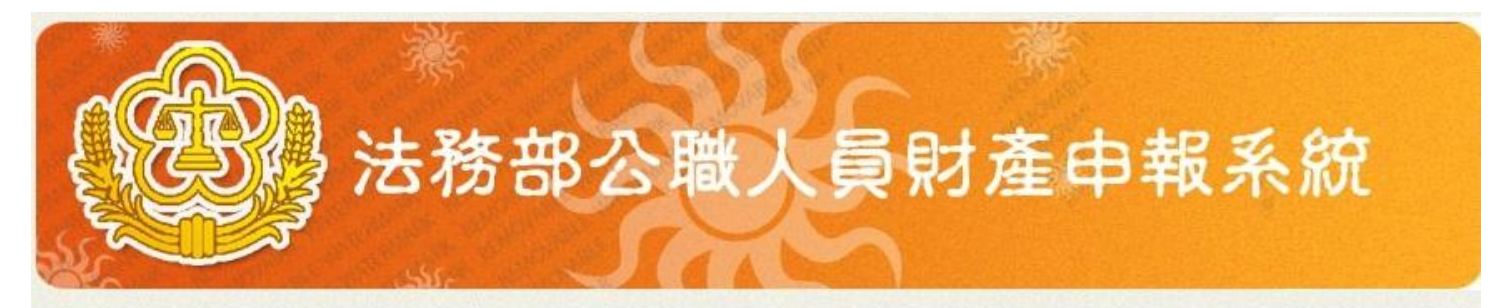

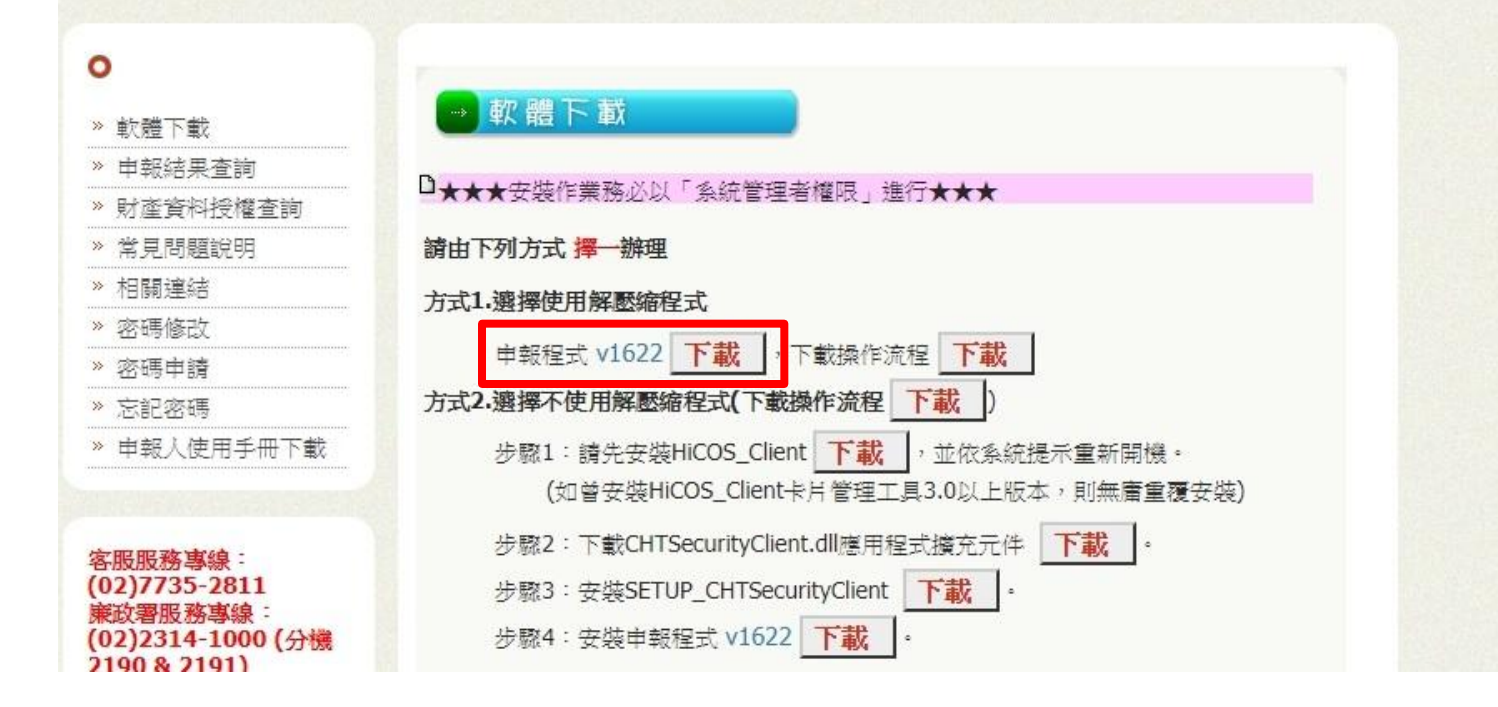

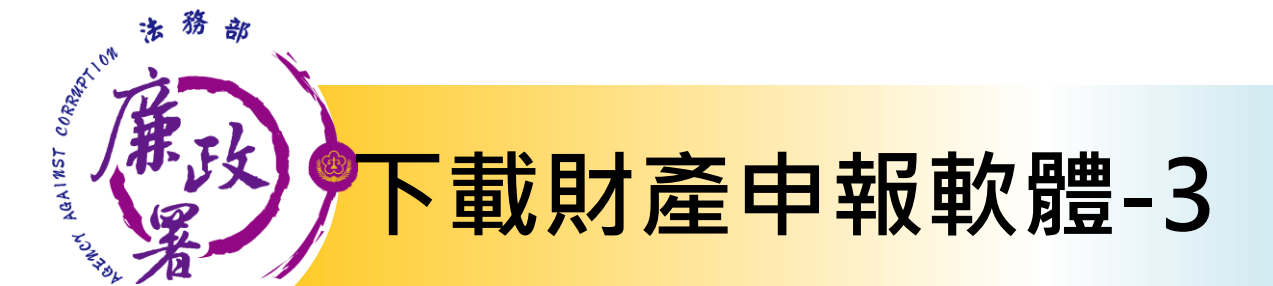

### 操作建議: 將下載檔案存於桌面,方便後續解壓縮及安裝作業

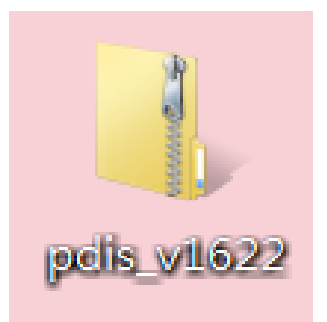

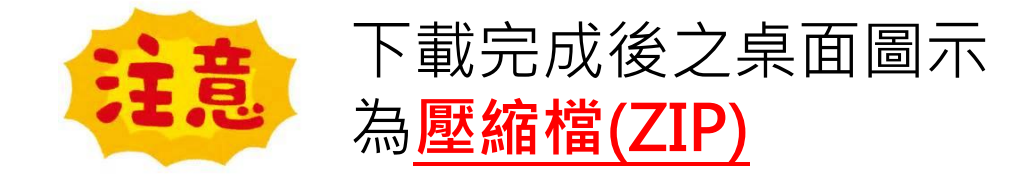

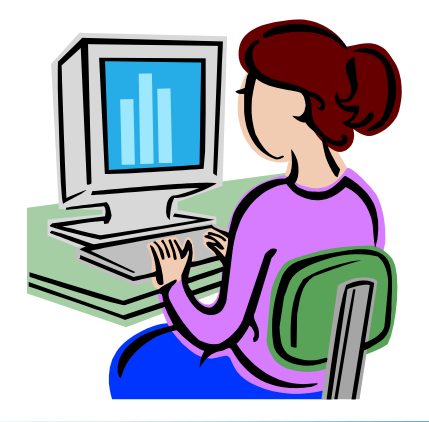

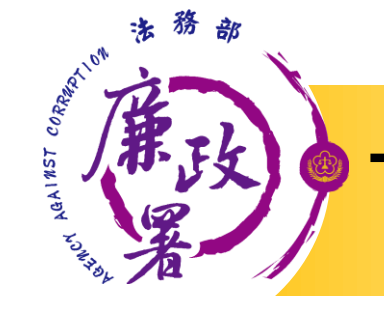

## 下載財產申報軟體-4

| STEP 1                        | 1 |                                                                                   | STEP 2           | → 解壓縮壓縮 (Zipped) 資料夾                                                                     | <b>—</b> ×      |
|-------------------------------|---|-----------------------------------------------------------------------------------|------------------|------------------------------------------------------------------------------------------|-----------------|
| 請 點 選<br>右 鍵 ・<br>解 壓 縮<br>全部 |   | 開啟(O)<br>解壓縮全部(T)<br>掃描病毒<br>7-Zip →<br>開啟檔案(H) →<br>還原舊版(V)<br>傳送到(N) →<br>剪下(T) | 建議解<br>壓縮到<br>桌面 | 選取目的地並解壓縮檔案<br>檔案會解壓緬至這個資料夾(F):<br>C\Users\aac2081\Desktop\pdis_v1622<br>▼完成時顯示解壓缩的檔案(H) | 瀏覽(R)           |
|                               |   | 建立捷徑(S)<br>刪除(D)<br>重新命名(M)<br>內容(R)                                              | STEP 3           | ▶<br>pdls_v1622 ← 解壓縮5                                                                   | 解型編(E) 取消 おのので、 |

操作建議: 務必於解壓縮完成後,再進行元件與程式安裝作業。

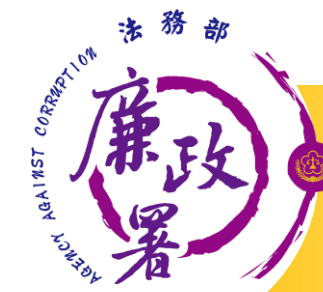

# 下載財產申報軟體-5

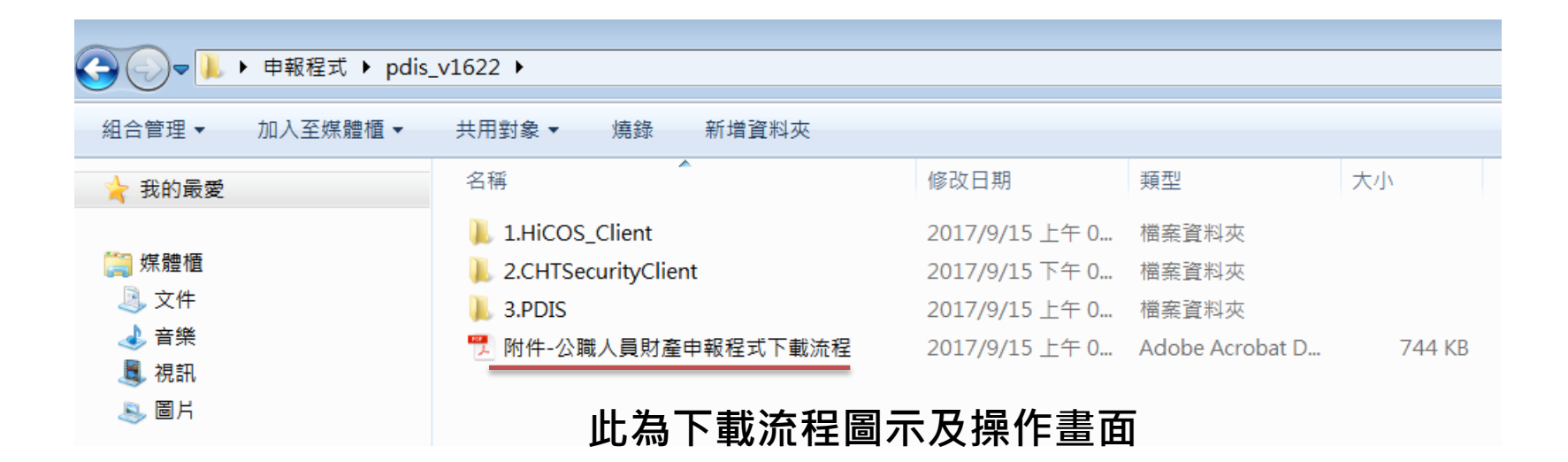

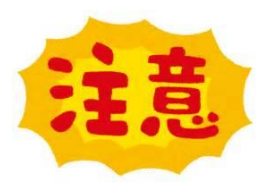

1.須以<u>系統管理者權限</u>進行程式及元件安裝。 2.於下載「HiCOS\_Client/HiCOS\_Client.exe」時 ,務必按照安裝步驟進行,並重新開機。

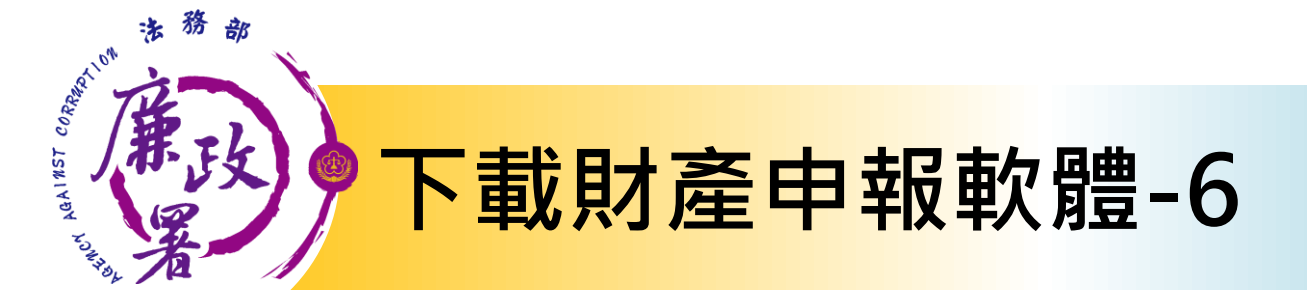

#### ▶依序安裝程式及元件

#### 1.HiCOS\_Client

| 組合管理 → 回 開敞 燒錄 新增資料夾             • 我的最愛           A稱                                                                                                    |                                                                                                    | • pdis_v162 | 2 ▶ 1.H | iCOS_Client  |   |                                                                                         |                    |      |         |           |
|----------------------------------------------------------------------------------------------------|----------------------------------------------------------------------------------------------------|-------------|---------|--------------|---|-----------------------------------------------------------------------------------------|--------------------|------|---------|-----------|
| ★ 我的最愛       名稱       修改日期       與型       大小         ● 媒體櫃       ● 以各統管理員身分執行(A)       應用程式       14,371 KB         ● 資格       ● 以系統管理員身分執行(A)       疑難排解相容性(Y)       7-Zip       +         ● 満招病毒       新選到工作列(K)       ● びきせますい       ● 勘選程式並按右鍵,         ● 以系統管理員身分執行(A)       転選程式並按右鍵,       以系統管理員身分執,                                                                                                    | 組合管理 ▼                                                                                                    | 🖬 開啟        | 燒錄      | 新增資料夾        |   |                                                                                         |                    |      |         |           |
| <ul> <li>○ 京健</li> <li>○ 文件</li> <li>○ 音樂</li> <li>○ 個月</li> <li>● 開く</li> <li>● HICOS_Client</li> <li>● 以系統管理員身分執行(A)</li> <li>● 疑難排解相容性(Y)</li> <li>7-Zip</li> <li>● 掃描病毒</li> <li>3 選到工作列(K)</li> <li>○ UND TO LED TO LED T</li></ul> | ≽ 我的最愛                                                                                                    |             |         | 名稱           | Â |                                                                                         | 修改日期               |      | 類型      | 大小        |
| 話进程式並按石鍵,<br>以系統管理員身分執。                                                                                                    | <ul> <li>編</li> <li>燥</li> <li>文件</li> <li>↓</li> <li>資</li> <li>資</li> <li>損</li> <li></li> <li></li></ul> |             |         | HiCOS_Client | • | 開啟(O)         以系統管理員身分報         疑難排解相容性(Y)         7-Zip         掃描病毒         釘選到工作列(K) | 2017/9/15<br>风行(A) | 至午 0 | . 應用程式  | 14,371 KB |
|                                                                                                    |                                                                                                    |             |         |              |   | at the start of the                                                                     |                    |      | <b></b> | 管理員身分執    |

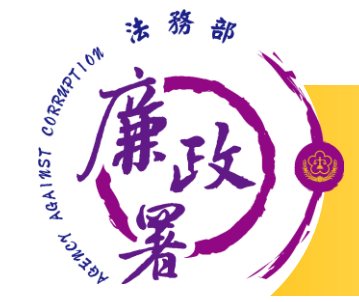

# <mark>下載財產申報軟體-7</mark>

| HiCOS Client build 3.0.1.4                                                                                                    |                    |
|----------------------------------------------------------------------------------------------------|--------------------|
| HiCOS Client v3.0.1                                                                                                    |                    |
| 歡迎,這個精靈將指引您把 HiCOS PKI Smart Card 安裝在您的電腦<br>安裝程式,<取消>離開安裝程式。                                                                                                    | ◦ 按下<安裝>繼續         |
| 安裝                                                                                                    | 取消                 |
|                                                                                                    |                    |
|                                                                                                    |                    |
| ● 跨平台網頁元件 安裝程式                                                                                                    |                    |
| ◎ 跨平台網頁元件 安裝程式<br>正在安裝<br>請稅候,安裝程式正在將 跨平台網頁元件 安裝到您的電腦上                                                                                                    |                    |
| 跨平台網頁元件 安裝程式<br>正在安裝<br>請稍候,安裝程式正在將 跨平台網頁元件 安裝到您的電腦上<br>正在解壓縮檔案<br>C.Program Files/HiPKILocalSignServer/mode_modules/winston/test/logg                                    | rer-levels-test.js |
| <ul> <li>跨平台網頁元件 安裝程式</li> <li>正在安裝<br/>請稅候,安裝程式正在將 跨平台網頁元件 安裝到您的電腦上</li> <li>正在解壓縮檔案<br/>C:\Program Files\HiPKILocalSignServer\mode_modules\winston\test\logg</li> </ul> | rer-levels-test.js |
| <ul> <li>跨平台網頁元件 安裝程式</li> <li>正在安裝<br/>請稍候,安裝程式正在將 跨平台網頁元件 安裝到您的電腦上</li> <li>正在解壓縮檔案<br/>C:\Program Files\HiPKILocalSignServer\mode_modules\winston\test\logg</li> </ul> | rer-levels-test.js |
| <ul> <li>跨平台網頁元件 安裝程式</li> <li>正在安裝<br/>請稅候,安裝程式正在將 跨平台網頁元件 安裝到您的電腦上</li> <li>正在解壓縮檔案<br/>C:Program Files/HiPKILocalSignServer/mode_modules/winston/test/logg</li> </ul>  | rer-levels-test.js |
| ◎ 跨平台網頁元件 安裝程式<br>正在安裝<br>請稅候,安裝程式正在將 跨平台網頁元件 安裝到您的電腦上<br>正在解壓縮檔案<br>C.\Program Files\HiPKILocalSignServer\mode_modules\winston\test\logg                                 | rer-levels-test.js |
| ◎ 跨平台網頁元件 安裝程式<br>正在安裝<br>請稅候,安裝程式正在將 跨平台網頁元件 安裝到您的電腦上<br>正在解壓縮檔案<br>C:\Program Files\HiPKILocalSignServer\node_modules\winston\test\logg                                 | yer-levels-test.js |
| ◎ 跨平台網頁元件 安裝程式<br>正在安裝<br>請稅候, 安裝程式正在將 跨平台網頁元件 安裝到您的電腦上<br>正在解壓縮檔案<br>C.\Program Files\HiPKILocalSignServer\mode_modules\winston\test\logg                                | rer-levels-test.js |
| ◎ 跨平台網頁元件 安裝程式<br>正在安裝<br>請稅候,安裝程式正在將 跨平台網頁元件 安裝到您的電腦上<br>正在解壓縮檔案<br>C.\Program Files\HiPKILocalSignServer\node_modules\winston\test\logg                                 | yer-levels-test.js |

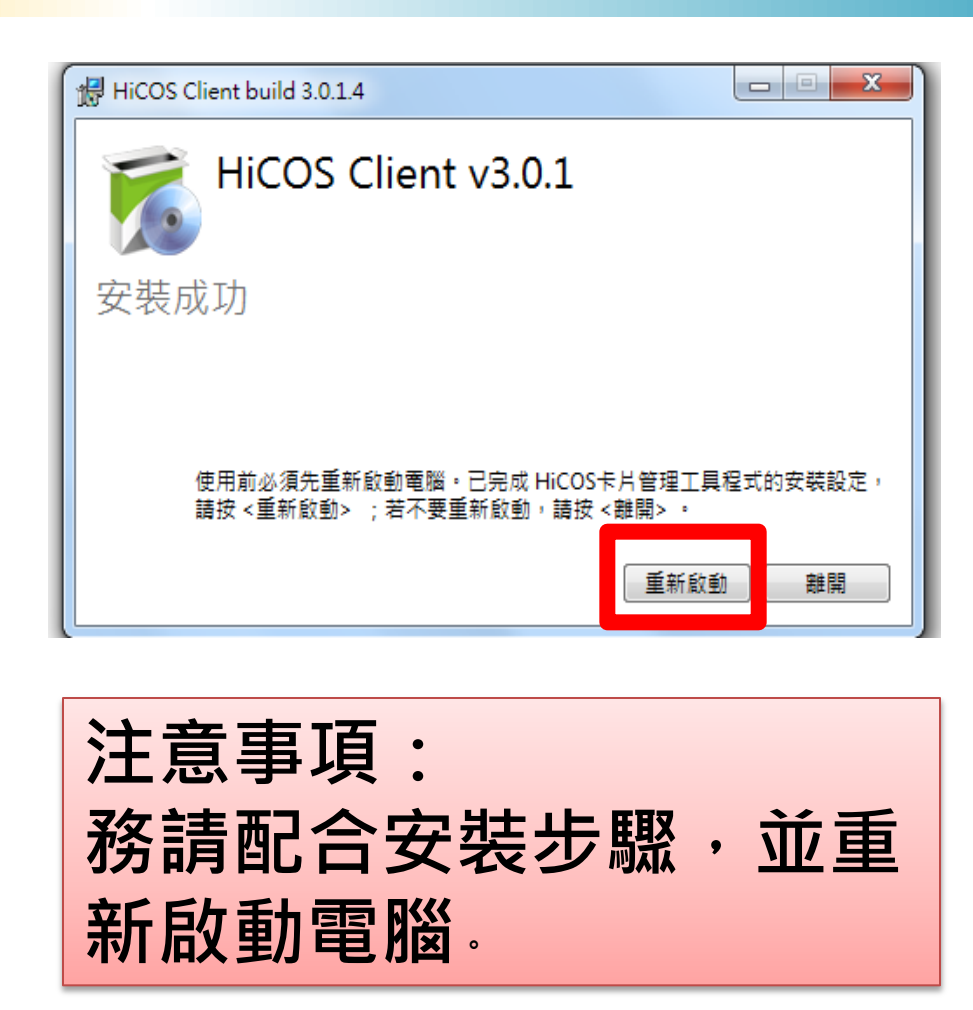

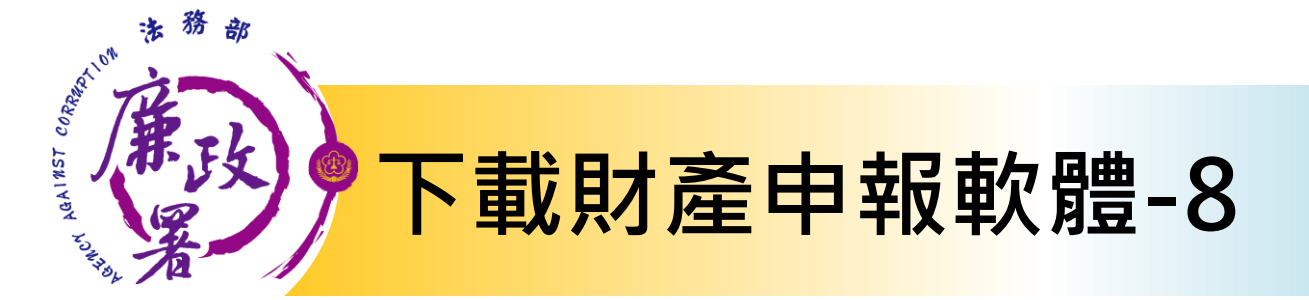

#### 2.CHTSecurityClient

| <b>G -</b>                                                                                                    | • pdis_v162                                                                 | 2 🕨 2.0                                                               | HTSecurity                                                                     | Client                                                                   |                                                         |                                            |                        | <b>豪小化</b>         |          |
|----------------------------------------------------------------------------------------------------|-----------------------------------------------------------------------------|-----------------------------------------------------------------------|--------------------------------------------------------------------------------|--------------------------------------------------------------------------|---------------------------------------------------------|--------------------------------------------|------------------------|--------------------|----------|
| 組合管理 ▼                                                                                                    | 🖬 開啟                                                                        | 列印                                                                    | 燒錄                                                                             | 新增資料夾                                                                    |                                                         |                                            | L                      |                    |          |
| 눚 我的最愛                                                                                                    |                                                                             |                                                                       | 名稱                                                                             | ^                                                                        |                                                         | 修改日期                                       | 類型                     | 大小                 |          |
| 门 媒體櫃<br>🧕 文件                                                                                                    |                                                                             | 1                                                                     | CHT:<br>SETU                                                                   | SecurityClient.dll<br>IP_CHTSecurityClie                                 | ent<br>開啟(O)                                            | 2017/9/21 上午 1<br>2017/9/21 上午 1           | 應用程式擴充<br>—Windows 批次檔 | 479 KB<br>當案 1 KB  |          |
| ◆ 音樂     ○     ○     □     □     □     □     □     □     □     □     □     □     □     □     □     □     □     □     □     □     □     □     □     □     □     □     □     □     □     □     □     □     □     □     □     □     □     □     □     □     □     □     □     □     □     □     □     □     □     □     □     □     □     □     □     □     □     □     □     □     □     □     □     □     □     □     □     □     □     □     □     □     □     □     □     □     □     □     □     □     □     □     □     □     □     □     □     □     □     □     □     □     □     □     □     □     □     □     □     □     □     □     □     □     □     □     □     □     □     □     □     □     □     □     □     □     □     □     □     □     □     □     □     □     □     □     □     □     □     □     □     □     □     □     □     □     □     □     □     □     □     □     □     □     □     □     □     □     □     □     □     □     □     □     □     □     □     □     □     □     □     □     □     □     □     □     □     □     □     □     □     □     □     □     □     □     □     □     □     □     □     □     □     □     □     □     □     □     □     □     □     □     □     □     □     □     □     □     □     □     □     □     □     □     □     □     □     □     □     □     □     □     □     □     □     □     □     □     □     □     □     □     □     □     □     □     □     □     □     □     □     □     □     □     □     □     □     □     □     □     □     □     □     □     □     □     □     □     □     □     □     □     □     □     □     □     □     □     □     □     □     □     □     □     □     □     □     □     □     □     □     □     □     □     □     □     □     □     □     □     □     □     □     □     □     □     □     □     □     □     □     □     □     □     □     □     □     □     □     □     □     □     □     □     □     □     □     □     □     □     □     □     □     □     □     □     □     □     □     □     □     □     □     □     □     □     □     □     □     □     □     □     □     □     □     □     □     □ |                                                                             |                                                                       |                                                                                |                                                                          | 編輯(E)<br>列印(P)                                          | 管理員身分執行(A)<br>释相容性(Y)                      | 二二                     | 選1並按本              | ら鍵       |
|                                                                                                    | m C:\Windows<br>C:\Windows<br>C:\Windows<br>t\CHTSecur<br>複製了<br>C:\Windows | s\System32\<br>\system32<br>\system32<br>ityClient<br>1個<br>\system32 | cmd.exe<br>>MD C:\pdis\<br>>COPY ~C:\Usa<br>.dll~~C:\pd<br>檔案。<br>>cmd/c regsv | ers\aac2081\Desktop\pd<br>s\CHTSecurityClient.d<br>32 C:\pdis\CHTSecurit | is_v1622\2.CHTSecurity<br>    <sup>7</sup><br>yClient.d | Clien                                      | 如<br>管:                | ,<br>圖示2以系<br>理員身分 | 於統<br>執行 |
|                                                                                                    |                                                                             |                                                                       |                                                                                |                                                                          | RegSvr32<br>DIIRegisterServe<br>ग्रु.                   | er 在 C:\pdis\CHTSecurityClient.dll 肩<br>確定 | 3                      |                    |          |
|                                                                                                    |                                                                             | ) _ <del>X()+</del> *                                                 | z 344 .                                                                        |                                                                          |                                                         |                                            |                        |                    |          |

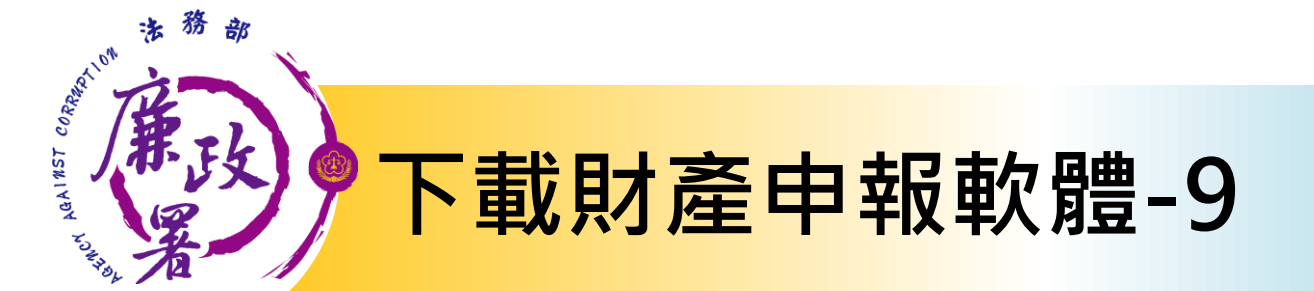

#### 3. pdis\_v1622(數字非固定,隨版本調整變更)

| <b>G -</b>                                  | • pdis_v162 | 2 🕨 3.P | DIS       |   |                                                 |                  |              |        | 最小化             |           |
|---------------------------------------------|-------------|---------|-----------|---|-------------------------------------------------|------------------|--------------|--------|-----------------|-----------|
| 組合管理 ▼                                      | 🖬 開啟        | 燒錄      | 新增資料夾     |   |                                                 |                  |              |        |                 |           |
| 涬 我的最愛                                      |             |         | 名稱        | ^ |                                                 | 修改日期             |              | 類型     | 大小              |           |
| []] 煤體櫃<br>□] 文件<br>↓] 音樂<br>圓] 視訊<br>□] 岡片 |             |         | pdis_v162 | 2 | 開啟(O)<br>以系統管理員身分<br>疑難排解相容性(N<br>7-Zip<br>掃描病毒 | <br>]執行(A)<br>() | - <u>+</u> 1 | 應用程式   | 2,815 KB        |           |
|                                             |             |         |           |   |                                                 |                  |              | 點選邦以系統 | 程式並按右錄<br>管理員身分 | 建,<br>·執行 |

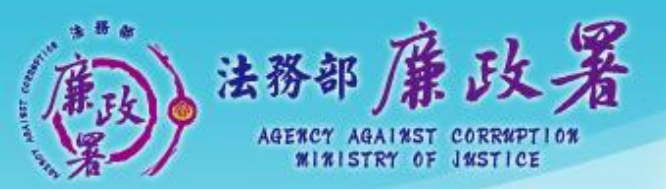

乾淨政府 誠信社會 透明台灣 鹿潔家園

# 下載操作流程

# 方式2.選擇不使用解壓縮程式

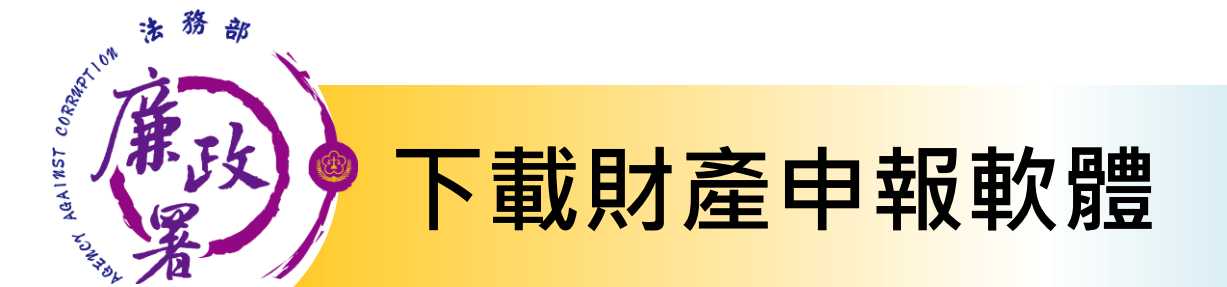

#### 進入申報系統網頁: https://pdis.moj.gov.tw/U100/U101-1.aspx

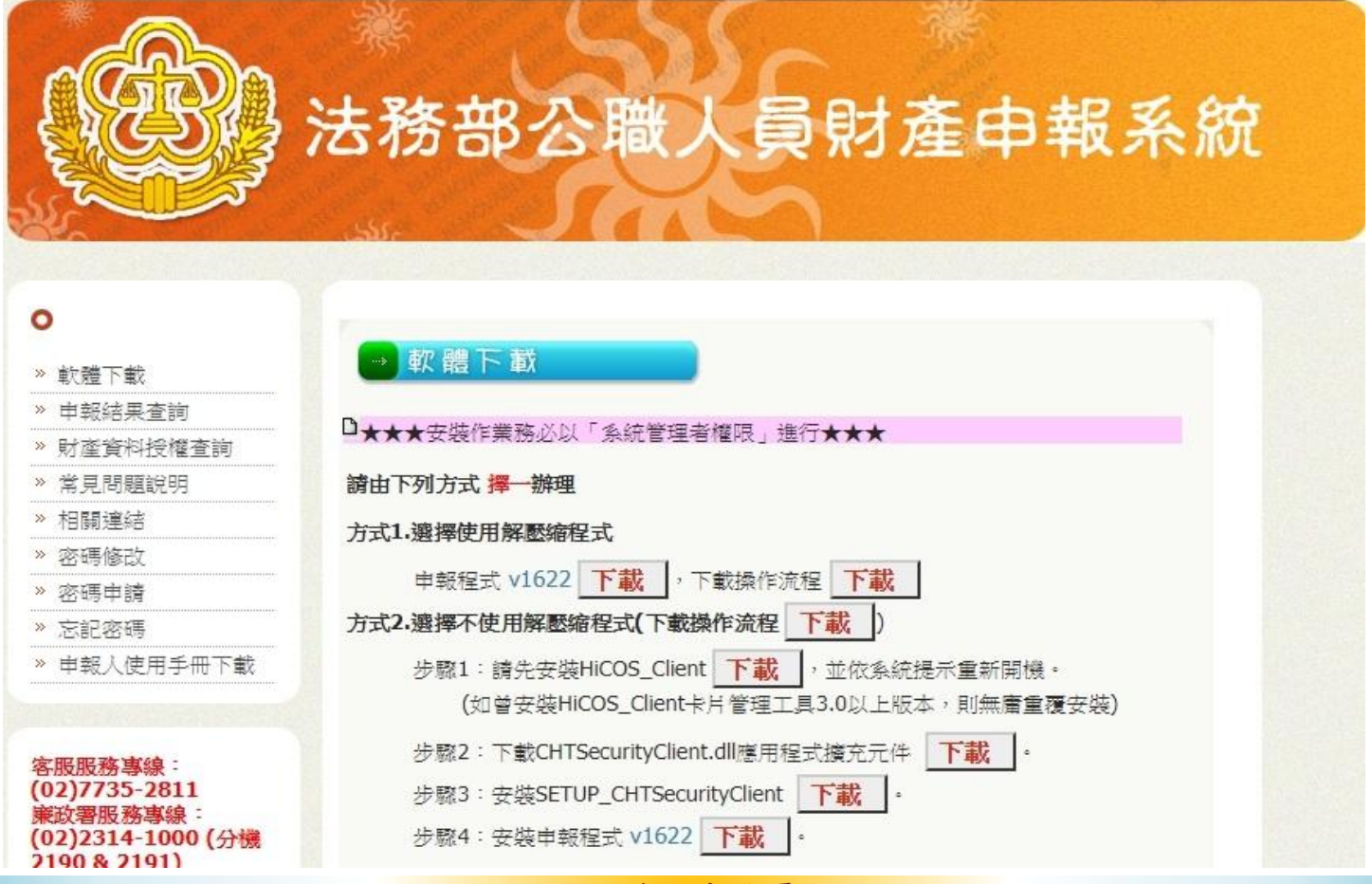

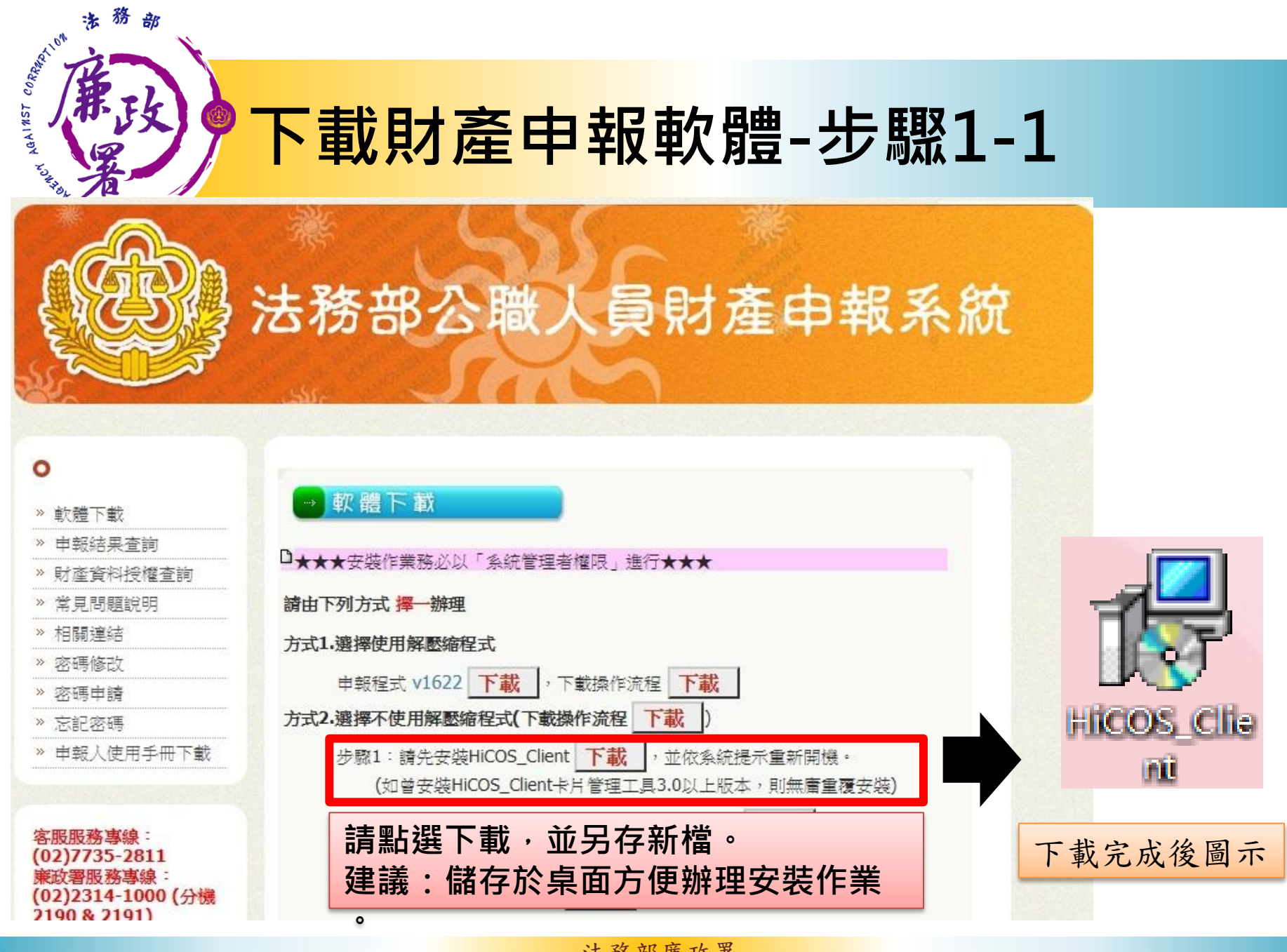

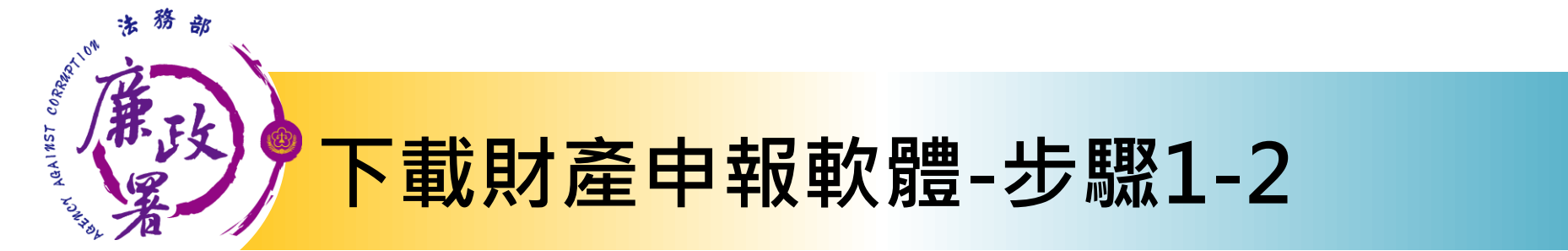

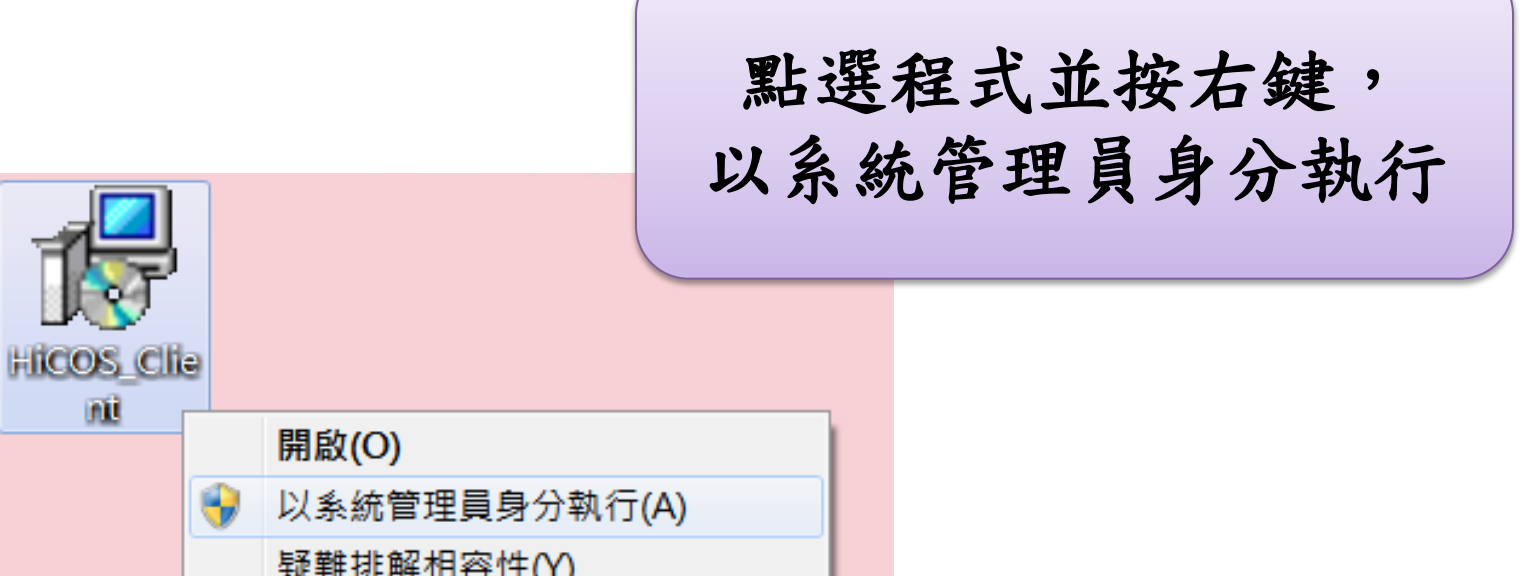

疑難排解相容性(Y) 7-Zip 掃描病毒... 釘選到工作列(K) 釘選到 [開始] 功能表(U)

nt

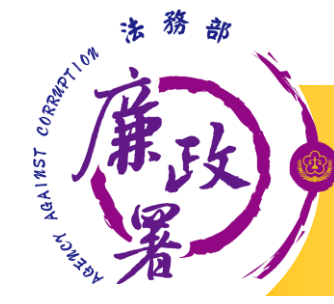

# <mark>下載財產申報軟體-步驟1-3</mark>

| 提 HiCOS Client build 3.0.1.4                                                    |                   |
|---------------------------------------------------------------------------------|-------------------|
| HiCOS Client v3.0.1                                                             |                   |
| 歡迎,這個精靈將指引您把 HiCOS PKI Smart Card 安裝在您的電腦。<br>安裝程式,<取消>離開安裝程式。                  | 按下<安裝>繼續          |
| 安装                                                                              | 取消                |
|                                                                                 |                   |
|                                                                                 |                   |
| 😂 跨平台網頁元件 安裝程式                                                                  |                   |
| <b>正在安装</b><br>請稍候,安裝程式正在將 跨平台網頁元件 安裝到您的電腦上                                     |                   |
| 正在解壓縮檔案<br>C:YPegram Files\HiPKILocalSignServer\node_modules\winston\test\logge | er-levels-test.js |
|                                                                                 |                   |
|                                                                                 |                   |
|                                                                                 |                   |
|                                                                                 |                   |
|                                                                                 |                   |
|                                                                                 |                   |
|                                                                                 |                   |
|                                                                                 | <b>田</b> で省       |

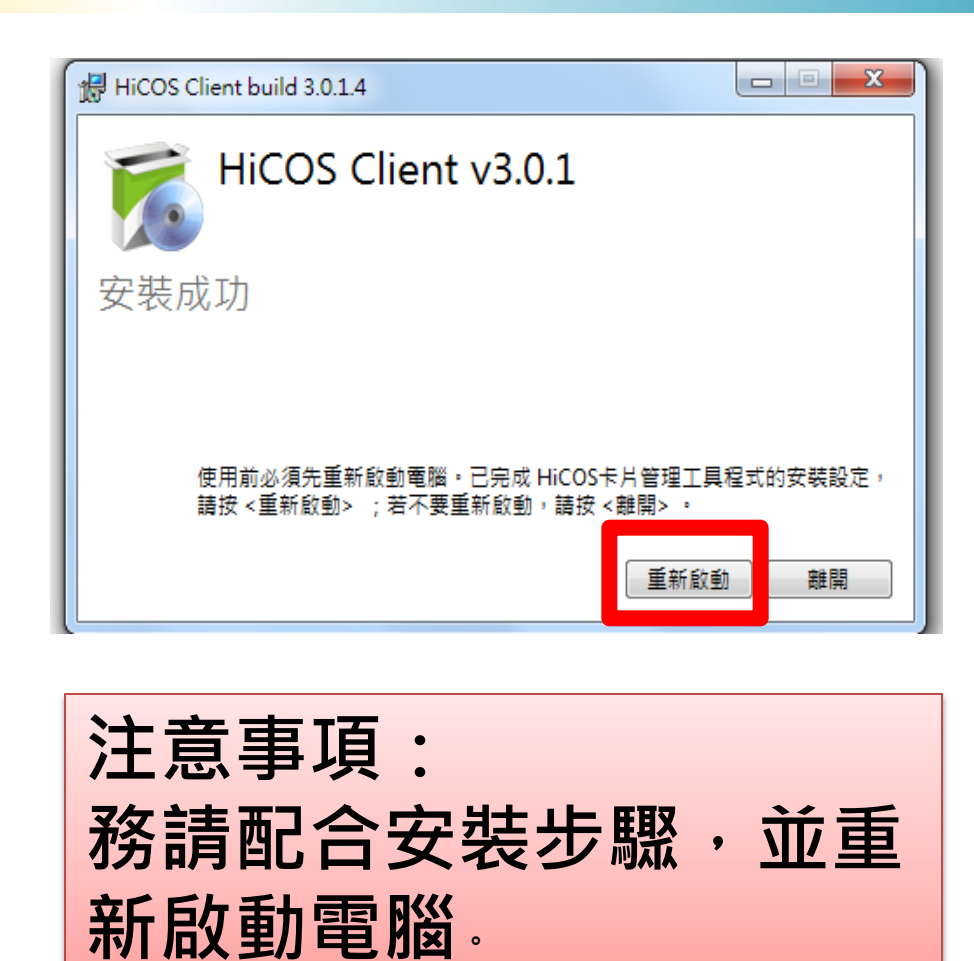

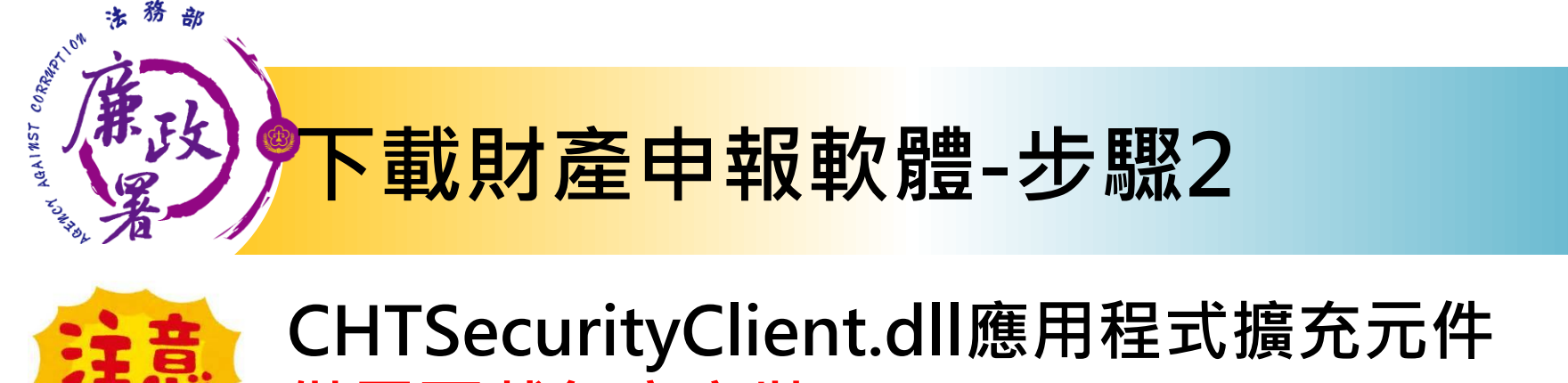

#### · 在RisecurityChent.dli應用在式擴充几件 僅需下載無庸安裝。

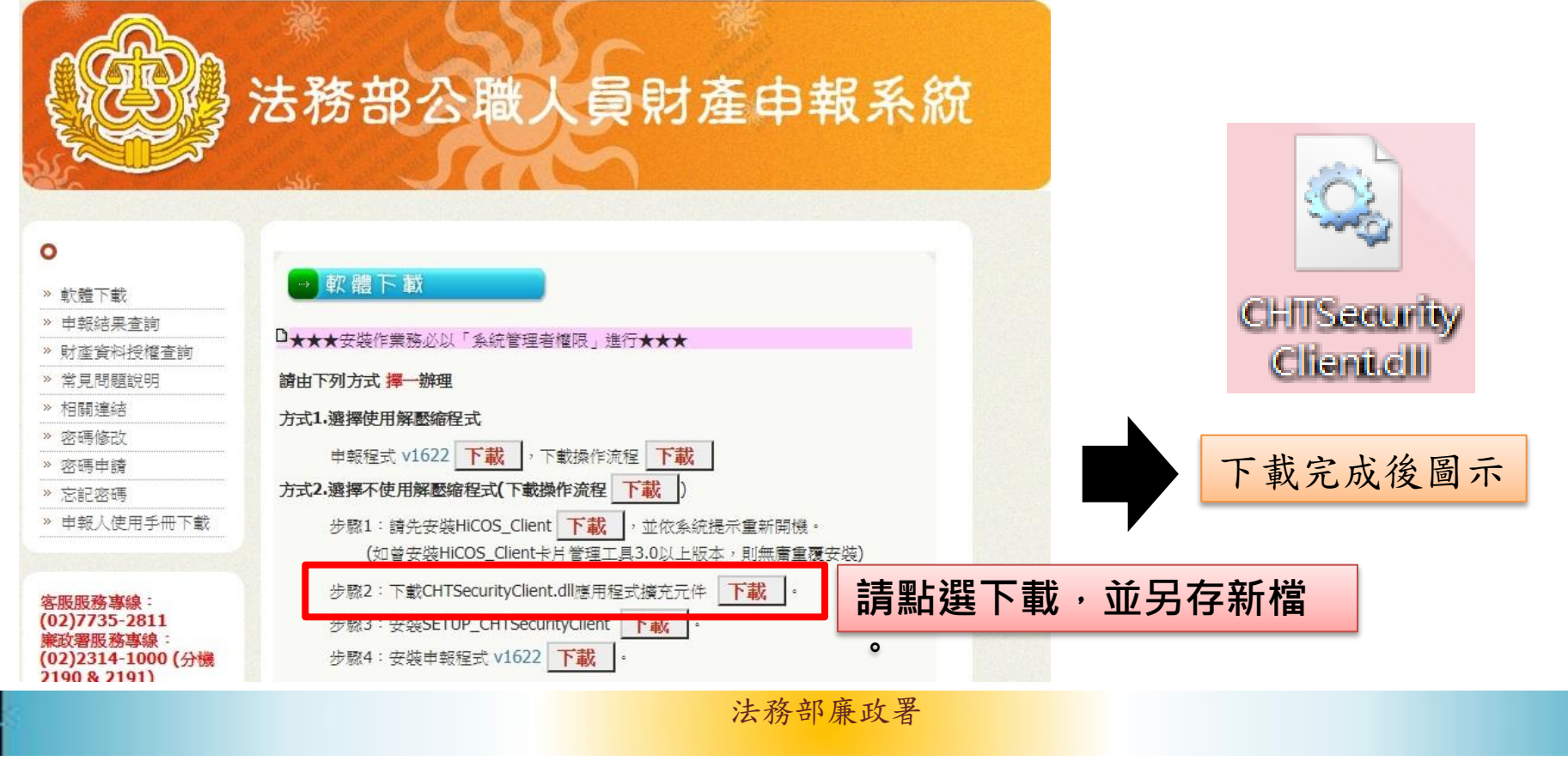

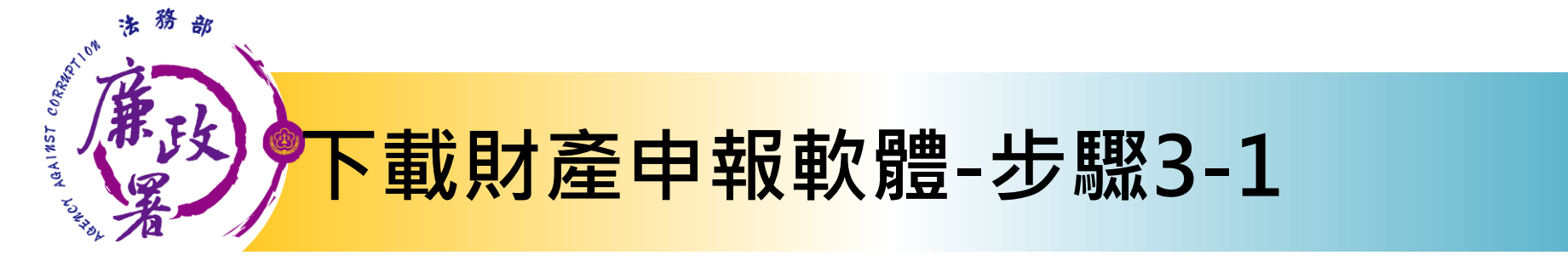

|                                                                                                    | 法務部公職人員財產申報系統                                                                                                    |                                 |
|----------------------------------------------------------------------------------------------------|----------------------------------------------------------------------------------------------------|---------------------------------|
| <ul> <li>軟體下載</li> <li>申報結果查詢</li> <li>財產資料授權查詢</li> <li>常見問題說明</li> <li>相關連結</li> <li>密碼修改</li> <li>密碼申請</li> <li>忘記密碼</li> <li>&gt; 由報人使用毛冊下載</li> </ul> | ◆ 軟體下載     ◆ 軟體下載     ◆ *** 安裝作業務必以「条統管理者權限」進行★★★                                                                                                    | SETUP_CHT<br>SecurityClie<br>ni |
| 客服服務專線:<br>(02)7735-2811<br>兼政署服務專線:<br>(02)2314-1000(分機<br>2190 & 2191)                                                                                   | (如曾安裝HiCOS_Client卡片管理工具3.0以上版本,則無庸重覆安裝)     (如曾安裝HiCOS_Client卡片管理工具3.0以上版本,則無庸重覆安裝)     步驟2:下載CHTSecurityClient.dll應用程式擴充元件     下載     ・     步驟3:安裝SETUP_CHTSecurityClient     下載     步驟4:安裝申報程式 v1622     下載     ・     ・     諸點選下載,並另存執     建議:儲存於桌面方個 | 下載完成後圖示<br>所檔。<br>更辦理安裝作業       |

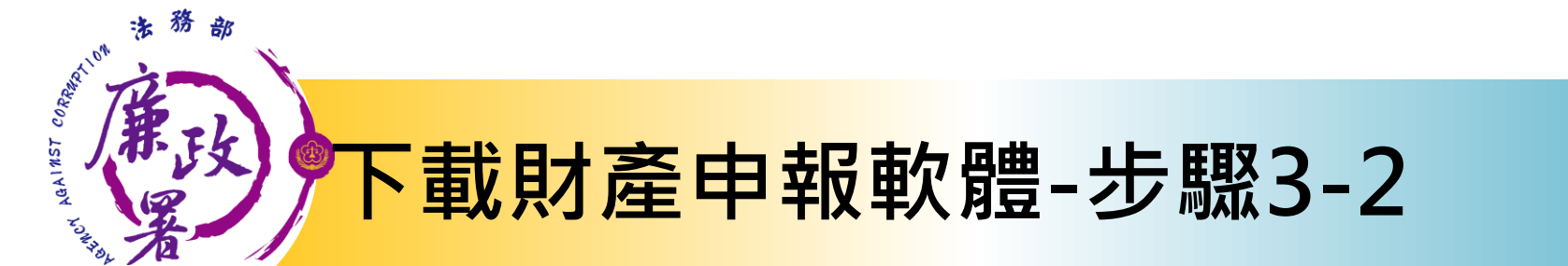

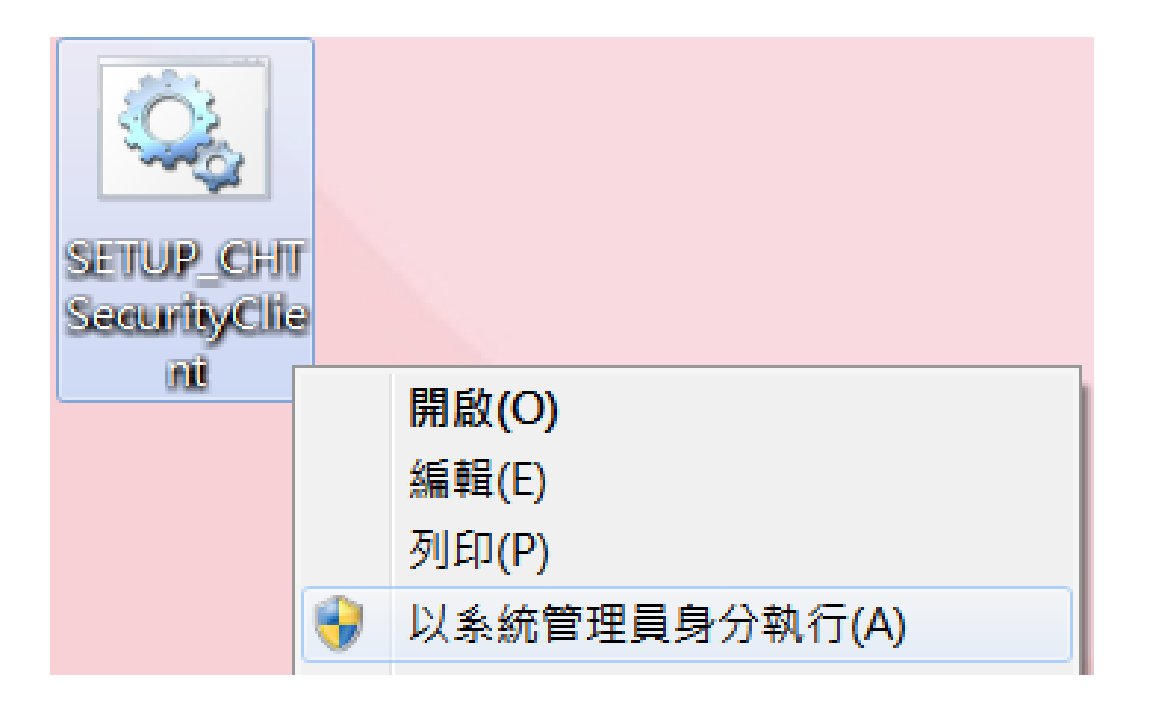

## 點選程式並按右鍵, 以系統管理員身分執行

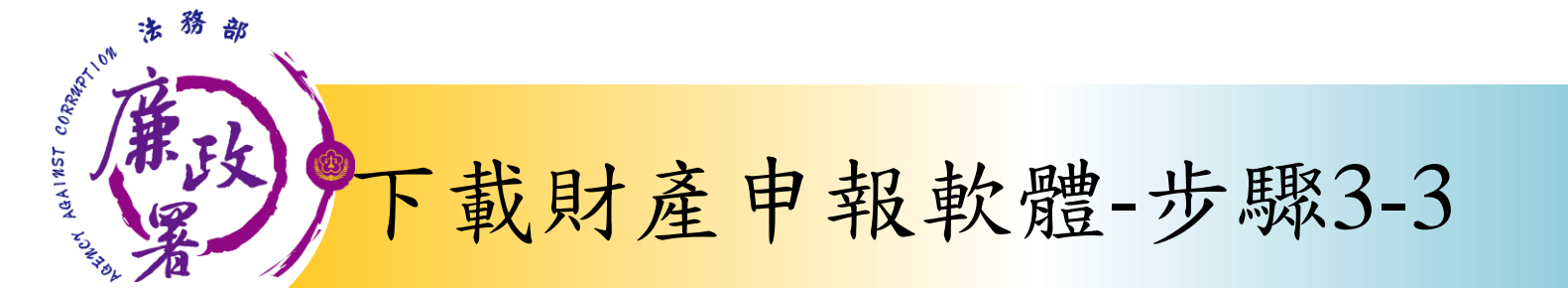

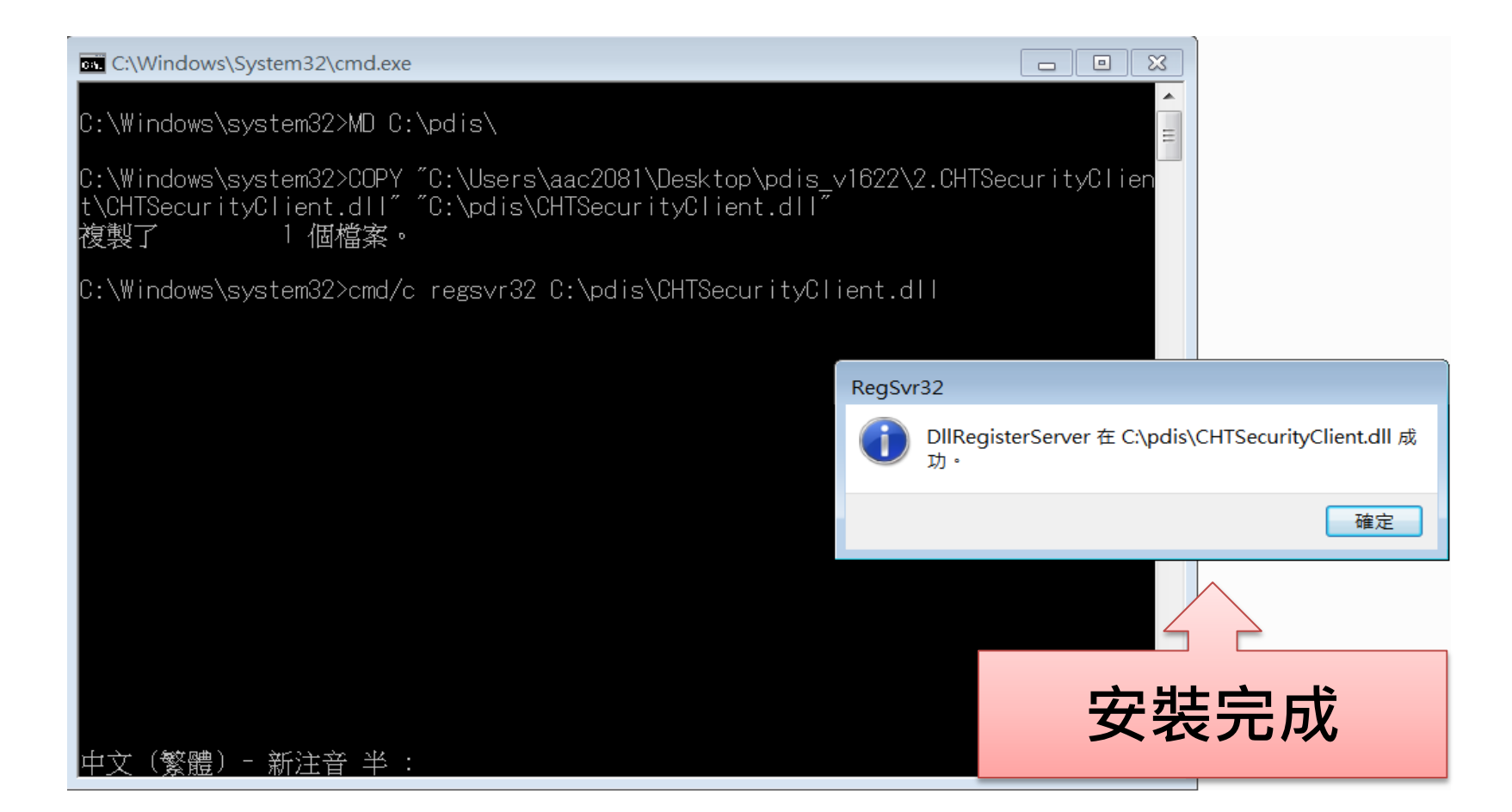

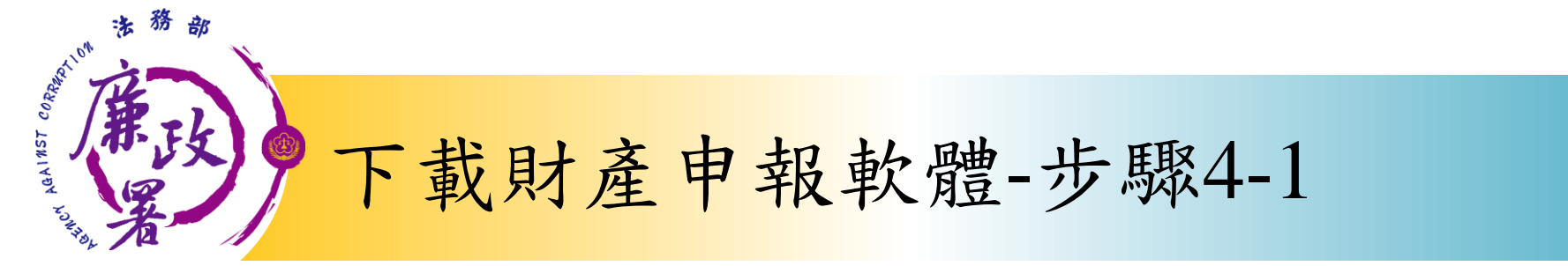

#### pdis\_v1622

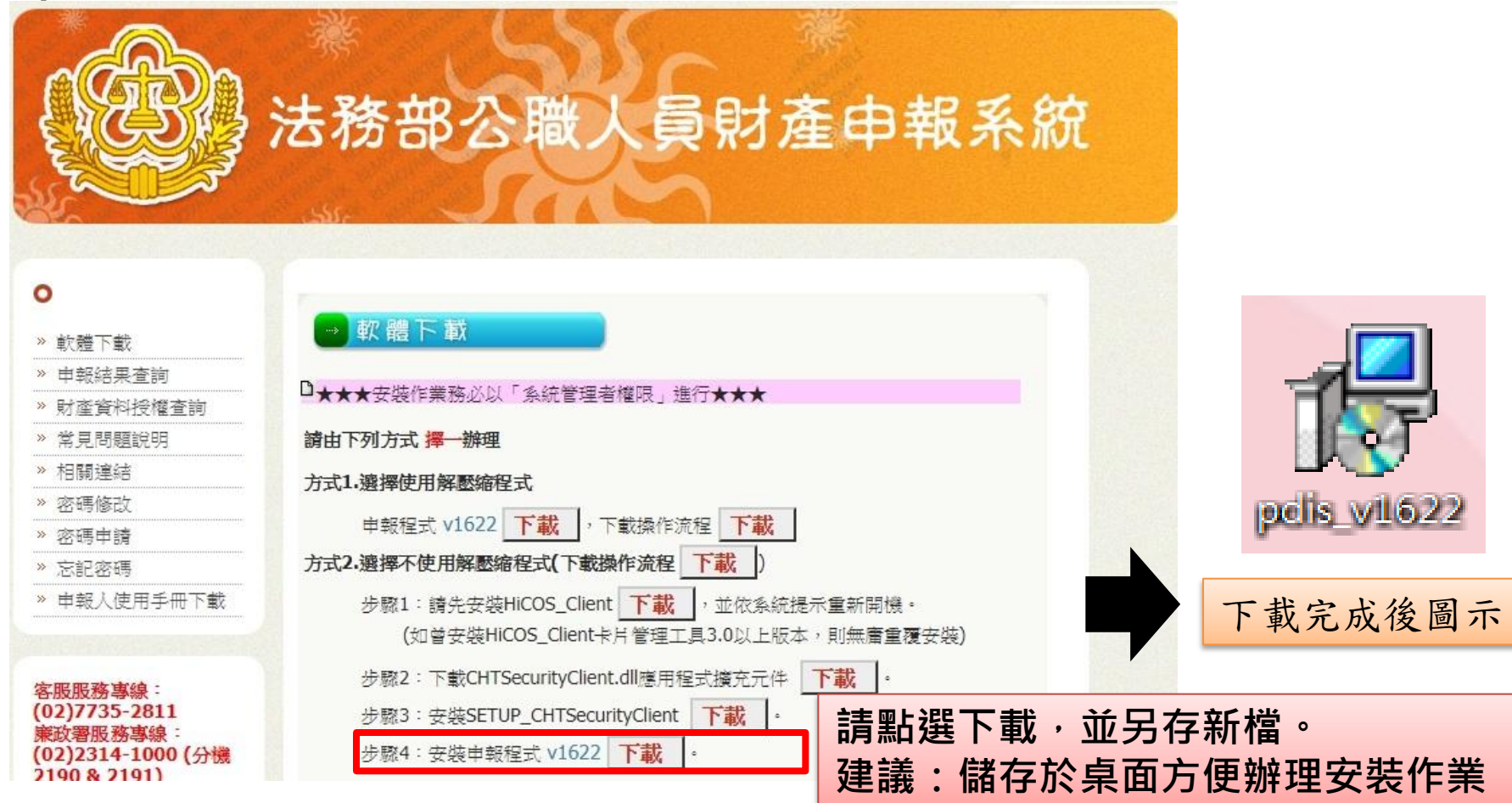

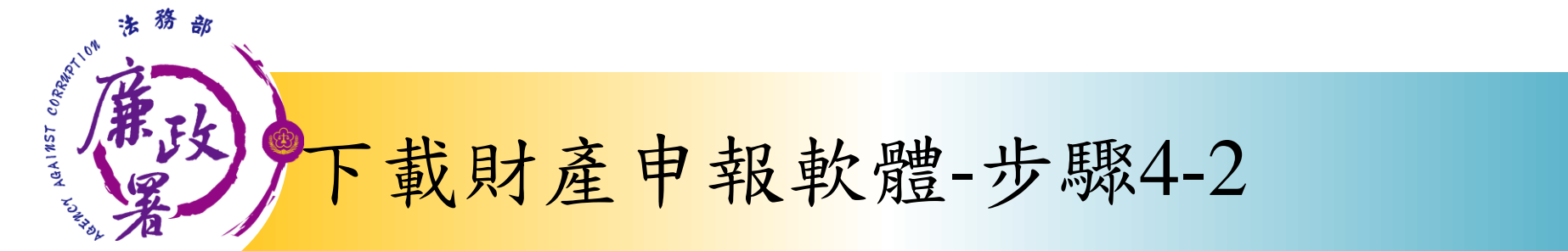

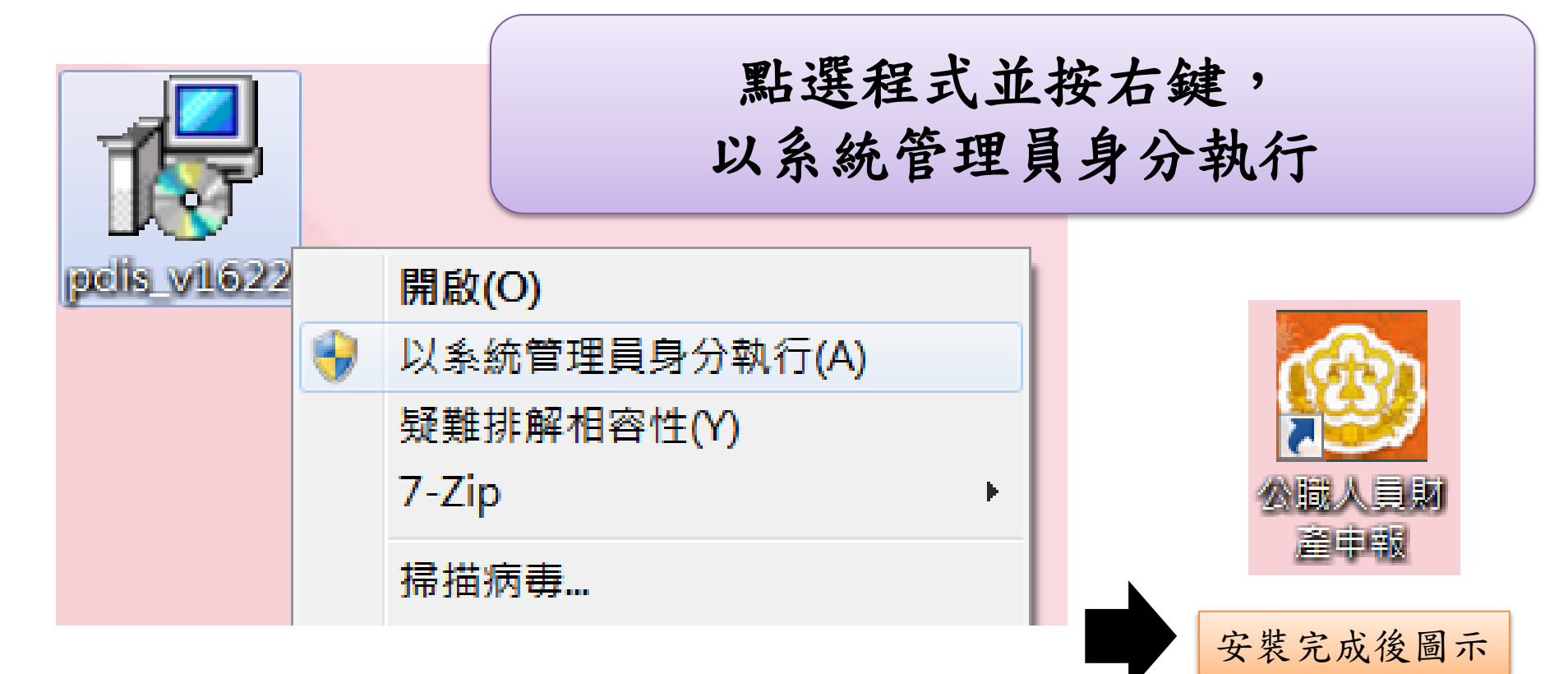

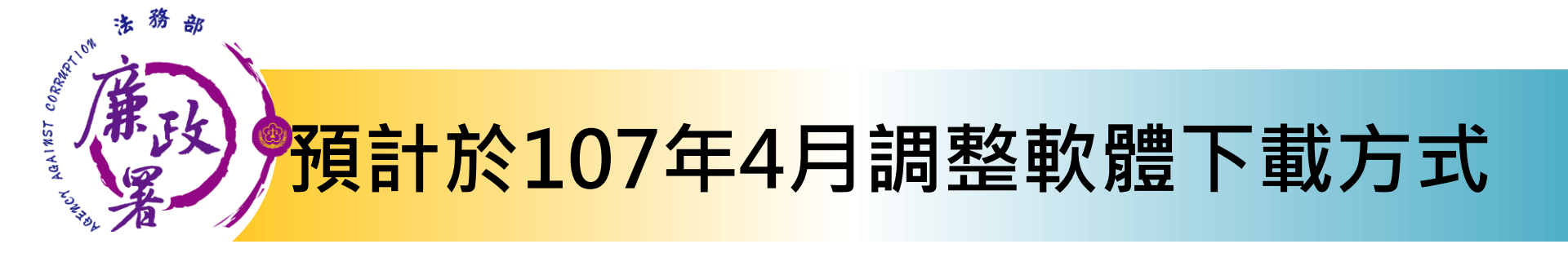

• 預計變更後畫面如下圖:

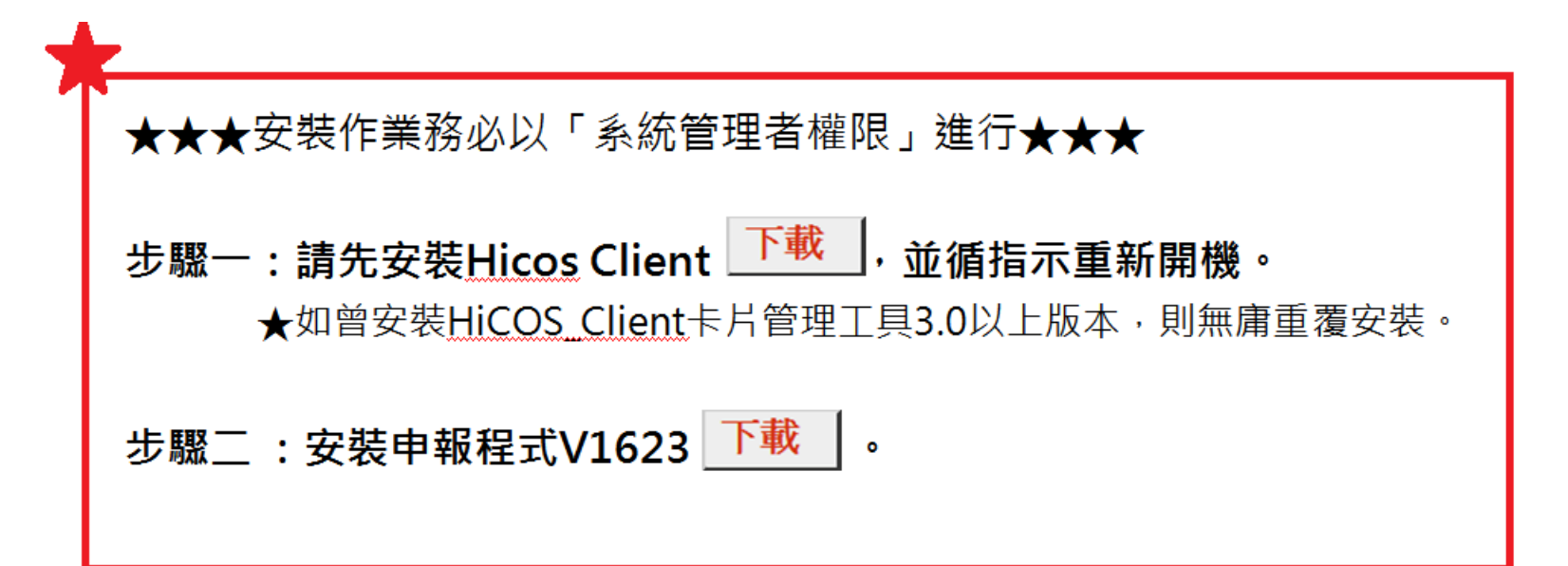

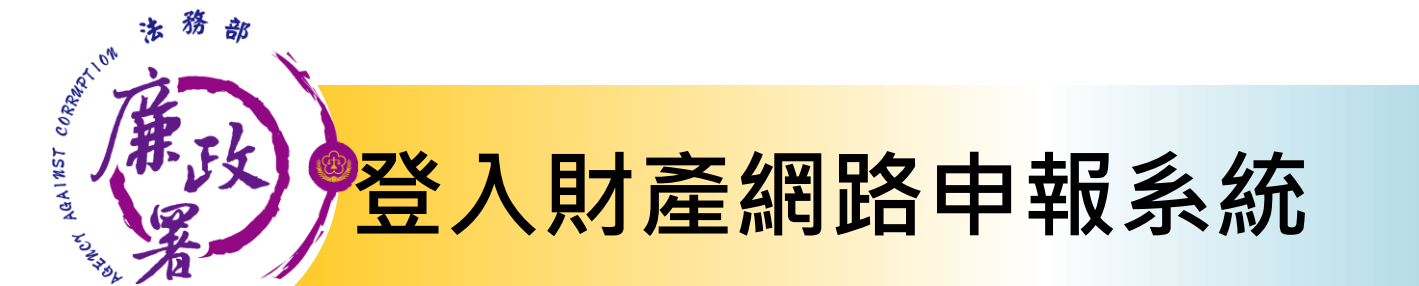

自然人憑證

帳號密碼

 憑證需在有效期限內,憑證若過 期,請至內政部憑證管理中心即 可查詢或展期。

- ·受理申報單位須在後台管理系統 建立資料完成。
- 請至<u>https://pdis.moj.gov.tw</u>
   前台端申請密碼。
- ·受理申報單位須在後台管理系統 建立資料完成。

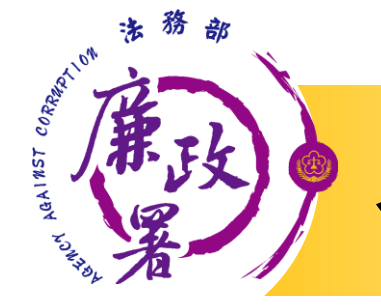

## <u> 系統登入作業-密碼申請</u>

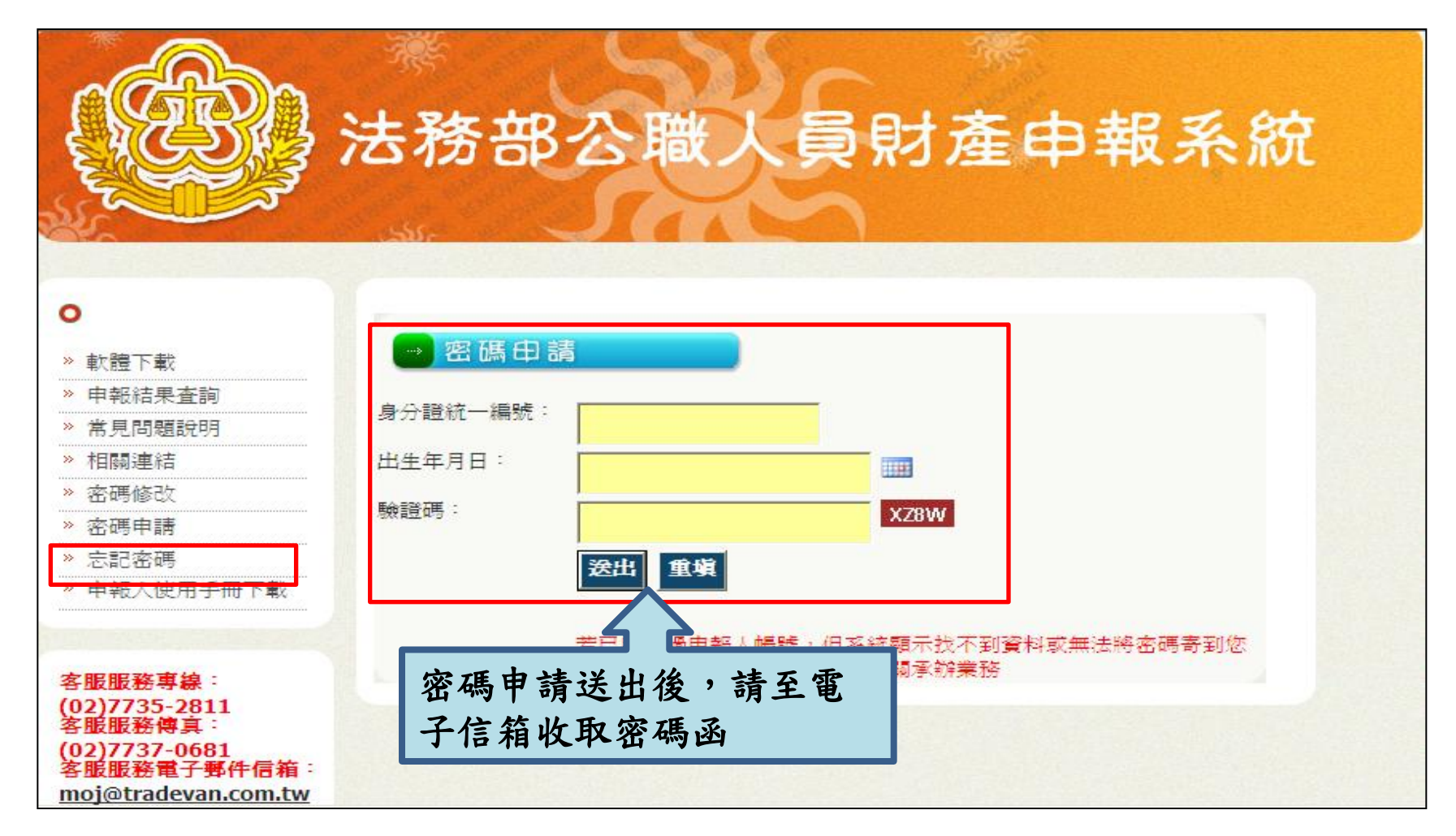

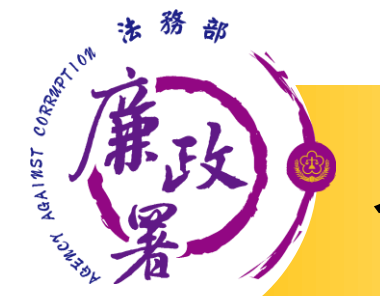

## <u> 系統登入作業-密碼修改</u>

# 多法務部公職人員財產申報系統

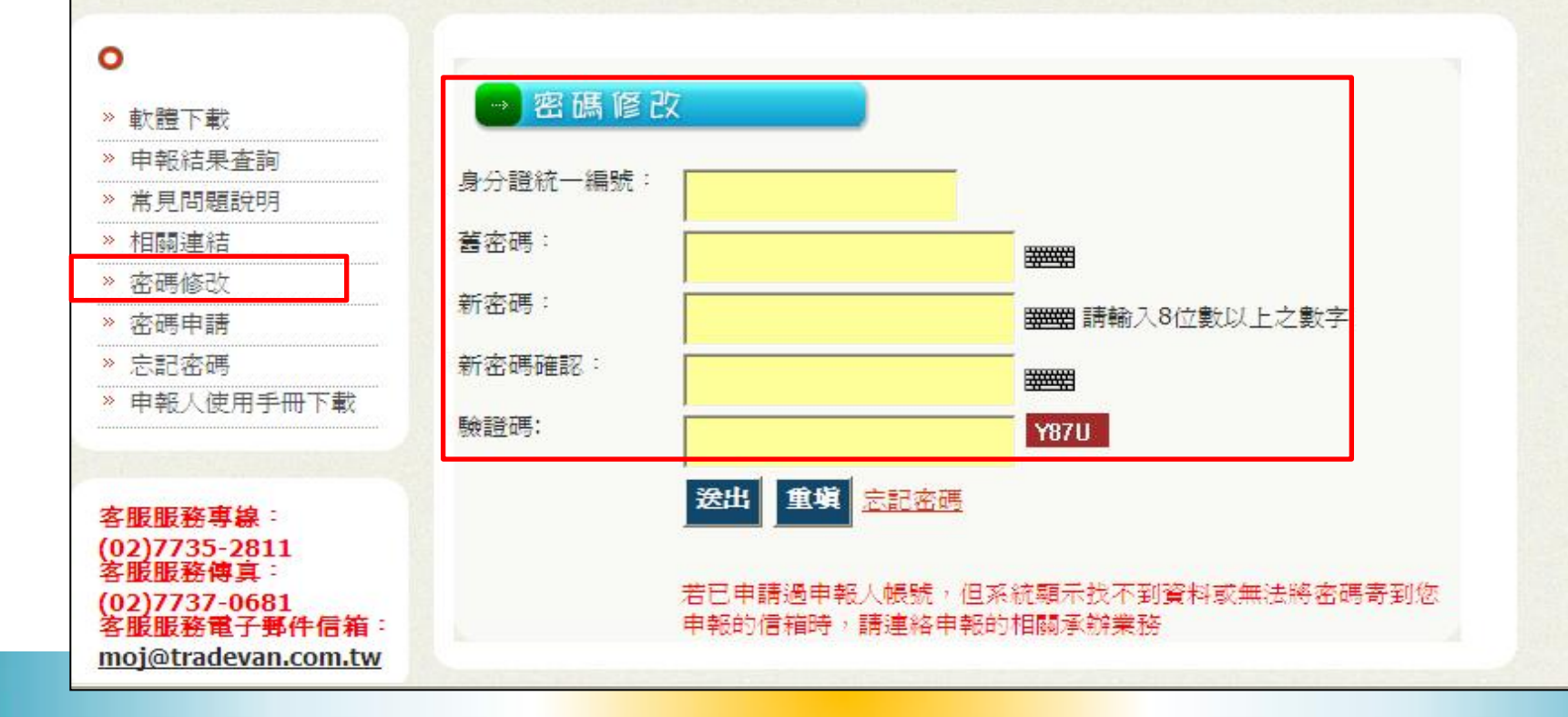

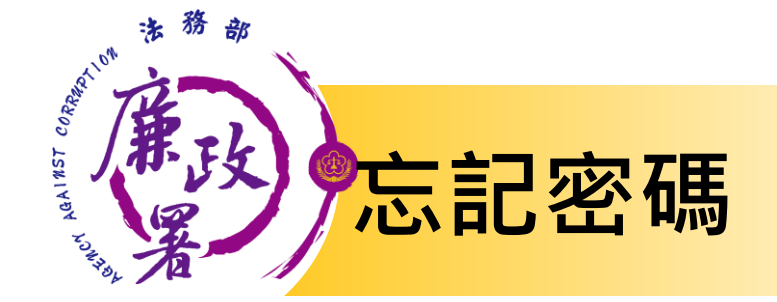

▶忘記密碼該如何處理?

點選「忘記密碼」,輸入身分證統一編號、出生年 月日及驗證碼後,按「送出」。

(系統自動將密碼寄到申請時的電子郵件信箱)

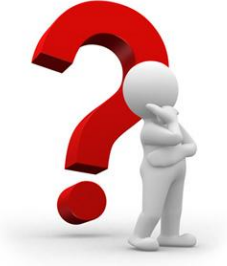

✓送出後,會再次確認E-mail~ 若有誤可自行「修改e-mail」,毋須再洽後台管理者 修改。

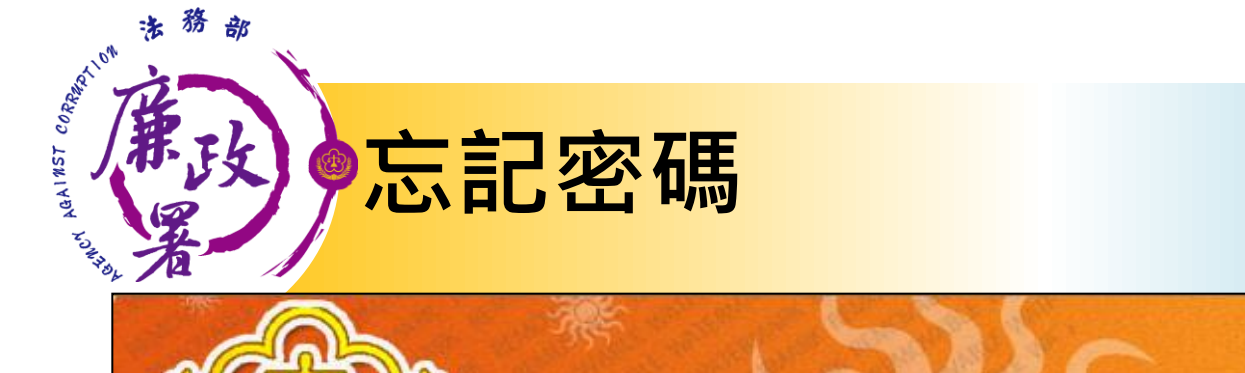

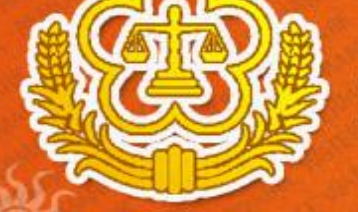

# 法務部公職人員財產申報系統

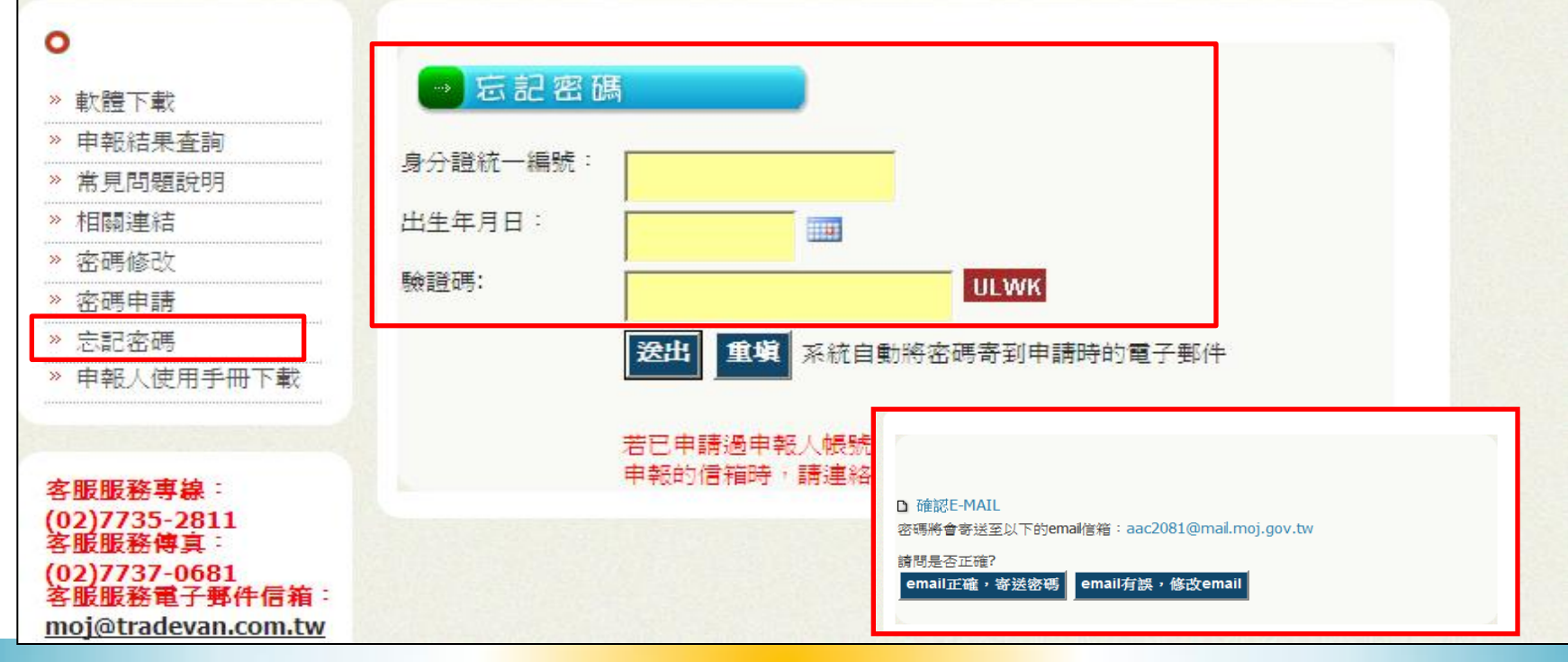

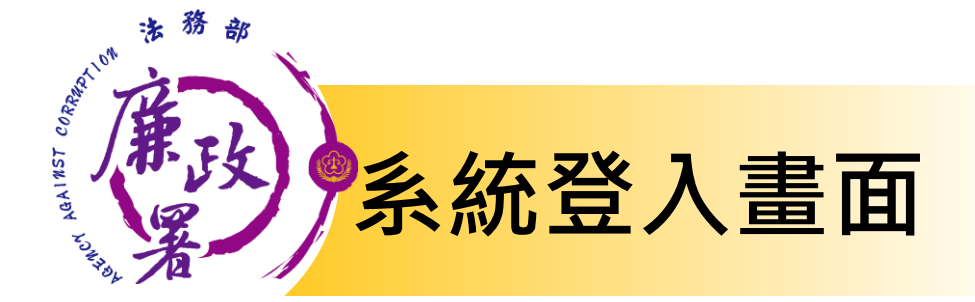

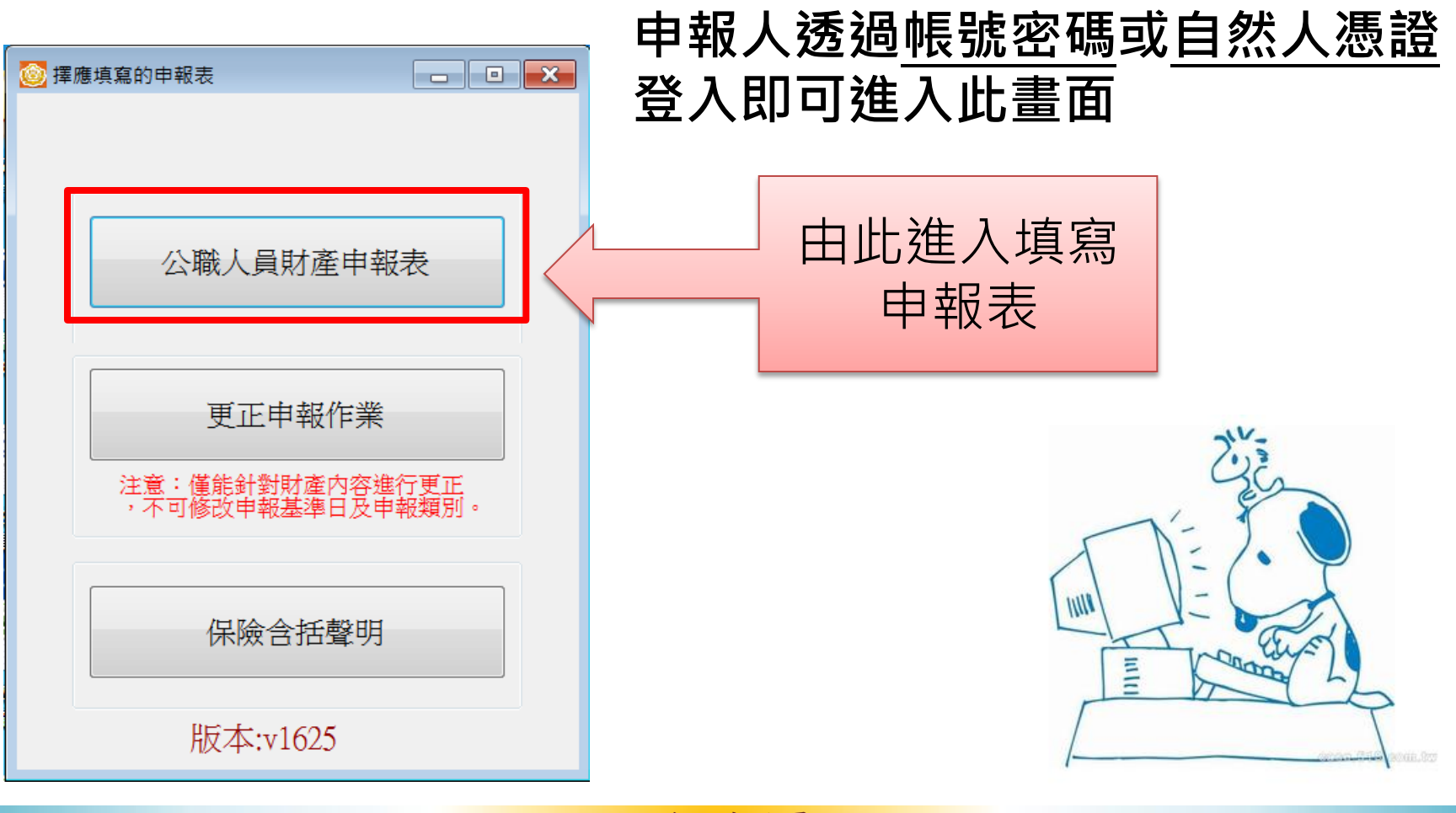

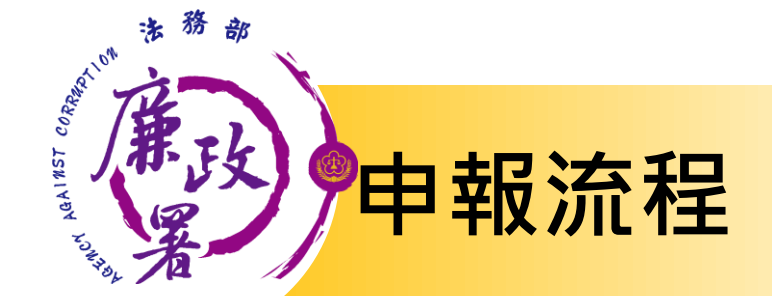

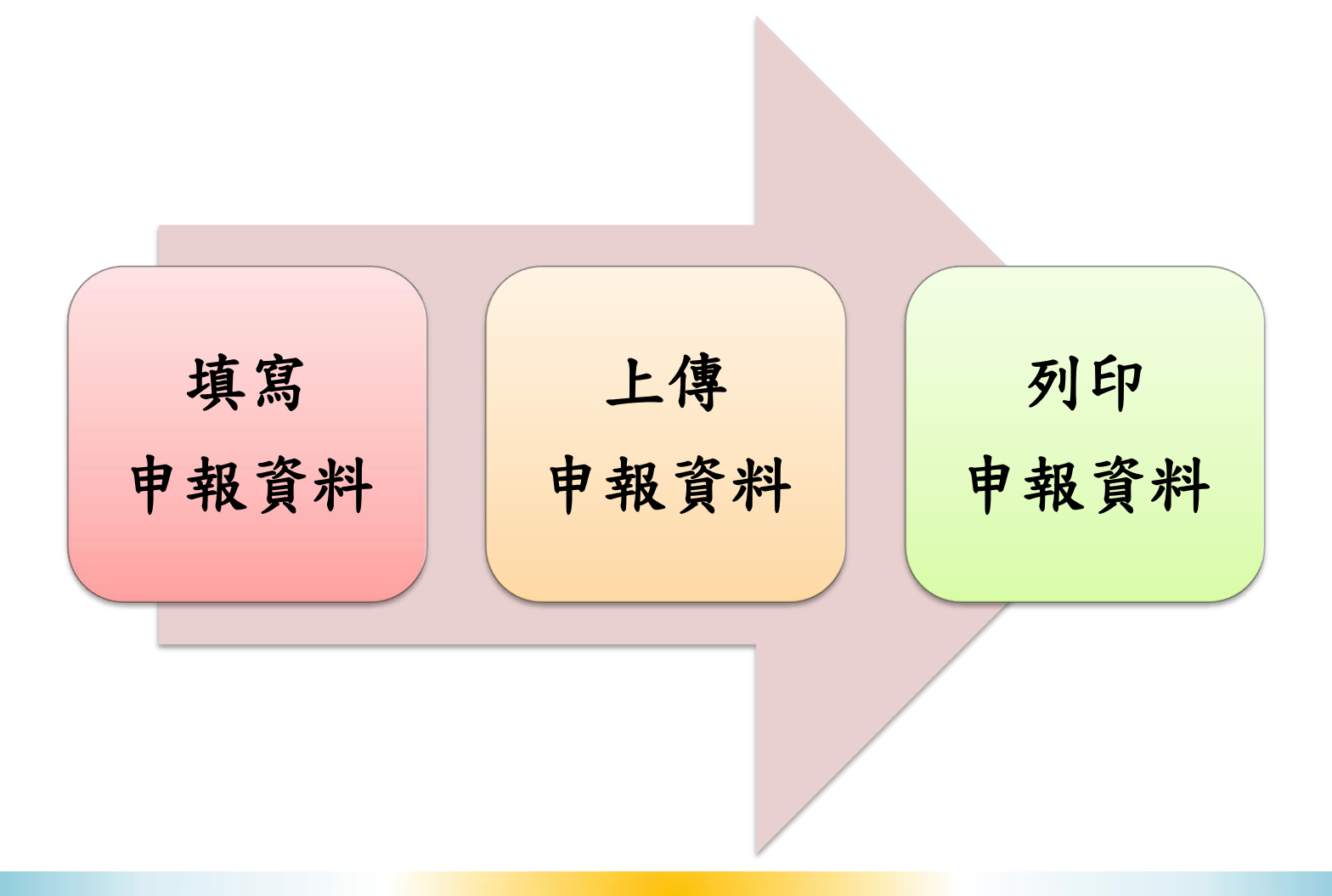

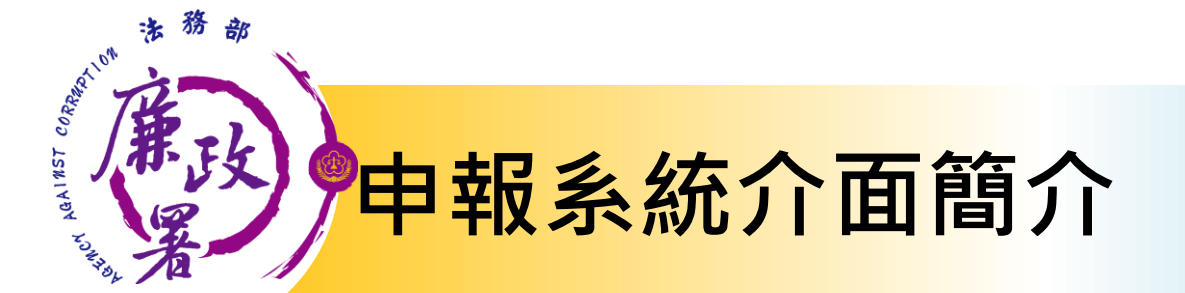

### 若有部分未完整顯示・請調整「螢幕解析度」及「字形」

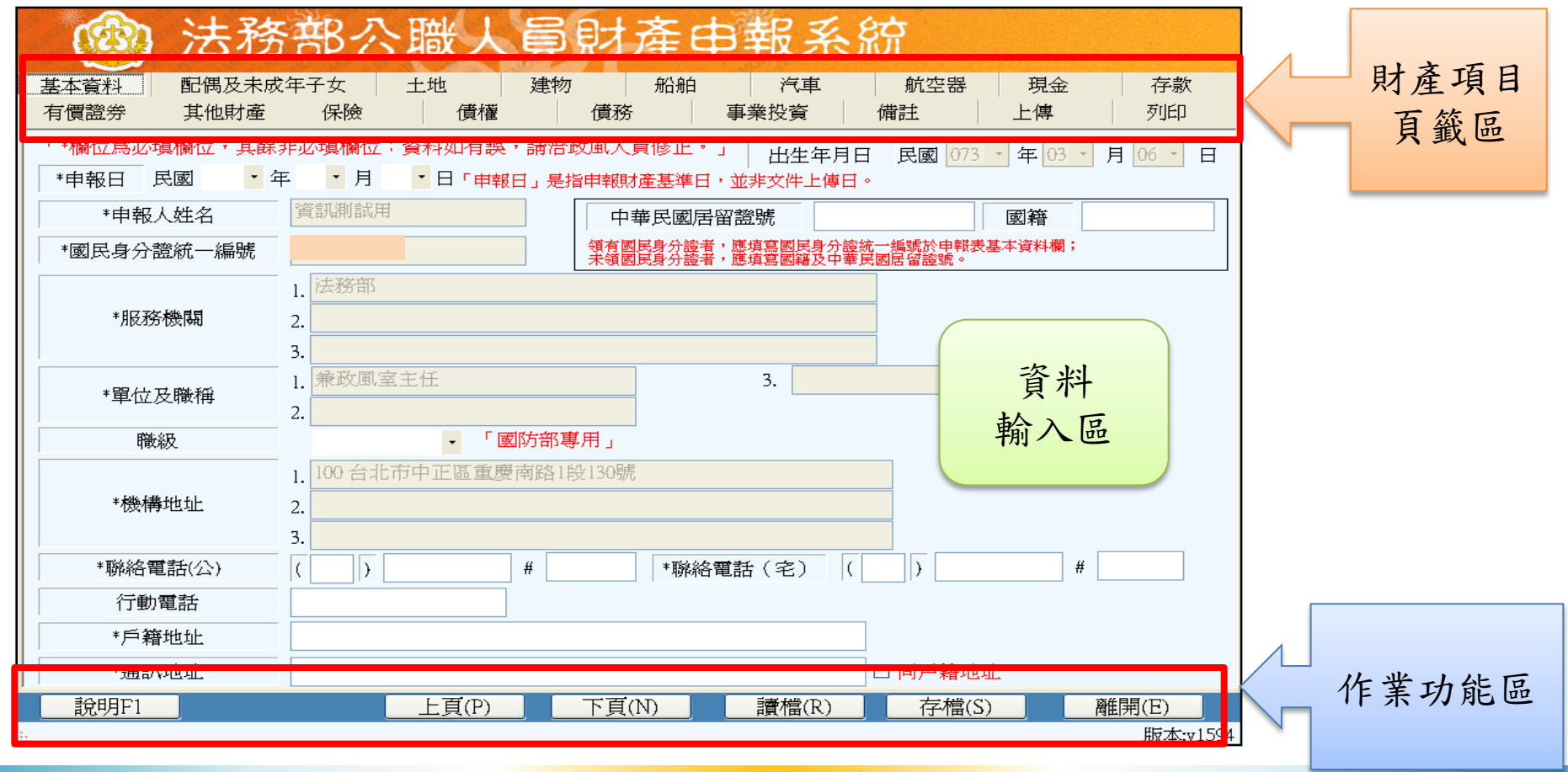
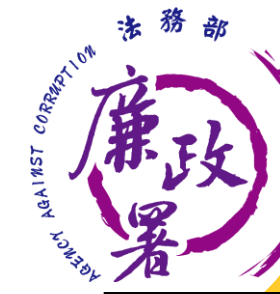

## <u> 系統功能-</u>讀檔

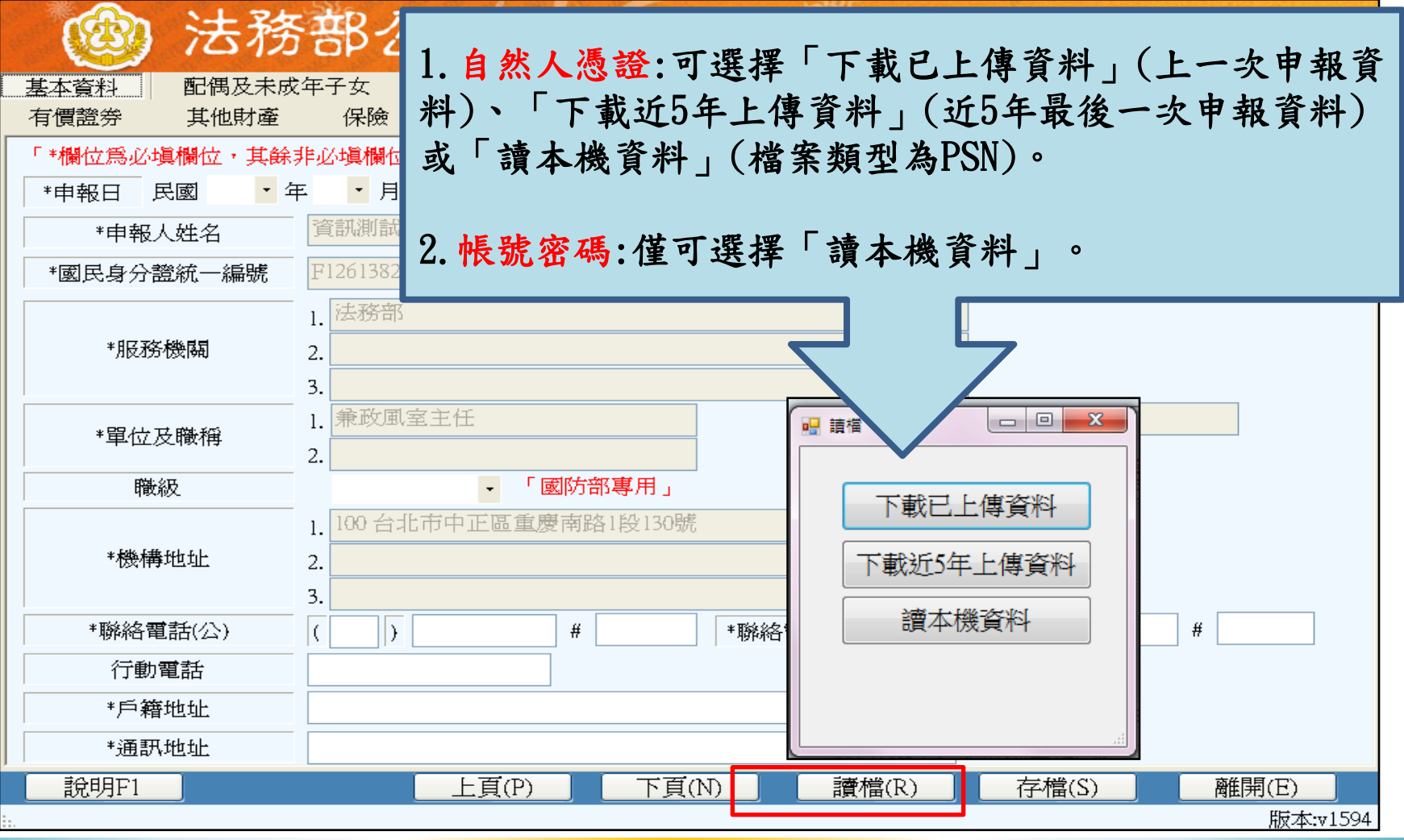

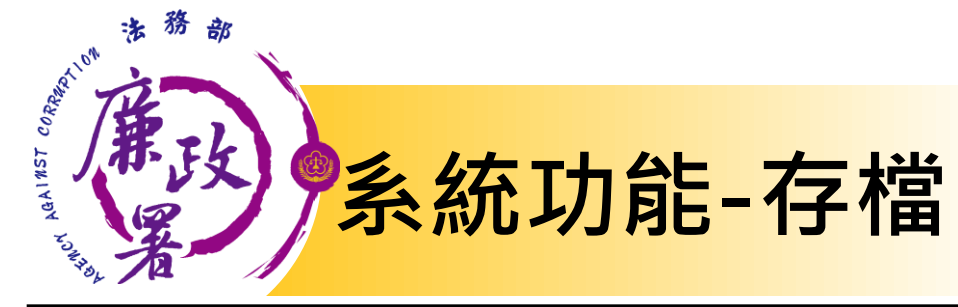

| 🐵 法務                          | 部公職人員財產申報系統                                                                                                    |     |
|-------------------------------|----------------------------------------------------------------------------------------------------|-----|
| 基本資料<br>配偶及未成<br>有價證券<br>其他財產 | 平子女     土地     建物     船舶     汽車     航空器     現金     存款       保險     債權     債務     事業投資     備註     上傳     列印                         |     |
| 「*欄位為必填欄位,其餘<br>▼ *申報日 民國 ▼ 年 | <ul> <li>ジ填欄位:資料如有誤,請洽政風人員修正。」</li> <li>出生年月日</li> <li>民國 073 · 年 03 · 月 06 · 日</li> <li>・ 月 · 日「申報日」是指申報財產基準日,並非文件上傳日。</li> </ul> | Ξ   |
| *申報人姓名                        | 資訊測試用 中華民國居留證號 國籍                                                                                                    | ]   |
| *國民身分證統一編號                    | (1) 新聞 100000000000000000000000000000000000                                                                                        |     |
| *服務機關                         | 1. 法務部<br>2                                                                                                    |     |
| *單位及職稱                        | 1. 兼政風室主任     3.       2.     3.                                                                                                   |     |
| 職級                            | - 「國防部專用」                                                                                                    |     |
| *機構地址                         | 1. 100 台北市中正區重慶南路1段130號       2.       3.       方 渋 枝 ナ み DCN 渋 ・ 止 渋 安                                                            |     |
| *聯絡電話(公)                      | () # # *聯絡電話( 索問的中報之休十可遠取                                                                                                    |     |
| 行動電話                          | <b>常用</b> 风 甲 報 系 統 才 <b>马</b> 頁 取                                                                                                 |     |
| *戶籍地址                         | くと                                                                                                    |     |
| *通訊地址                         |                                                                                                    |     |
|                               | 上頁(P) 下頁(N) 讀檔(R) 存檔(S) 離開(E)                                                                                                    |     |
|                               | 版本:v1                                                                                                    | 594 |

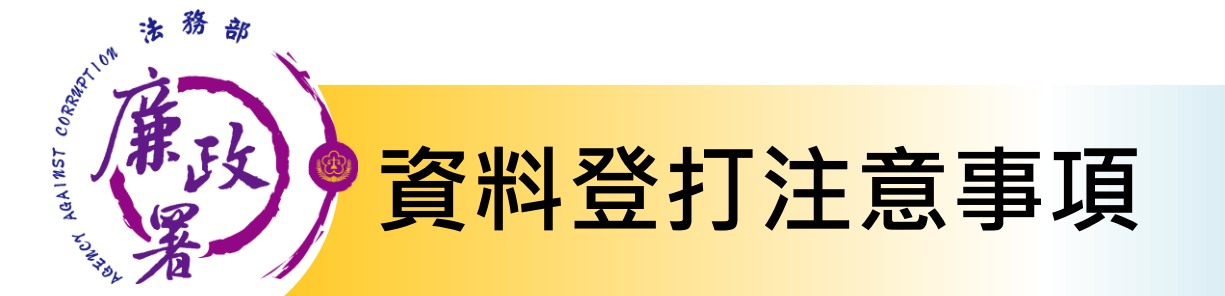

- ✓「\*」號欄位為必登欄位。
- ✓ 基本資料頁籤需登打完成始可至其他頁籤
   登打。
- ✓ 如輸入模式預設為全型請切換成半型。

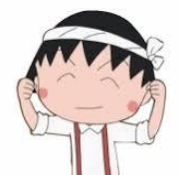

- ✓依財產現況進行登打,無該財產之頁籤則 毋需輸入;如未新增財產資料,最後頁面 會自行帶入「總筆數0筆」
- ✓可點選「說明F1」查看各項資料填寫說明

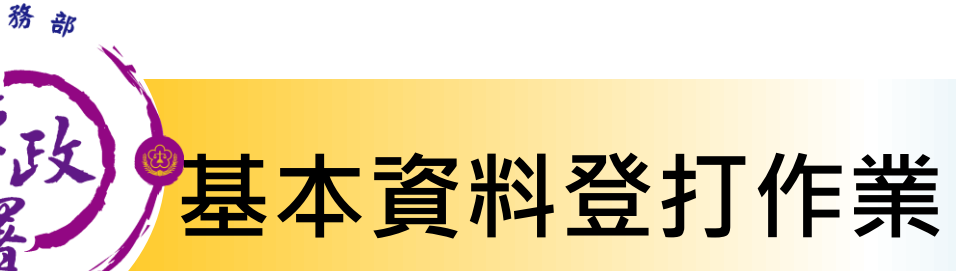

法

BUNCH ABAINST CORRECT

| (1) 法務        | 部公職人員              | 財產申報系統                                   | 統                          |
|---------------|--------------------|------------------------------------------|----------------------------|
| 基本資料 配偶及未成    | 文年子女 土地 建物         | 7 船舶 汽車                                  | 航空器  現金  存款                |
| 有價證券 其他財產     | 保險      債權         | 債務 事業投資                                  | 備註 上傳 列印                   |
| 「 *欄位爲必塡欄位,其餘 | 非必塡欄位:資料如有誤・請洽)    | 政風人員修正。」                                 | L 民國 073 · 年 03 · 月 06 · 日 |
| *申報日 民國 🔹 🖆   | 平 ▼ 月 ▼ 日「申報日」 是掛  | 指申報財產基準日,並非文件上傳日。                        |                            |
| *申報人姓名        | 資訊測試用              | 中華民國居留證號                                 |                            |
| *國民身分證統一編號    |                    | 領有國民身分證者,應填寫國民身分證結<br>未領國民身分證者,應填寫國籍及中華民 | 充一編號於申報表基本資料欄;<br>國居留證號。   |
|               | 1. 法務部             |                                          | @ 世 明 共 由 知 口 为 些 左        |
| *服務機關         | 2.                 |                                          | ◎ 俚                        |
|               | 3.                 |                                          | 度及前一年度使用。                  |
| *單位及聯稱        | 1. 兼政風室主任          | 3.                                       |                            |
|               | 2.                 |                                          | ◎如欲修止以往 <b>平</b> 度甲        |
| 職級            | - 「國防部專            | <b>募用」</b>                               | 報表請使用「更正申報                 |
|               | 1. 100 台北市中正區重慶南路1 | 段130號                                    |                            |
| *機構地址         | 2.                 |                                          | 作亲」。                       |
|               | 3.                 |                                          |                            |
| *聯絡電話(公)      | ( ) #              | *聯絡電話(宅) (                               | )         #                |
| 行動電話          |                    |                                          |                            |
| *戶籍地址         |                    |                                          |                            |
| *通訊地址         |                    | 二                                        | 資料田系統目動帶人                  |
|               | 上頁(P)              |                                          | 分),每法自行修改                  |
|               |                    |                                          |                            |
|               |                    | 石月決 石月決                                  | 須 <u>一</u> 又理甲報里Ш          |

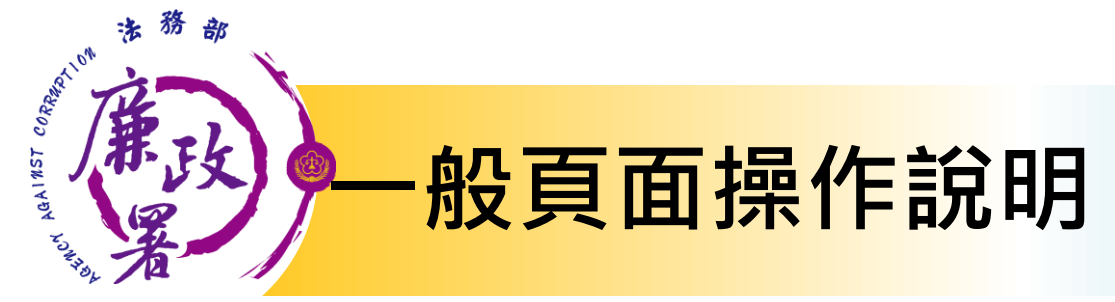

- ◆ 每登打1筆資料,請點選【新增】,該筆資料出現於下方欄位 始代表新增成功。
- ◆ 如要修正資料,請於下方欄位點選該筆資料,於資料輸入區修 正後,再點選【修改】;若要刪除,請於下方欄位點選該筆資 料後按「刪除」。

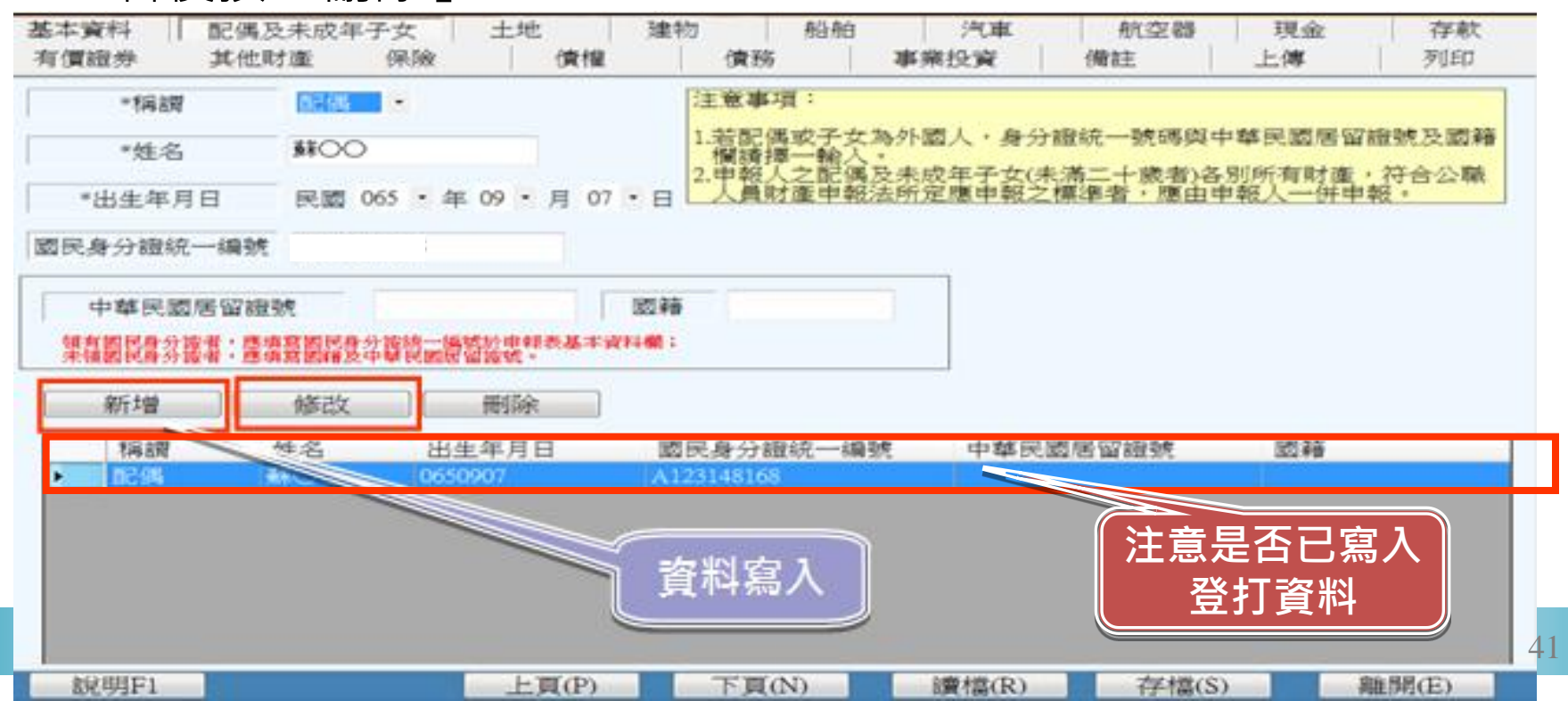

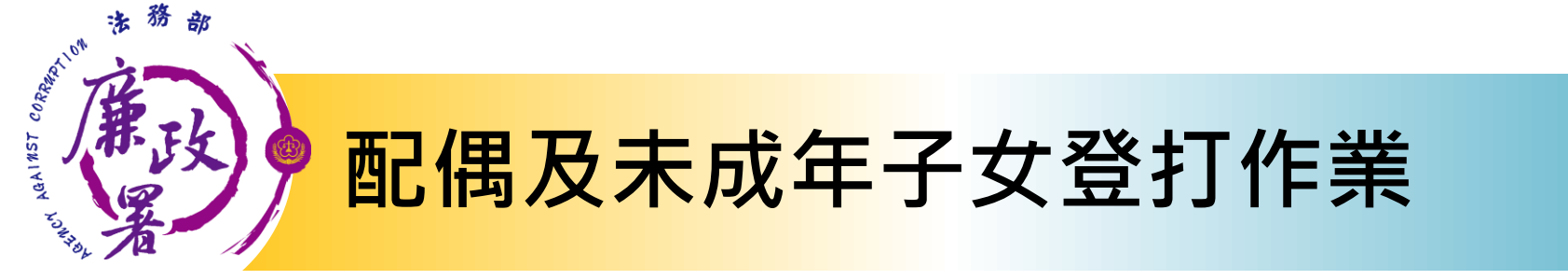

◆資料登打完成請按「新增」,系統會出現「新增成功」提示訊息,資料並帶入下方欄位。

◆ 如畫面出現「錯誤的國民身分證統一編號」,請檢查輸入之身

分證號是否有誤,若無誤請點選「是」可略過此訊息。

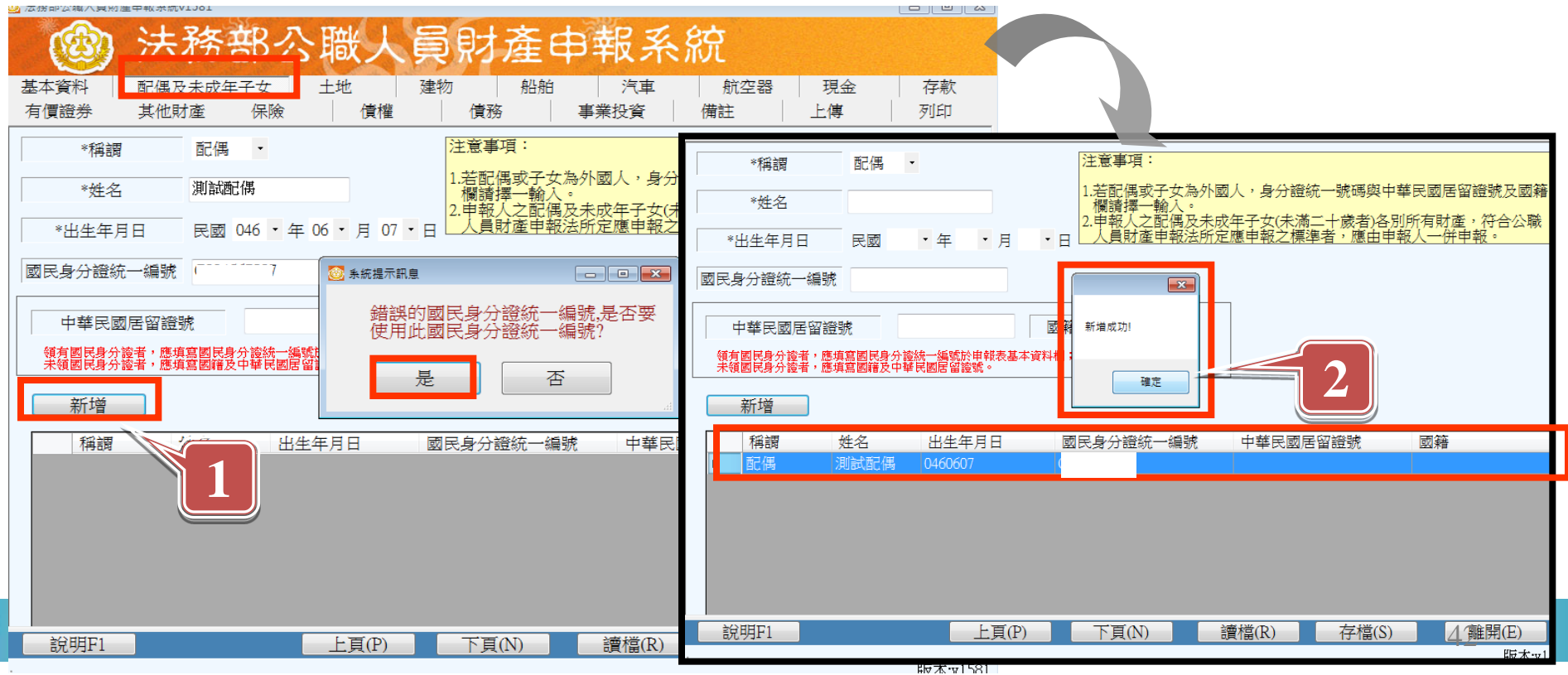

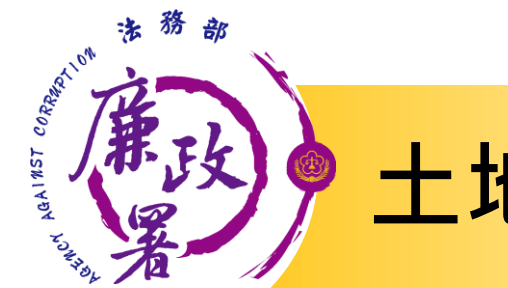

土地登打作業

| 基本資料     配偶及未成年子女     土地     建物     船舶     汽車     航空器     現金     存                                                  | 次  |  |  |  |  |  |
|----------------------------------------------------------------------------------------------------|----|--|--|--|--|--|
| 有價證券 其他財產 保險 債權 債務 /事業投資 / 備註 / 上傳 / 列印                                                                             | ]  |  |  |  |  |  |
| 土地坐落     臺北市     中正區     ・     中正     段     一     小段     123     地號                                                 |    |  |  |  |  |  |
| 面積     100     平方公尺     注意事項:                                                                                       |    |  |  |  |  |  |
| 權利範圍 1 / 1 分子/分母 1.建物(房屋)坐落之土地應填載於此。<br>2.土地不論地目為何,均應申報。                                                            |    |  |  |  |  |  |
| 所有權人 測試配偶 · · · · · · · · · · · · · · · · · · ·                                                                     | 滇載 |  |  |  |  |  |
| · 並註明登記或取得之時間及原因。<br>登記(取得)時間 民國 082 · 年 01 · 月 01 · 日<br>5.土地如係申報日前五年內取得者,並應申報實際交易價額,無實<br>易價額者,以取得年度之土地公告現值或市價申報。 | 際交 |  |  |  |  |  |
| 登記(取得)原因 繼承 6.國外相關財產請填寫於"備註"。                                                                                       |    |  |  |  |  |  |
| 取得價額 50000 補充說明 超過5年 調頁團結 全國電子謄本系統 財政部稅務入口網                                                                         |    |  |  |  |  |  |
| 新增修改一刪除一的政部地政可網站                                                                                                    |    |  |  |  |  |  |
| 土地坐落 面積(平方 權利範圍(持 所有權人 登記(取 登記(取 取得價額 補充說明                                                                          | 3  |  |  |  |  |  |
| ▶ 臺北市中正區中正段一小段 100 1/1 測試配偶 0820101 繼承 50,000 超過5年                                                                  |    |  |  |  |  |  |
|                                                                                                    |    |  |  |  |  |  |

申報日大於登記(取得)時間5年者,「補充說明」欄位將 自動帶入「超過5年」;5年內取得者,須填寫實際交易 價額,無實際交易價額,請以土地公告現值或市價申報

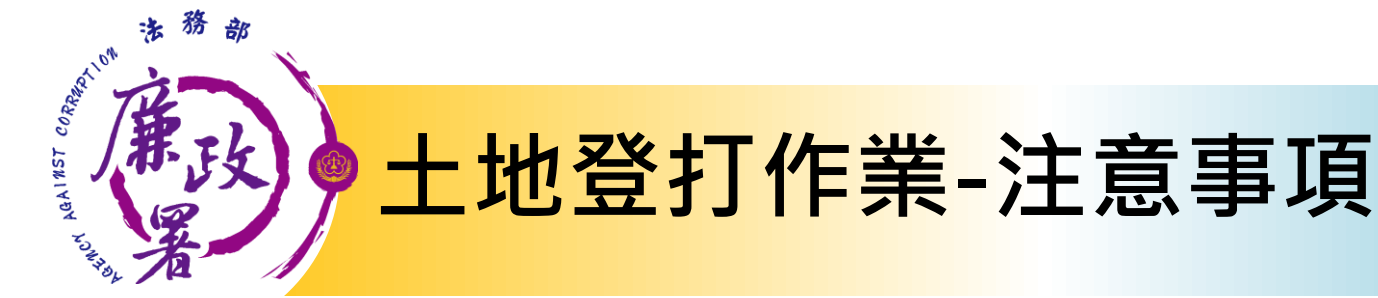

- ▶ 權利範圍:為全部者,輸入1/1;若同地號由多人 持有,加總權利範圍(持分)不得大於1/1。
- 所有權人:下拉式選單,選單內若無配偶或子女姓 名,請先至配偶及未成年子女頁籤新增資料。
- ▶ 取得價額請輸入數字,勿輸入中文字。
- 登記(取得)時間:申報日大於登記(取得)時間5年 者,「補充說明」欄位將自動帶入「超過5年」; 5年內取得者,須填寫取得價額。

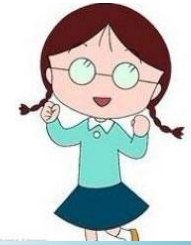

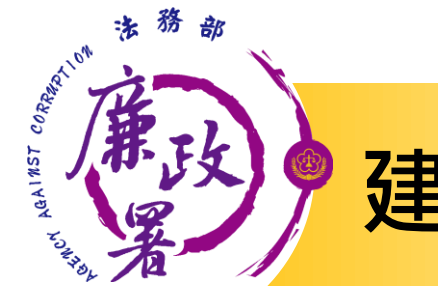

# 建物登打作業

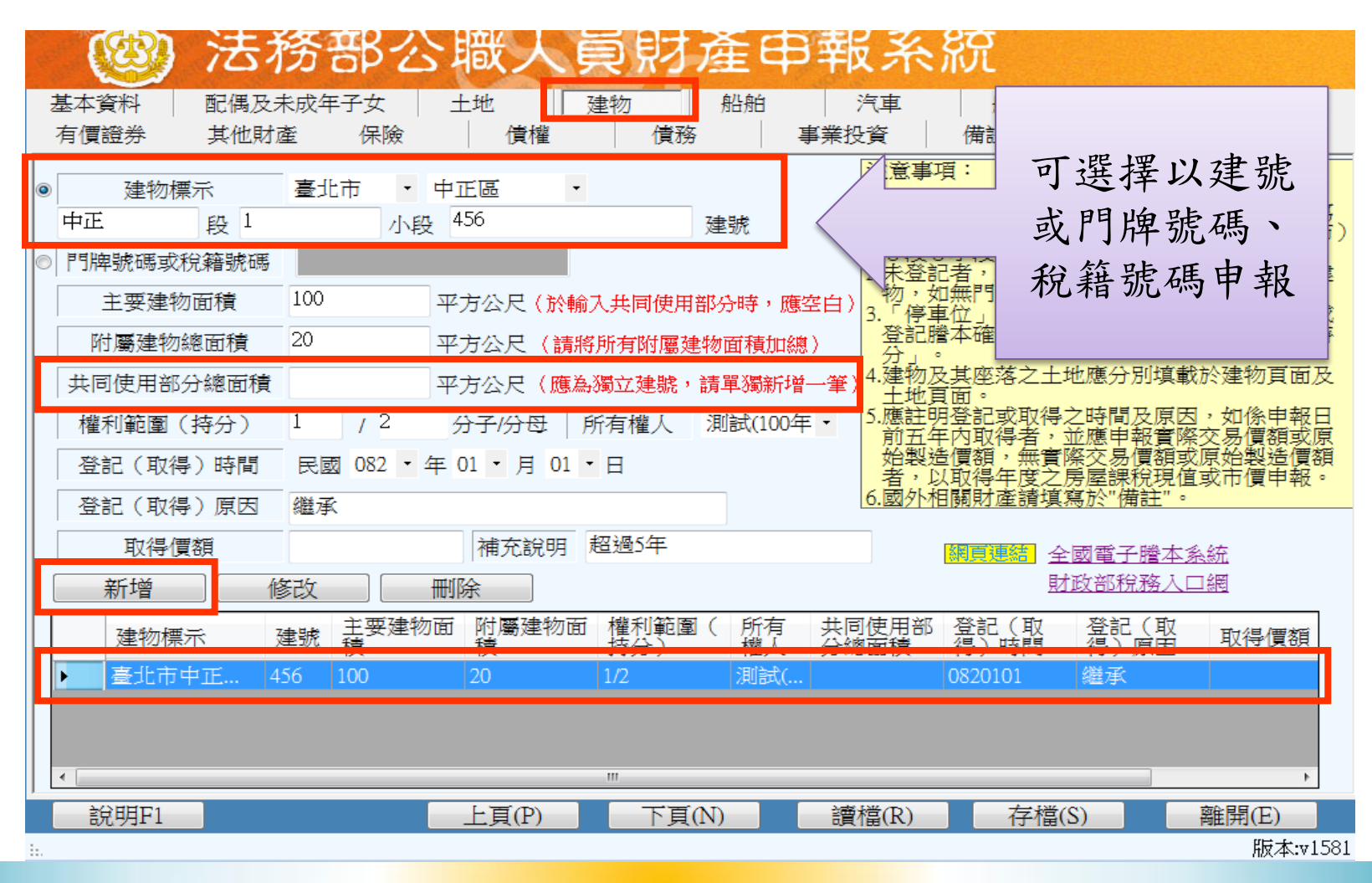

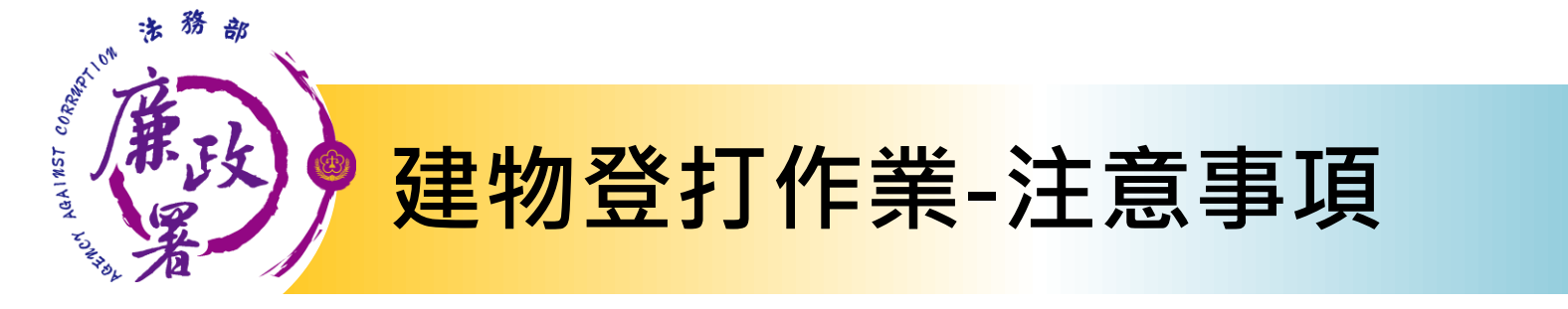

- ▶ 有登記建物,請點選「建物標示」輸入建號;未登 記建物,請點選「門牌號碼或稅籍號碼」。
- ▶ 共同使用部分(如公設)若有單獨建號者,請單獨新 增一筆。
- ▶ 多人持有同一房屋(建物),加總權利範圍(持分) 不得大於1/1。
- 所有權人選單內若無配偶或子女姓名,請先至配偶
  及未成年子女頁籤新增資料。
- ▶ 取得價額請輸入數字,勿輸入中文字。

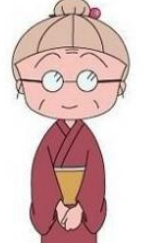

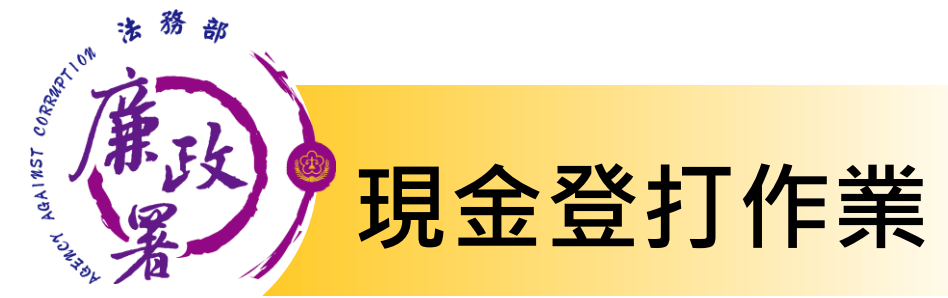

存款資料應至「存款」頁籤登打。

近合新台幣價額需自行換算,其匯率依申報日之收盤匯率為計算標準。

| (3)  | 法務部                        | 公職人                      | 員財產        | 申報系統                                | 充                      |                     |
|------|----------------------------|--------------------------|------------|-------------------------------------|------------------------|---------------------|
| 基本資料 | 配偶及未成年子女                   | 土地                       | 建物船舶       | 自 汽車                                | 航空器 現金                 | 金存款                 |
| 有價證券 | 其他財產 保險                    |                          | 債務         | 事業投資                                | 備註   上傳                | 列印                  |
| 幣別   | <br> 美金                    | •                        | 注          | 意事項:                                |                        |                     |
| 所有。  | 人 測試(100年)                 |                          | 1. 2.      | 現金總額達新台幣一百<br>外幣現金或旅行支票%<br>率為計算標準。 | 百萬元以上時,即應<br>須折合新臺幣時,均 | [逐筆申報。<br>]以申報日之收盤匯 |
| 外幣總  | 額 1000000                  | 匯率                       | 29.9       |                                     |                        |                     |
| 新臺幣總 | 額或折合新臺幣總額<br>餐会額: 29900000 | 29900000<br>             |            | · 網百蓮結 喜灣銀行                         | 豚中匯率杏驹                 |                     |
| ☆忙+碶 |                            |                          |            |                                     |                        |                     |
|      |                            | ر المعاومين<br>المعاومين | - 地区全国 20日 | 新喜邀                                 | (總額武折合新喜感)             | 廖玄百                 |
| ▶ 美金 | 测試(                        | .00年) 1,0                | 000,000    | 29,900,0                            | )00                    | AG 40               |
|      |                            |                          |            |                                     |                        |                     |
|      |                            |                          |            |                                     |                        |                     |
|      |                            |                          |            |                                     |                        |                     |
| 說明F1 |                            | 上頁(P)                    | 下頁(N)      | 讀檔(R)                               | 存檔(S)                  | 離開(E)               |

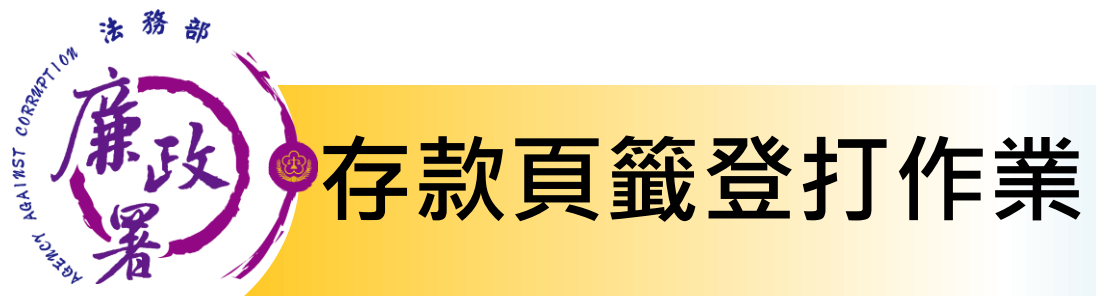

|                     | 法務書                 | B公職、               | 、員財              | 產申幸                                       | <b>嵌</b> 系統                                                                                                    |
|---------------------|---------------------|--------------------|------------------|-------------------------------------------|----------------------------------------------------------------------------------------------------|
| 基本資料                | 配偶及未成年于             | F女 土地              | 建物               | 船舶                                        | 7                                                                                                    |
| 有價證券                | 其他財產                | 保險    債相           | 瞿───_債務          | 事業                                        |                                                                                                    |
| 類別                  | ◎ 新臺幣存款             | ◎ 外幣及其他幣           | 別存款              | 注意事:<br>1.請依日                             | 新按「                                                                                                    |
| 種類                  | 活期存款                | ▼ 總額               | 101234           | 新臺灣<br>2.新臺灣                              | 木列於肩里選項中有,可探「機                                                                                                    |
| 存放機構                | 名稱選單                | 0130637國泰世華南       | 商業銀行成功分行         | . (1) (1) (1) (1) (1) (1) (1) (1) (1) (1) | 【構代碼+機構名稱」自行輸入。                                                                                                    |
| 所有人                 | 測試(100年) 🔹          |                    |                  | 存款<br>(構)<br>括新台<br>4.申報人                 | 台、<br>人本人、配偶及木成牛士女名下「谷別」之仔新總                                                                                                    |
| 總金額:                | 101234              | 元                  |                  | ◎ 存款機                                     |                                                                                                    |
| 新增                  | 修改                  | 刪除                 |                  | 說明                                        | 月:請依序點選「1.存款機構型態」、「2.存款機構分類」、「3.存款機構名稱」鈕,系統將於下方帶出<br>資料。                                                                                                    |
| 類別       ▶     新臺幣存 | 種類       款     活期存款 | 存放機構<br>0130637國泰世 | 所有人<br>華商 測試(100 | )年)<br><del>第</del> 1.存                   | 存款機構型態 2.存款機構分類 3.存款機構名稱 關鍵字搜尋: 成功                                                                                                    |
|                     |                     |                    |                  |                                           | 001 中央銀行         0042569臺湾銀行成功分行           用合作社         004臺灣銀行         0042569臺湾銀行成功分行         0060316合作全庫商業銀行成功分行           動會         0056月全車面業銀行         007000場世華商賞銀行成功分行         007000場世華商賞銀行成功分行           0006月全車面業銀行         0057回農工業局置銀行成功分行         0070000臺湾中小企業銀行成功分行           009彰化商業銀行         009彰化商業銀行         00910200臺湾中小企業銀行成功分行           009彰化商業銀行         1010127大台北商業銀行成功分行         1010127大台北商業銀行           009彰化商業銀行         10801200陽信商業銀行成功分行         10801200場信商業銀行成功分行           1180622依信商業銀行成功分行         1180056台南業正信用合作社成功分行         8222299中國信託商業銀行成功分行           1180056台南第三信用合作社成功分子         6040028台南市農會成功分部         6060835台北縣釐洲市農會成功分部 |
| 記明F1<br>:           |                     | 上貝(P               | ) 114            | N)<br>總<br>存                              | 約14 約14 約14 約14 約14 約14 約14 約14 約14 約14                                                                                                    |

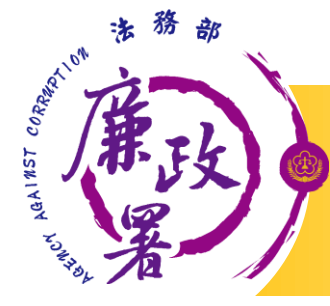

存款登打作業

| (3)    | 法務者        | <sup>第</sup> 公職人  | 頁財產        | 甲報                                                       | 糸統                                            |                                                                                                  |            |
|--------|------------|-------------------|------------|----------------------------------------------------------|-----------------------------------------------|--------------------------------------------------------------------------------------------------|------------|
| 基本資料   | 配偶及未成年     | 子女 土地             | 建物 船       | 舶 汽                                                      | 車 航空器                                         | 現金 存款                                                                                            |            |
| 有價證券   | 其他財產       | 保險 債權             | 債務         | 事業投資                                                     | 備註                                            | 上傳 列印                                                                                            |            |
| 類別     | ◎ 新臺幣存款    | ◎ 外幣及其他幣別         | 存款         | 注意事項:<br>1 諸依由報                                          | 日堂日左撥記載会数                                     | 〔<br>〕<br>〕<br>〕<br>〕<br>〕<br>〕<br>〕<br>〕<br>〕<br>〕<br>〕<br>〕<br>〕<br>〕<br>〕<br>〕<br>〕<br>〕<br>〕 |            |
| 種類     | 定期存款       | ▼ 約客頁             | 100000     | 新臺幣時<br>2.新臺幣存                                           | ,均以申報日之收約<br>款+外幣存款+其(                        | 盤匯率為計算標準。<br>也幣別(經折合新臺幣)有                                                                        | -<br>∓     |
| 存放機構   | 名稱選單       | 廉政銀行陽光分行          |            | <ul> <li>一款合計,</li> <li>應申報(</li> <li>3.包括支票(</li> </ul> | コ産100禹元,則所<br>申報人、配偶及未照<br>字款、活期存款、%          | 月仔新个論金額大小,閂<br>戊年子女,應分別計算)。<br>宮期存款、儲蓄存款、優惠                                                      | ,<br>氨     |
| 所有人    | 測試(100年) 🔹 | 匯率                | 29.9       | 存款、綜合 (構)核定                                              | 合存款、可轉讓定期<br>之各種存款及由公                         | 明存單等金融事業主管機關<br>可確定用途之信託資金,                                                                      | 氰包         |
| 幣別     | 美金・        | 新台幣總額或<br>折合新台幣總額 | 2990000    | 4.申報人本                                                   | 、外幣(匯)仔釈<br>人、配偶及未成年 <del>.</del><br>新台幣一百萬元者 | 。<br>予女名下「各別」之存款絲<br>,即應由申報人逐筆申報。                                                                | <b>翘</b> 。 |
| 總金額:   | 3091234    | 元                 |            | 5.有關金額<br>臺幣外,步                                          | 或數字之填寫,二雪<br>勻應表明其幣別。<br>比麥灣複寫於"供計            | 賽以阿拉伯數字為之,除新<br>"                                                                                | ff         |
| 新增     | 修改         | 刪除                |            |                                                          | <u>温濃銀行歴史匯</u><br>臺灣銀行歷史匯                     |                                                                                                  |            |
| 類別     | 種類         | 存放機構              | 所有人        | 幣別                                                       | 總額 折合                                         | 新臺幣總額                                                                                            |            |
| 新臺幣存   | 款 活期存款     | 0130637國泰世華商      | 寄 測試(100年) | 新臺幣                                                      | 101,234 101,23                                | 34                                                                                               |            |
| ▶ 外幣及其 | 他… 定期存款    | 廉政銀行陽光分行          | ī 測試(100年) | 美金                                                       | 100,000 2,990,                                | 000                                                                                              |            |
|        |            |                   |            |                                                          |                                               |                                                                                                  |            |
|        |            |                   |            | <b>小</b> 版                                               | 及甘他敞日                                         | 右卦,甘雁弦                                                                                           | 家休         |
|        |            |                   |            |                                                          |                                               | ッけ家、大陸中                                                                                          |            |
|        |            |                   |            | - 申報                                                     | 日之收盤図                                         | <b>匩率為計算標準</b>                                                                                   | <b>圭</b> , |
|        |            | 上頁(P)             | 下頁(N)      |                                                          |                                               |                                                                                                  |            |
| 1      |            |                   |            | 聊ノ                                                       | 人俊糸統曾                                         | <b>日</b> 助計 异 總 很                                                                                | 0          |

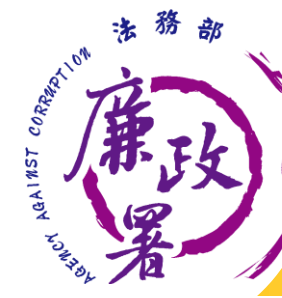

有價證券登打作業-股票

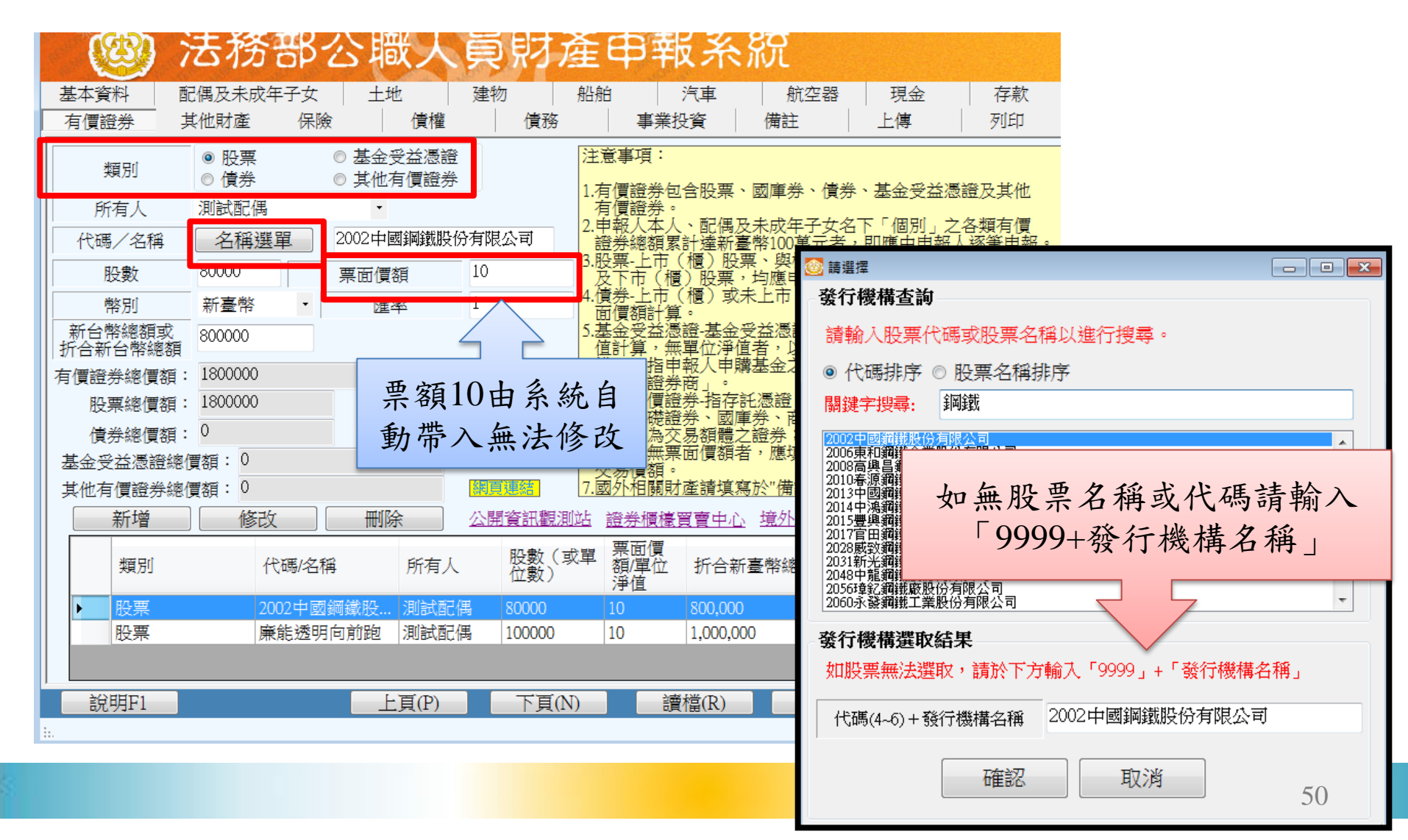

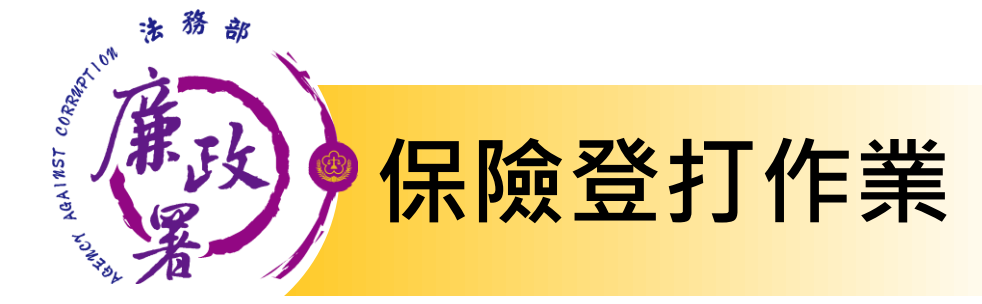

#### 保險公司名稱採下拉選單方式,未列於清單選項中者, 可自行輸入。

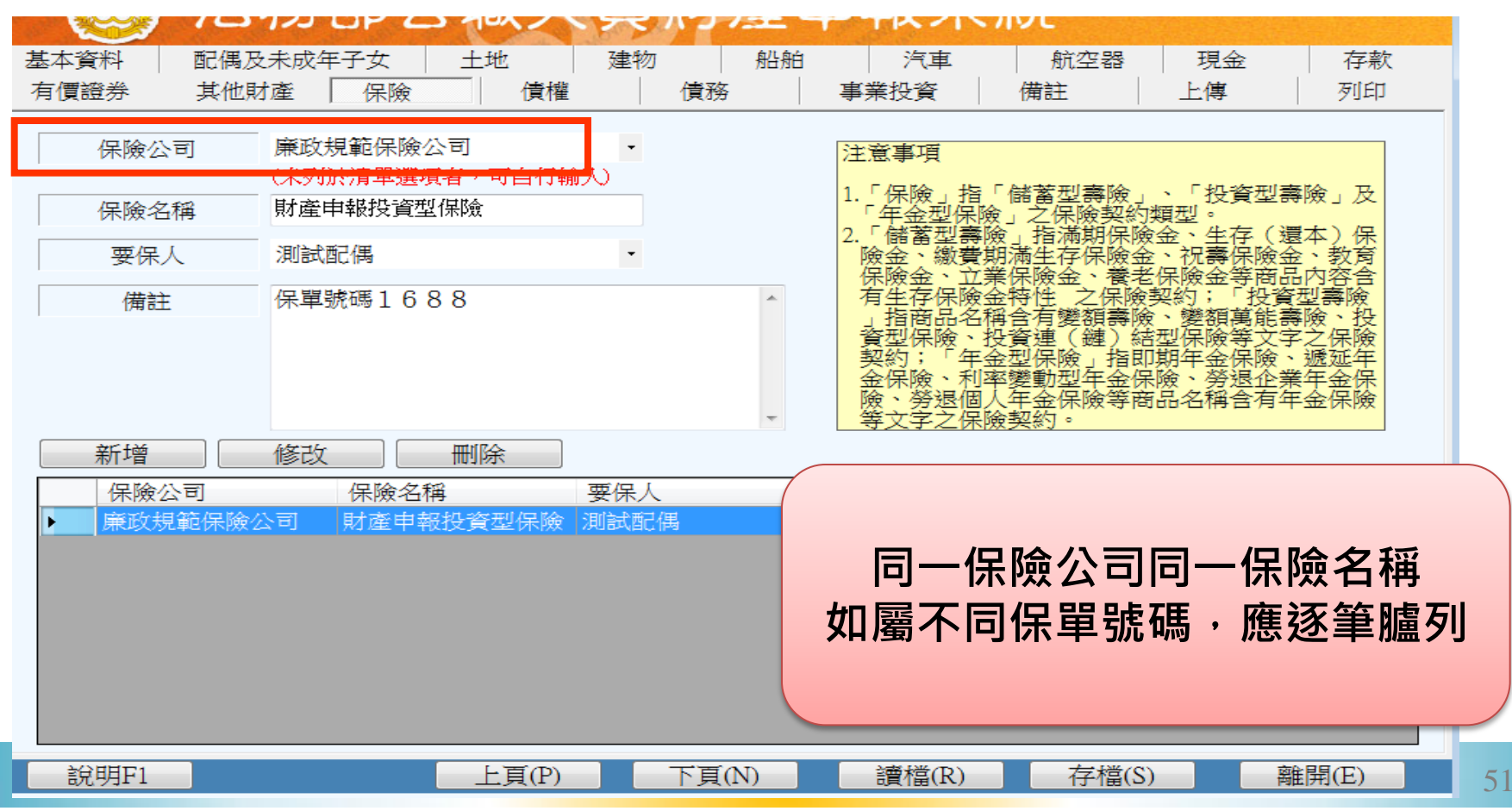

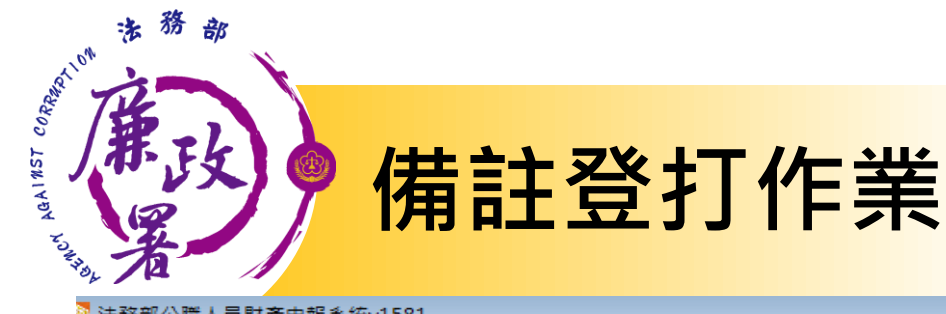

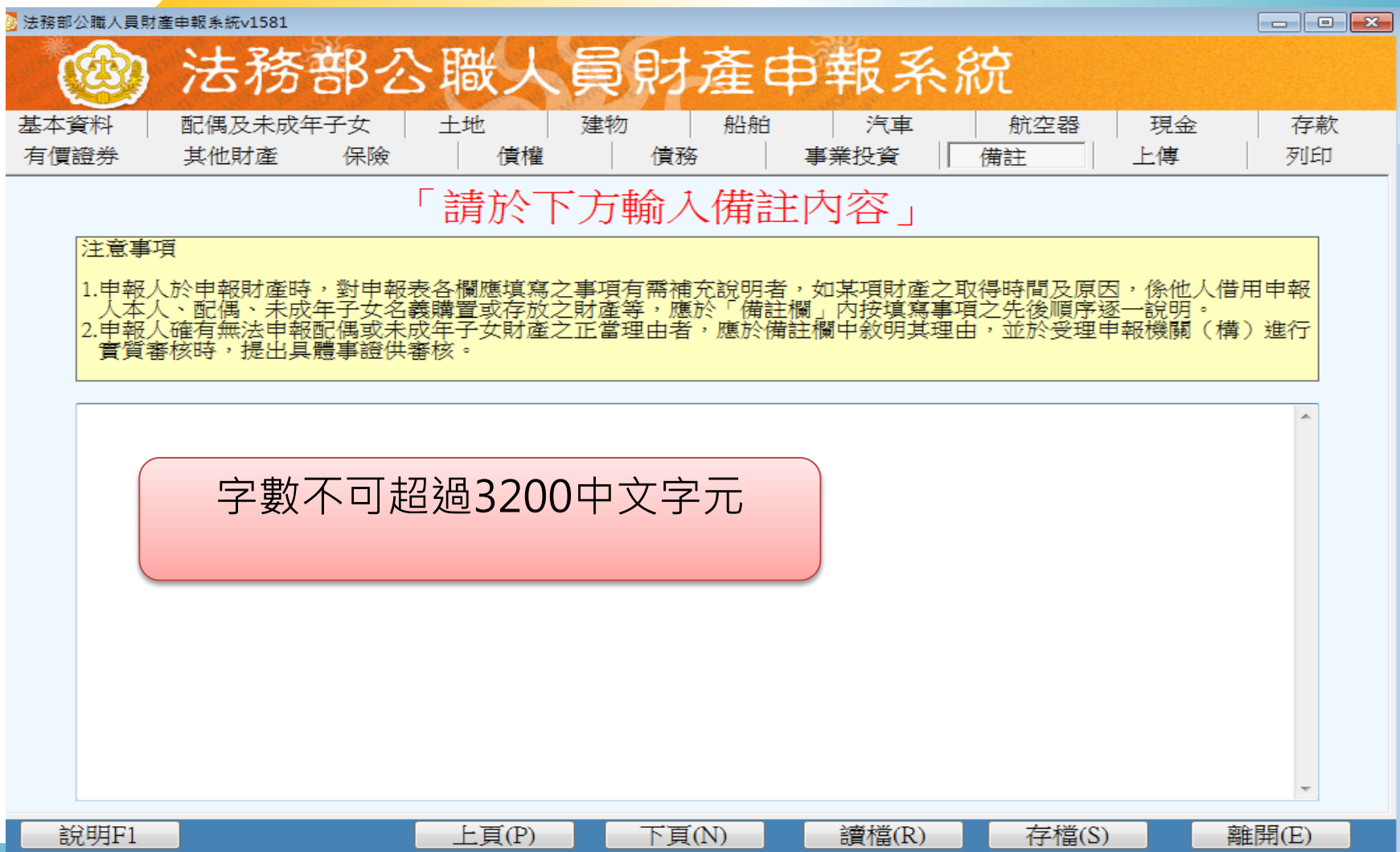

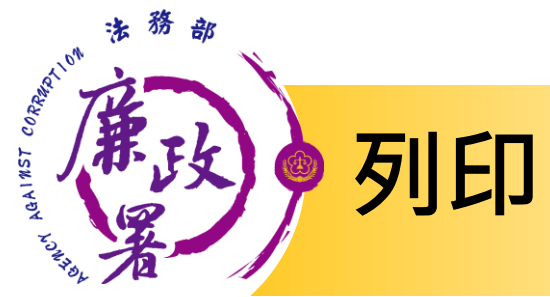

| 😼 法務部公職人員財產申報 🛙 | 条統v1581 |                    |                         |                    |                   |
|-----------------|---------|--------------------|-------------------------|--------------------|-------------------|
| 🔞 🏹             | 5務部公    | 職人員見               | オ産申報                    | 系統                 |                   |
| 基本資料 配條         | 禺及未成年子女 | 土地 建物              | 船舶                      | (車 航空器             | 現金存款              |
| 有價證券 其他         | 也財產 保險  | 債權                 | 責務 事業投資                 | 資備註                | 上傳                |
|                 |         | <b>列印</b><br>列印前,請 | 目 <b>前登打資</b><br>5先進行存權 | <b>(米)</b><br>當作業! |                   |
|                 | Г       | 列印方式<br>◎ 預覽列印     | ◎ 直接列印                  |                    |                   |
|                 |         | - 此致單位<br>法務部廉政署防1 | <b>貪</b> 組              |                    |                   |
|                 |         |                    | 列印                      |                    |                   |
|                 |         |                    |                         |                    |                   |
| 說明F1            | 此列      | 列印功能,只<br>內容,非屬已.  | 會列印目前户<br>上傳及交件的        | 所登打的資料<br>內申報資料    | 離開(E)<br>服★·v1581 |

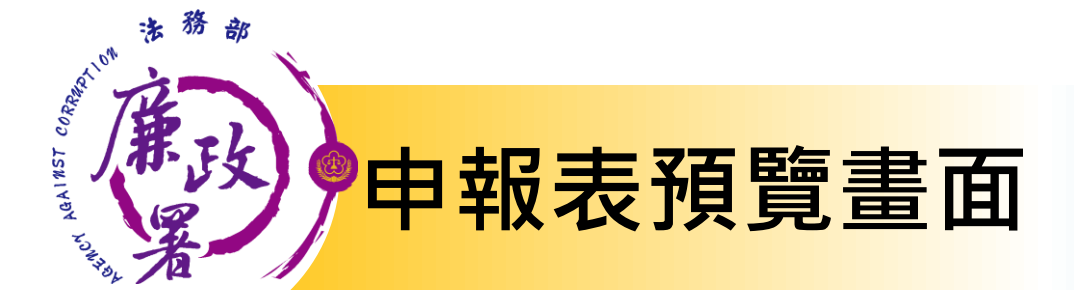

### ▶ 可點選工具鈕「 ▶ 」查看其他頁次。

🔚 | 🔣 | 1 of 4 🕨 🕅 | 🐗 💿 🖻 | 🎒 🗐 🛺 层 🛛 100% 🔹 Find | Next

公職人員財產申報表

(一) 基本資料

😋 runce

(民國101年申報)

|             |             |      |            |       |            | 바 사               |             |          | 國」          | 民身分證約  | 充一编號    |             |                 |
|-------------|-------------|------|------------|-------|------------|-------------------|-------------|----------|-------------|--------|---------|-------------|-----------------|
| 申報          | 人姓名         |      | 測試(10      | 0年)   |            | 山 <u>エ</u><br>年月日 | 民國04        | 5年06月07日 | B           |        | 籍       |             |                 |
|             |             |      |            |       |            |                   |             |          | 4           | 華民國居會  | 自證號     |             |                 |
| 申幸          | 長日          | 民日   | 図101年05月(  | 018   | 申報<br>類別   | □就(到)             | ) 職申報       | ☑定期申報    | <b>□</b> 14 | 〔理(兼任) | 申报      | □卸 (離) 職申報  | □解除代理(兼任)申報     |
|             |             | 3119 | 950000F法務者 | 印廉政署  | F          |                   | 主任          |          |             |        | 10468臺北 | 市中山區松江路3189 | 號2,5-8 <i>樓</i> |
| 服豸          | <b>务機 關</b> |      |            |       |            | 職稱                |             |          | 桷           | 關地址    |         |             |                 |
|             |             |      |            |       |            |                   |             |          |             |        |         |             |                 |
| 戶籍          | 地址          | 永利   | σ          |       |            |                   |             |          |             |        |         |             |                 |
| 通訊          | 地址          | 永利   | a          |       |            |                   |             |          |             |        |         |             |                 |
| 聯絡          | 電話          | 公    | (02)123#   |       | 宅          | (02)123           | <del></del> |          |             | 行動電話   |         |             |                 |
| 配偶式         | 稱謂          |      | 姓名         |       | 出 生<br>年 月 | 8                 | 國民身分證統一     |          | 一編引         | ŕt.    | 國籍      | 中 臻 [       | 民國居留證號          |
| <b>从未</b> 成 | 配偶          | 溂    | 試配偶        | 04606 | 607        |                   | C234567897  |          |             |        |         |             |                 |
| 年<br>子      |             |      |            |       |            |                   |             |          |             |        |         |             |                 |
| *           |             |      |            |       |            |                   |             |          |             |        |         |             |                 |
|             |             |      |            |       |            |                   |             |          |             |        |         |             |                 |

★申報人之配偶及未成年子女 (未满二十歲者)各別所有之財產,符合公職人員財產申報法所定應申報之標準者,應由申報人一併申報, ★領有國民身分證者,應填寫國民身分證統一編號於申報表基本資料欄;未領國民身分證者,應讓寫國籍及中華民國居留證號。

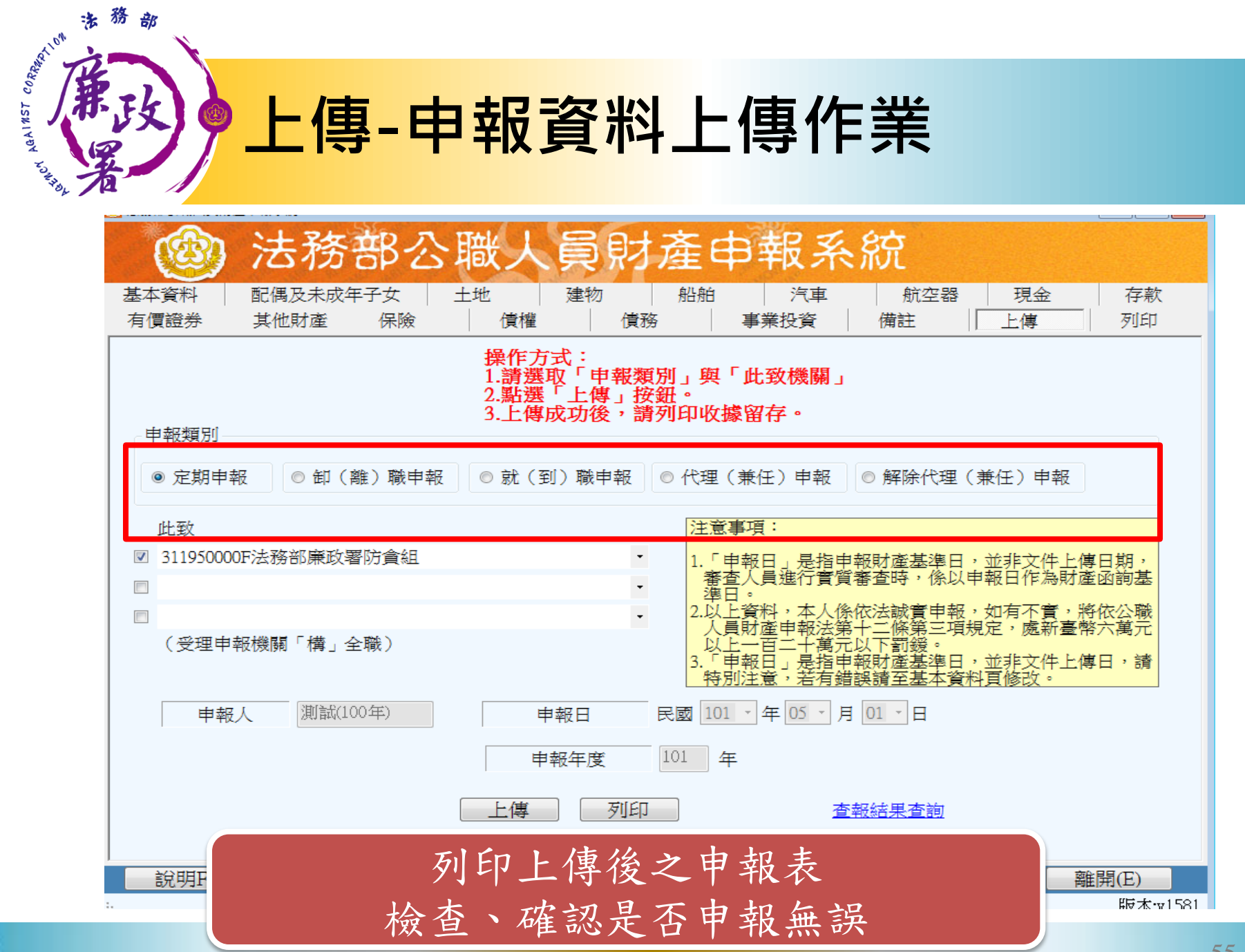

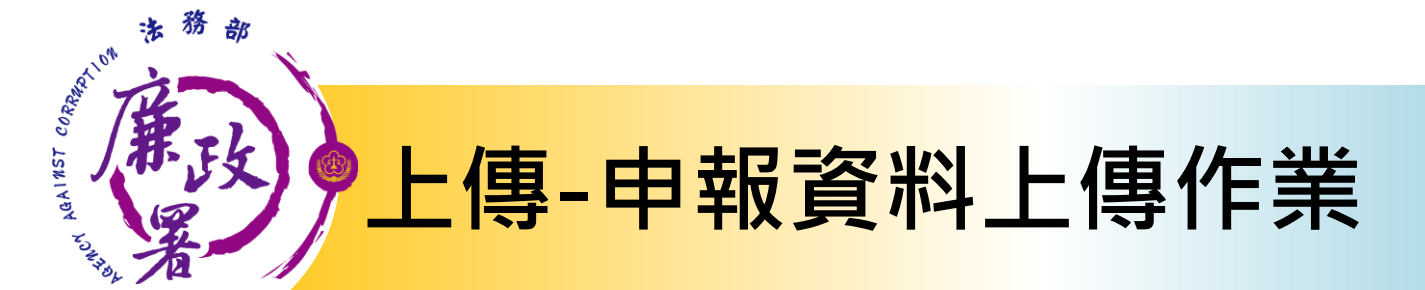

- 需勾選「申報類別」與「此致機關」(受理申報單位), 並注意受理申報單位是否正確。
- 「申報日」係指「財產查詢基準日」,並非申報表上傳
   日(交件日)。
- 3. 如需更改申報日,請至「基本資料」頁籤修改申報日。
- 申報人於該年度之申報資料上傳後,如財產資料需補正、
   更正,請透過更正申報作業。
- ★ 注意:如需修正<u>申報基準日、申報類別</u>、<u>此致機關</u>則須 重新上傳申報表,無法透過更正申報作業辦理。
- 5. 上傳成功後,請列印收據留存。

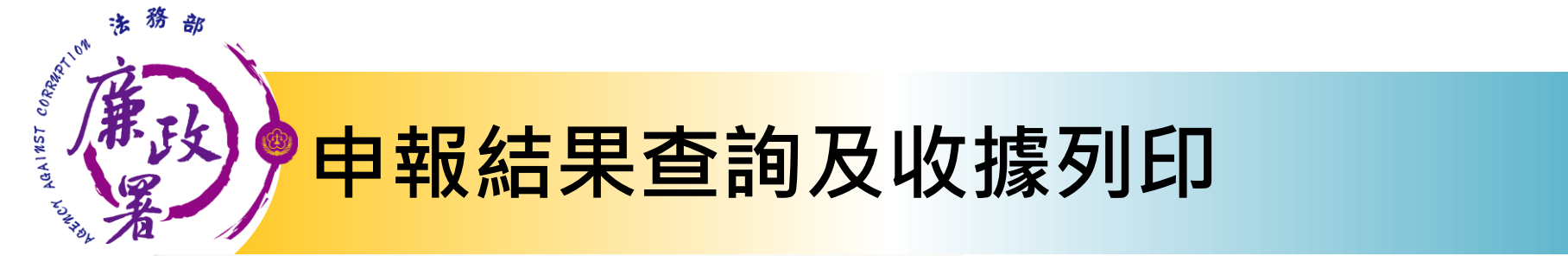

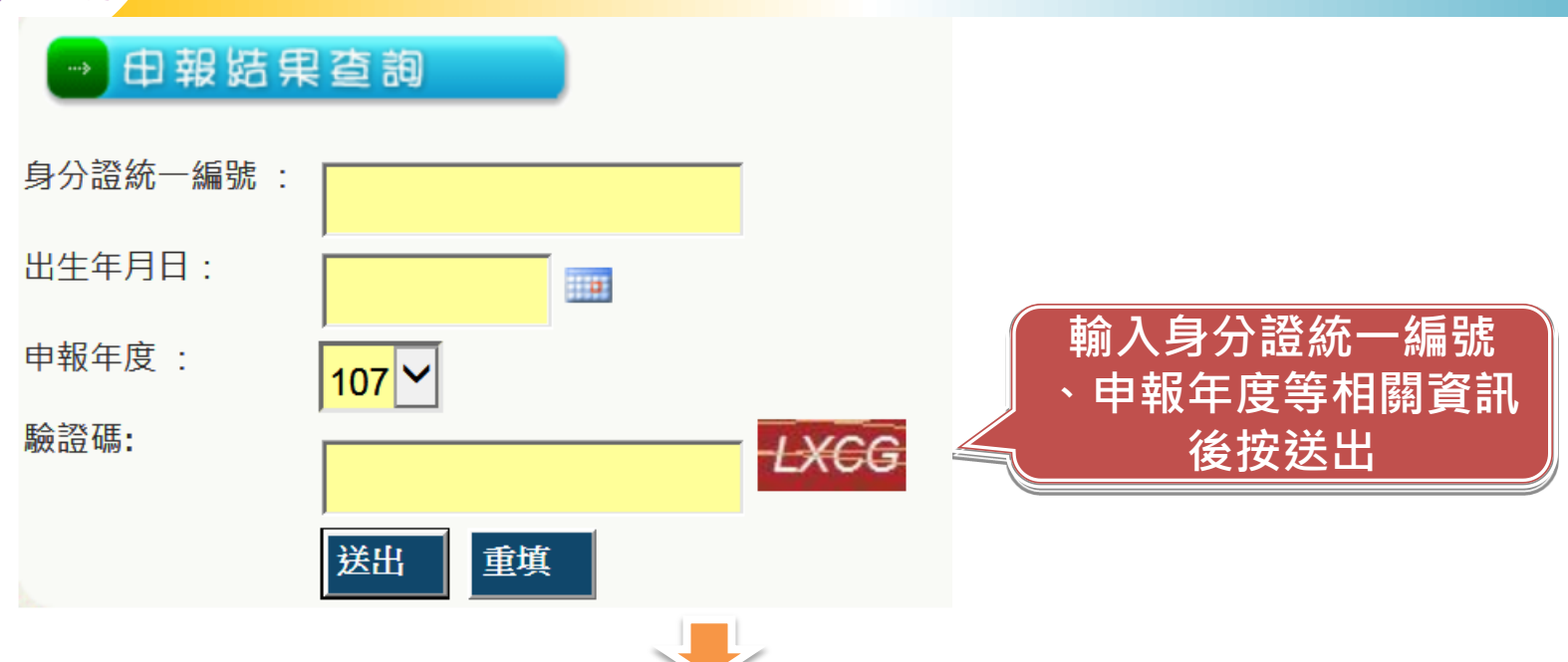

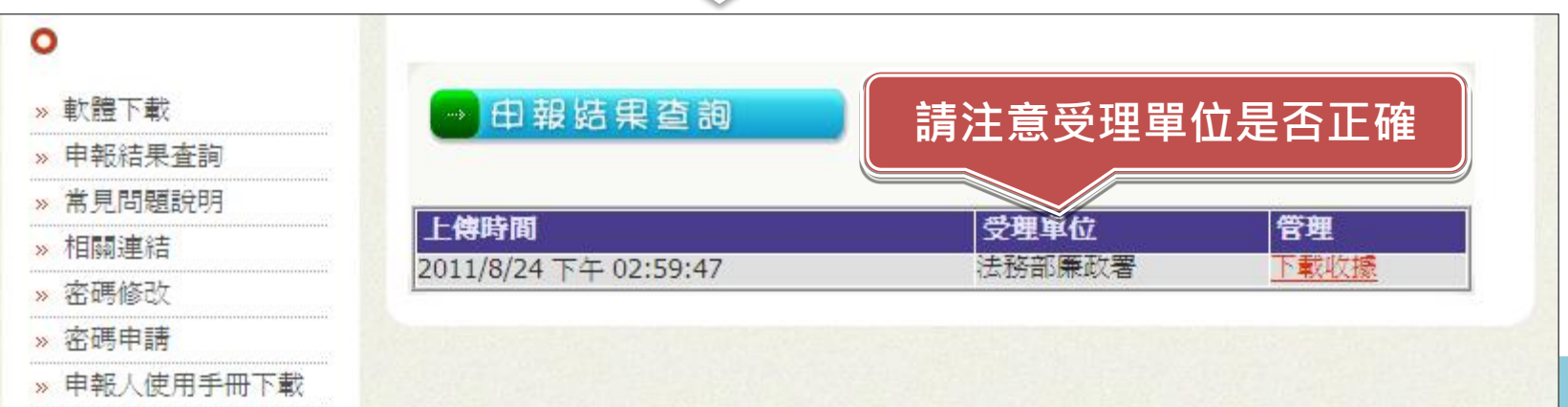

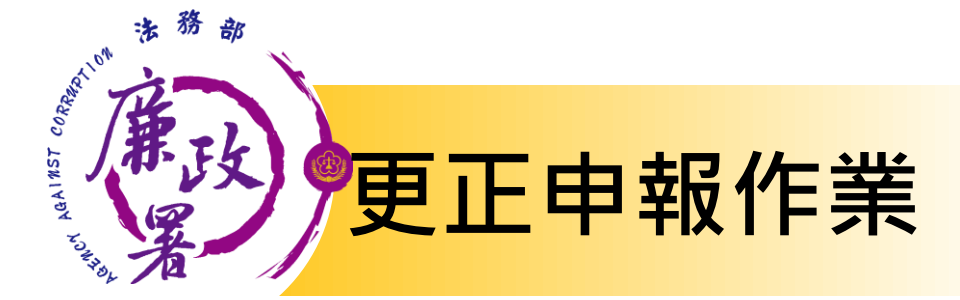

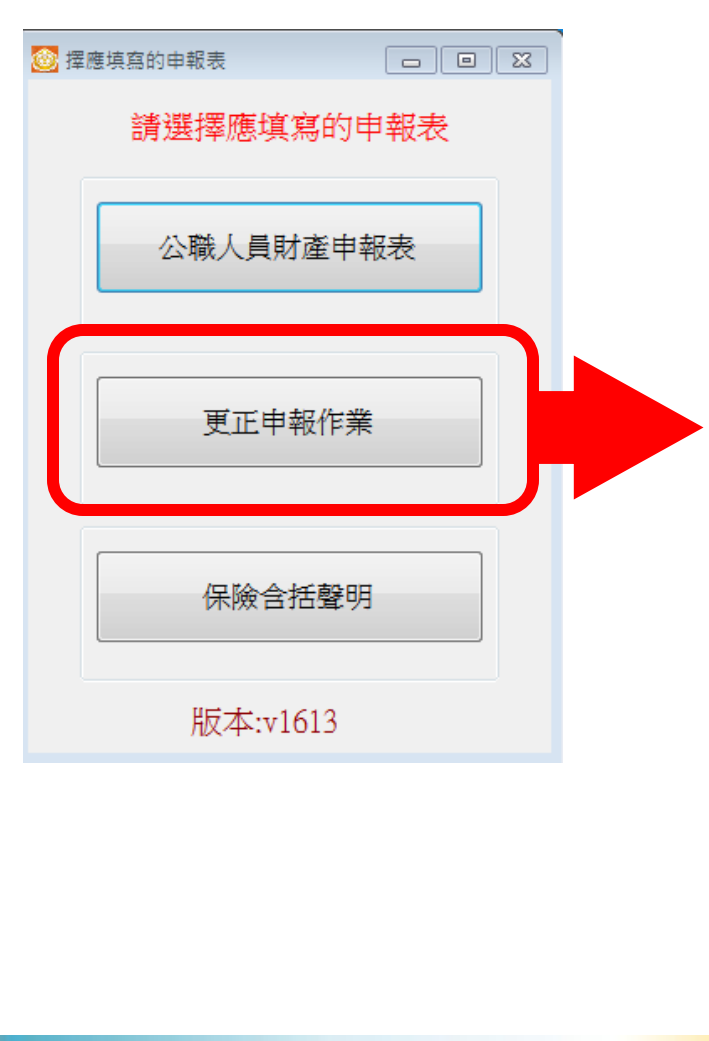

| 選拶 | 睪更正年度    |     |
|----|----------|-----|
|    | 請選擇更正的申報 | 表年度 |
|    | 104年     |     |
|    | 103年     |     |
|    | 102年     |     |
|    | 101年     |     |
|    | 回上一頁     |     |
|    | 版本:v1613 |     |
|    | 法務部廉政署   |     |

1.依據公職人員財產 申報資料審核及查閱 辦法第6條規定辦理。

2.申報人於申報後發 現申報資料錯誤時, 得隨時向原受理申報 機關(構)申請更正。

3.更正年度為
(1)網路申報者,即以線上更正。
(2)紙本申報者,即以紙本更正。

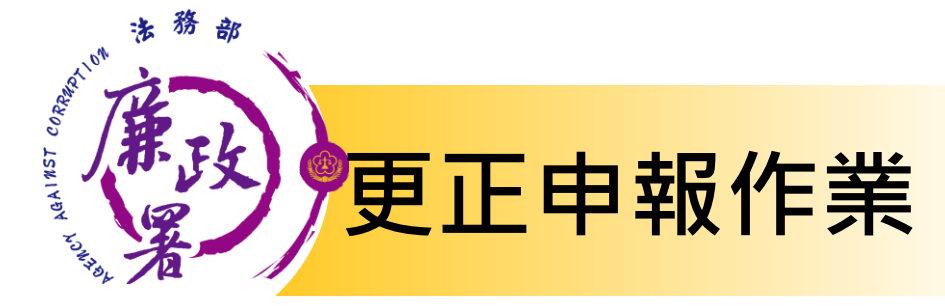

| 透 選擇 | <b>屋</b> 更正申報類別                 |   | 3     |
|------|---------------------------------|---|-------|
|      | 請選擇要更正的申報表                      |   | 4<br> |
|      | 定期申報,上傳時間<br>103.02.26 20:03:46 |   |       |
|      | 定期申報,上傳時間<br>103.04.09 11:20:25 |   |       |
|      | 定期申報,上傳時間<br>103.06.26 16:37:37 |   |       |
|      | 定期申報,上傳時間<br>103.06.27 12:15:01 |   |       |
|      | 定期申報,上傳時間<br>103.07.01 15:10:00 |   |       |
|      | 定期申報,上傳時間<br>103.07.04 16:35:34 |   |       |
| •    | 定期申報,上傳時間                       | Þ | +     |

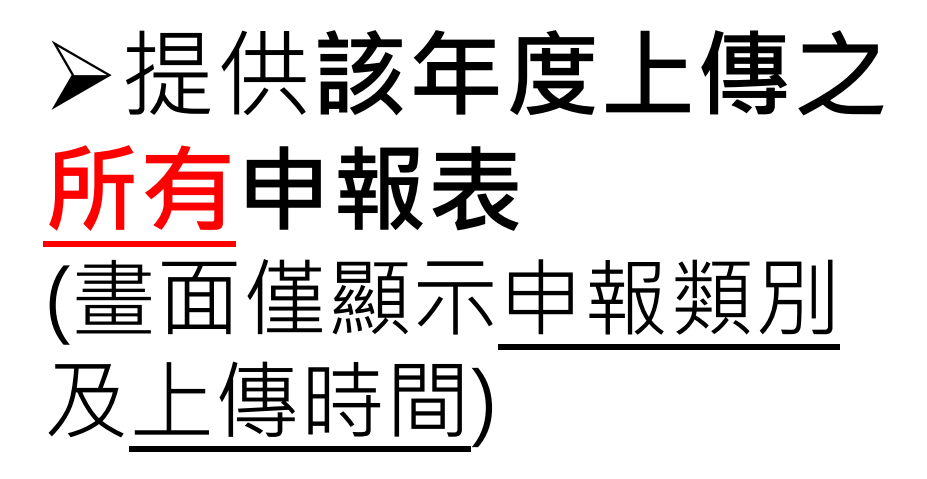

▶可逕自選取任一申 報表進行更正申報 作業。

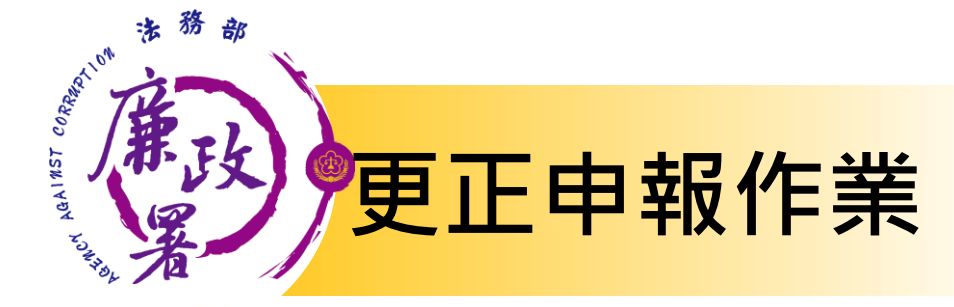

## 基本資料及上傳頁籤資料鎖定無法修正

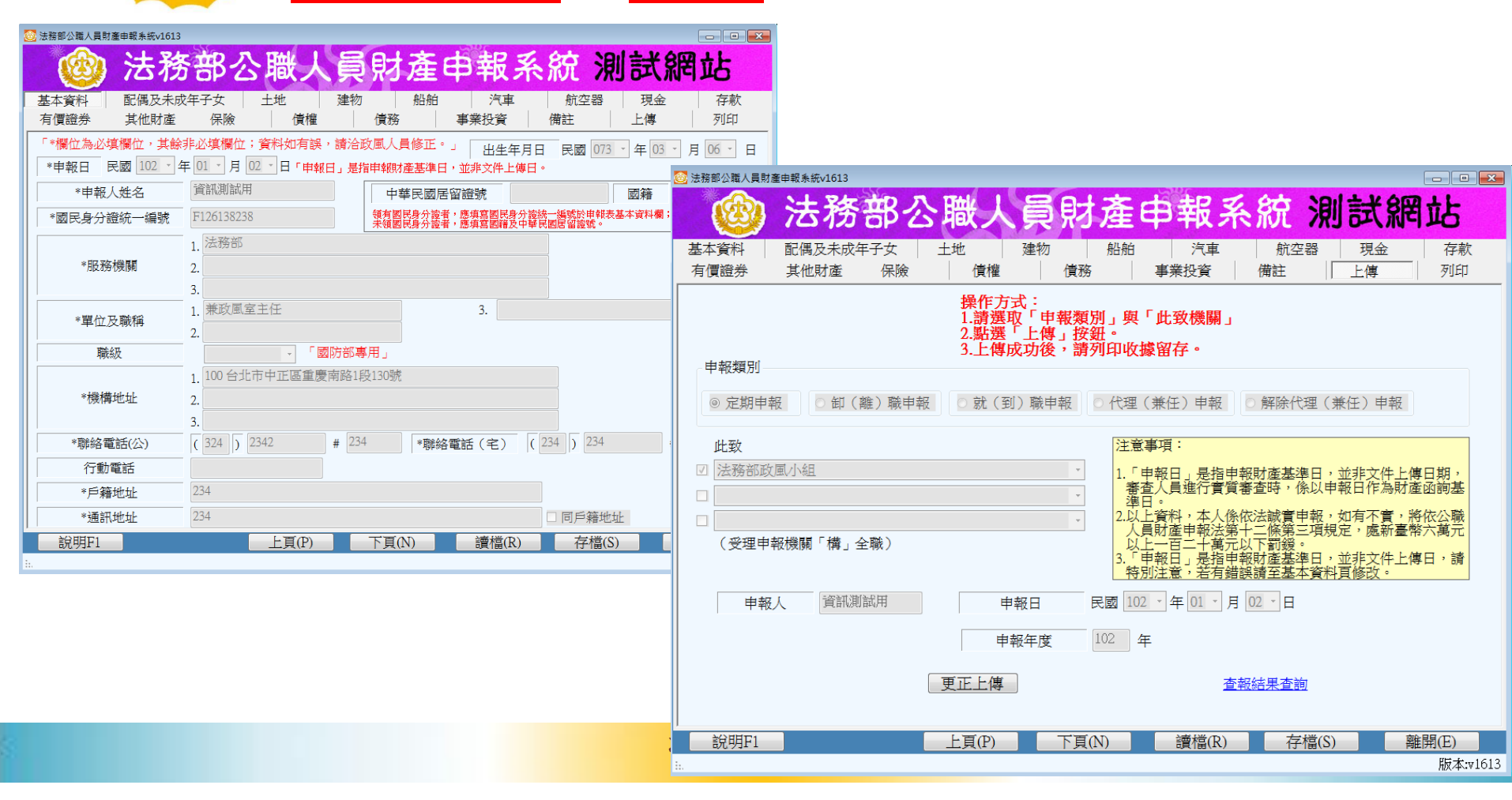

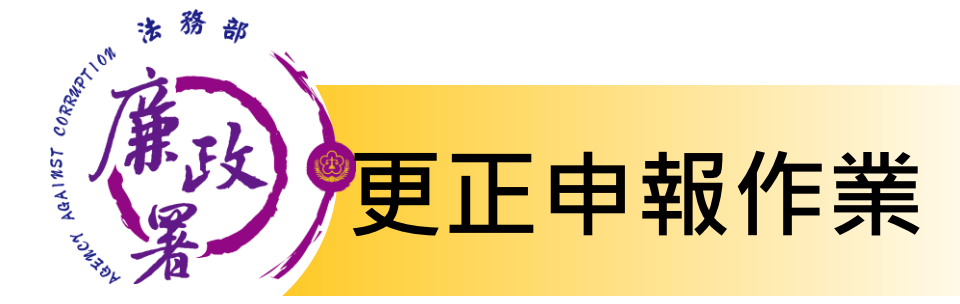

# 其他頁籤資料新增修改方式: 同原申報作業方式

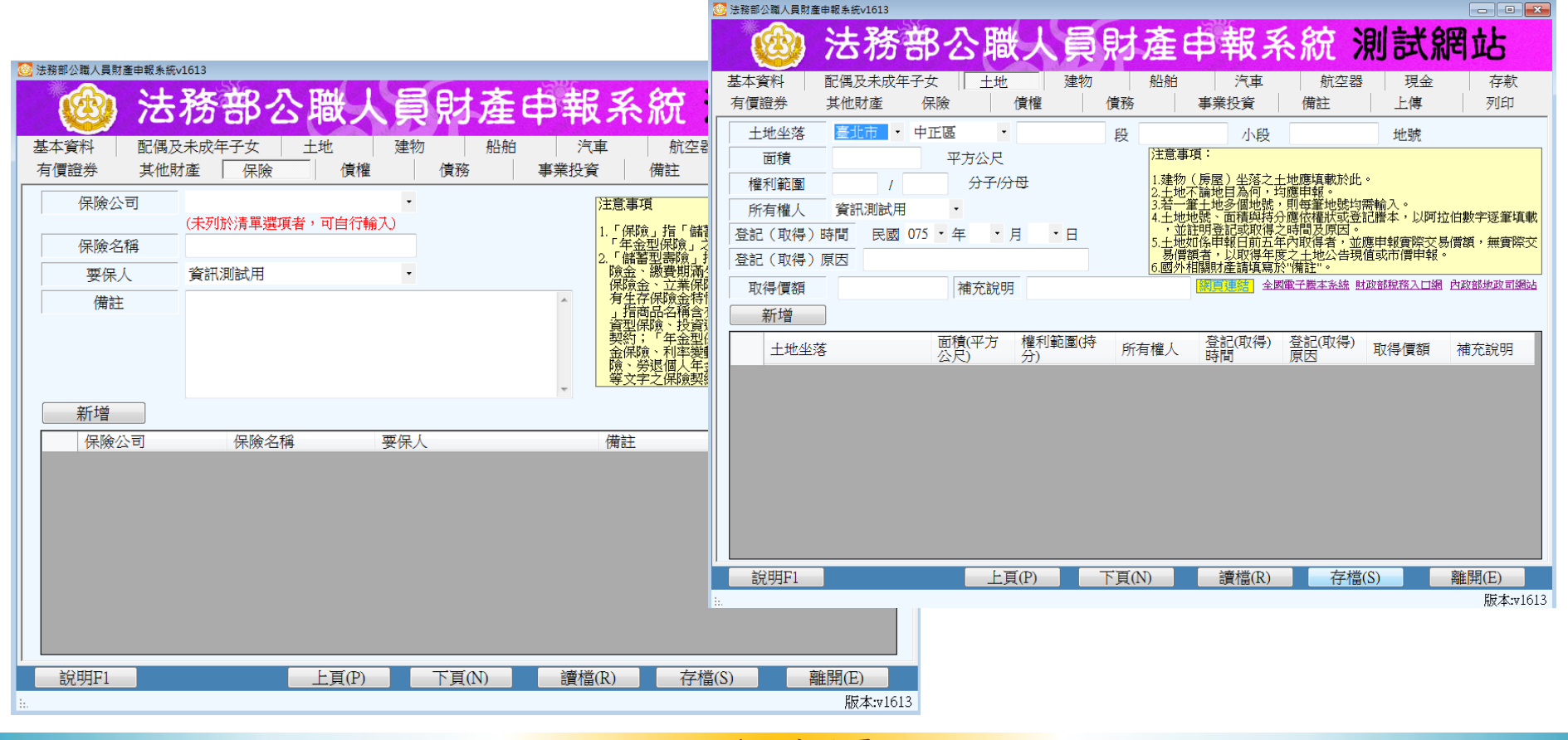

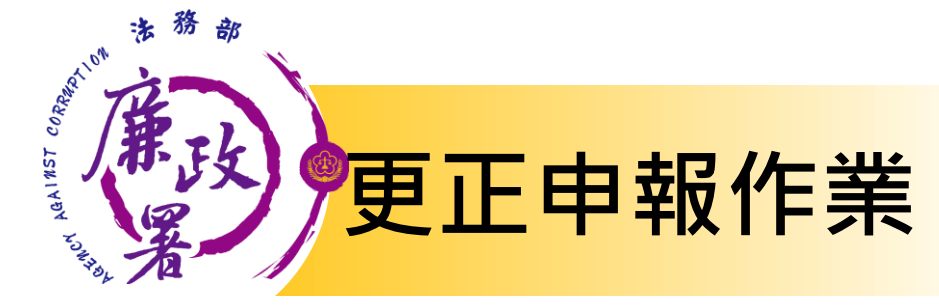

| 🞯 法務部公職人員財產申報系統v1613                                         |                                                                                             |  |  |  |  |
|--------------------------------------------------------------|---------------------------------------------------------------------------------------------|--|--|--|--|
| 💩 法務部公                                                       | 验職人員財產申報系統 測試網站                                                                             |  |  |  |  |
| 基本資料         配偶及未成年子女           有價證券         其他財產         保險 | 土地     建物     船舶     汽車     航空器     現金     存款       債權     債務     事業投資     備註     上傳     列印 |  |  |  |  |
|                                                              |                                                                                             |  |  |  |  |
|                                                              | 列印目前登打資料                                                                                    |  |  |  |  |
|                                                              | 列印前,請先進行存檔作業!                                                                               |  |  |  |  |
|                                                              | 列印方式                                                                                        |  |  |  |  |
|                                                              | ◎ 損覽列山 ◎ 且接列山                                                                               |  |  |  |  |
|                                                              | → 此致單位 法務部政風小組 ・                                                                            |  |  |  |  |
|                                                              | ·····································                                                       |  |  |  |  |
| 🛨 修正完成後可至列印頁進行預覽                                             |                                                                                             |  |  |  |  |
|                                                              | 上頁(P) 下頁(N) 讀檔(R) 存檔(S) 離開(E)                                                               |  |  |  |  |
| i.                                                           | 版本:v1613                                                                                    |  |  |  |  |

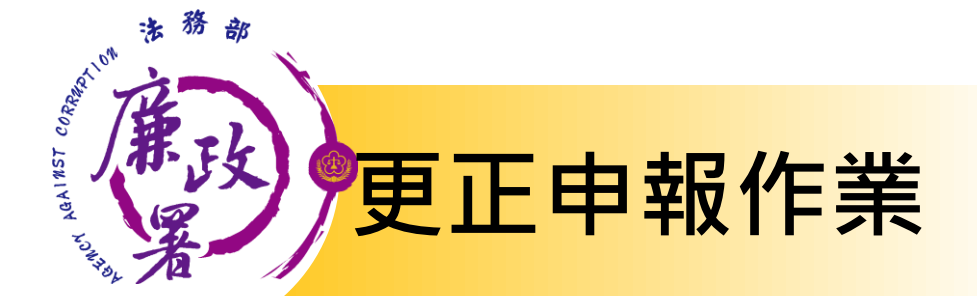

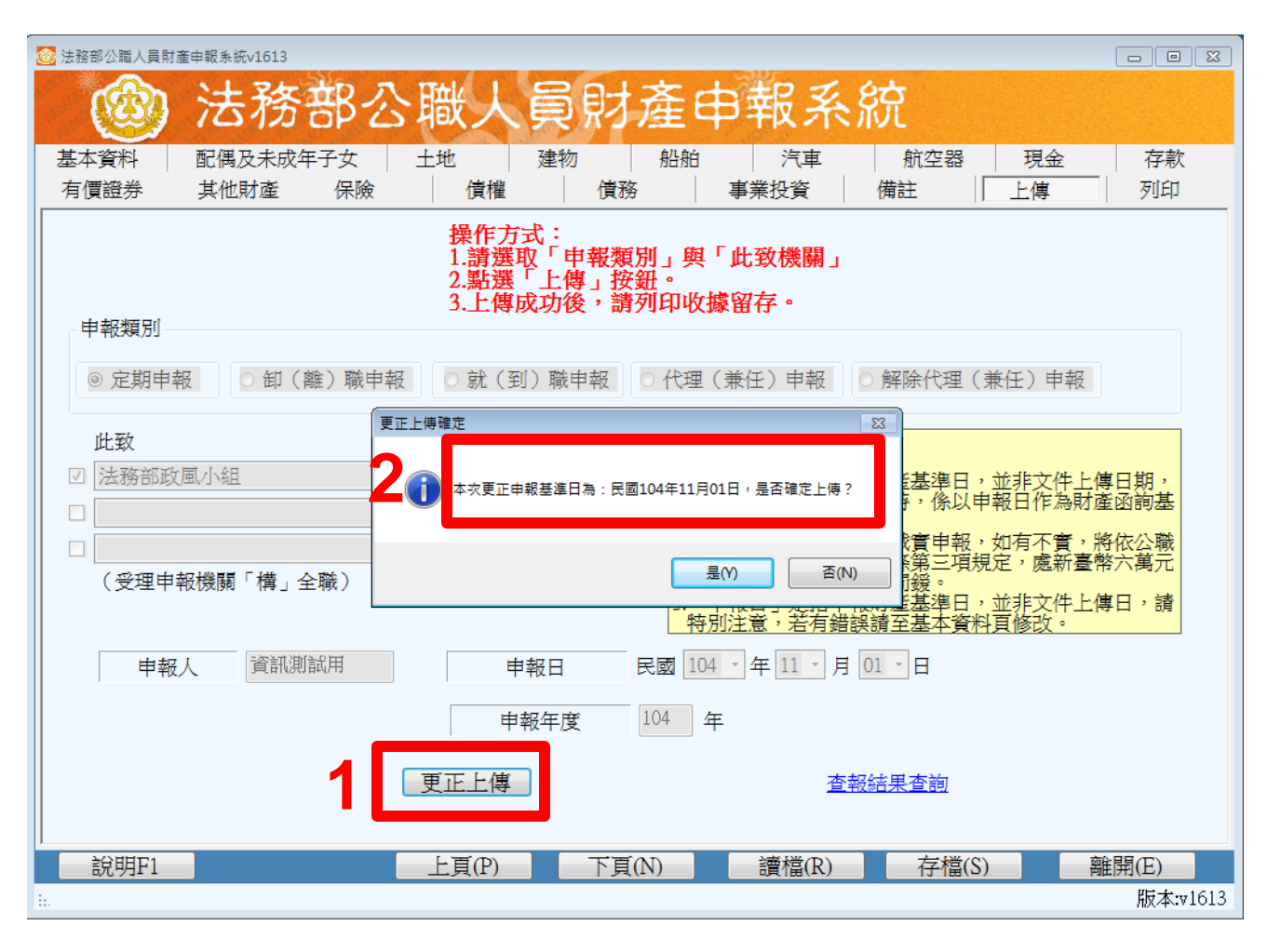

 1.確認修正完 成請至<u>上傳</u> 頁點選「更 正上傳」。
 2.點選後,請

確認申報基

0

進日

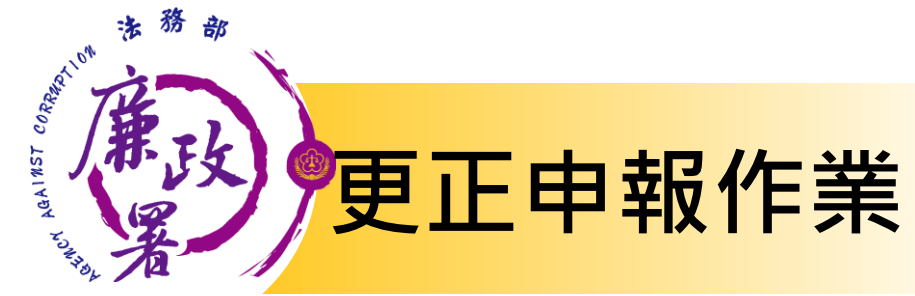

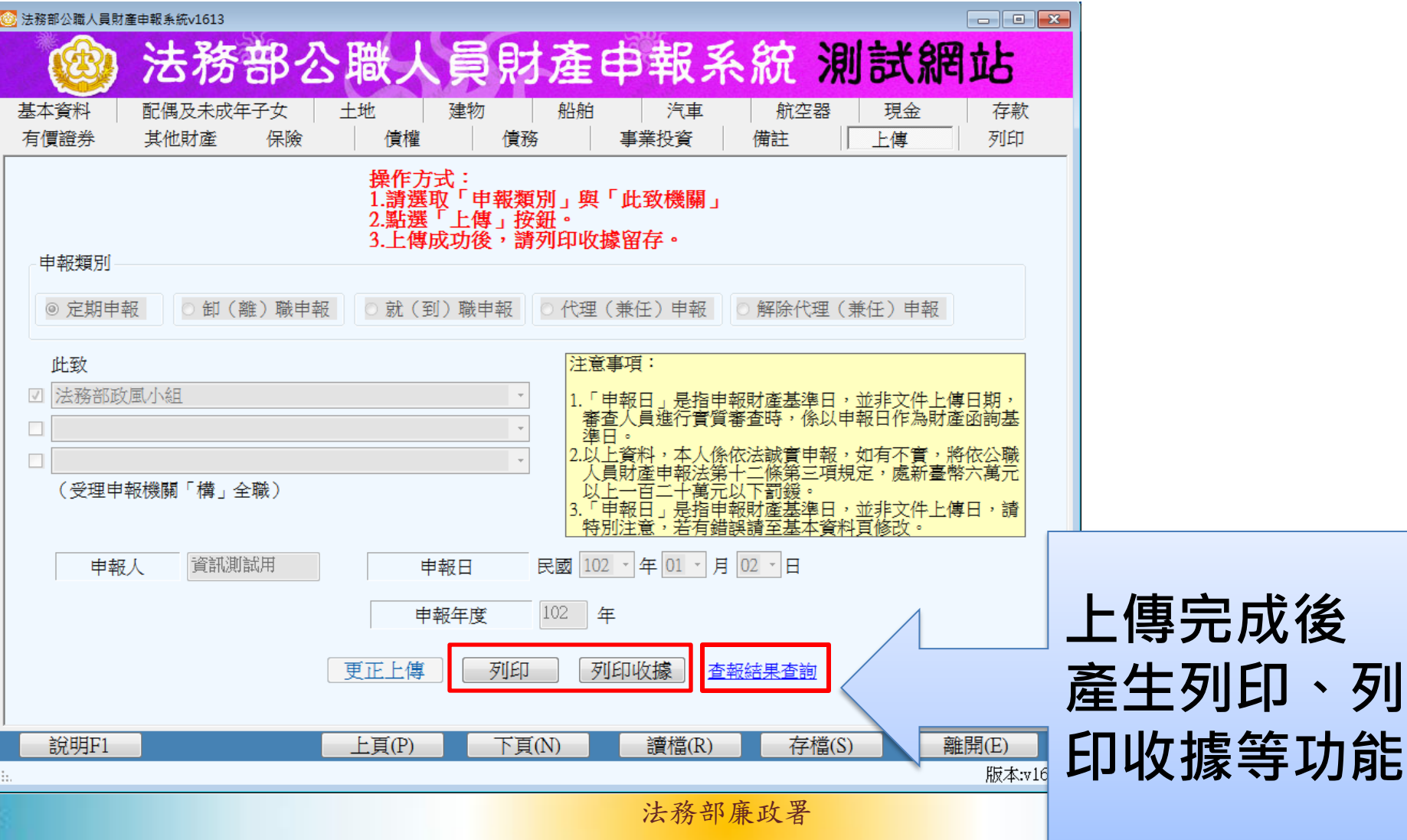

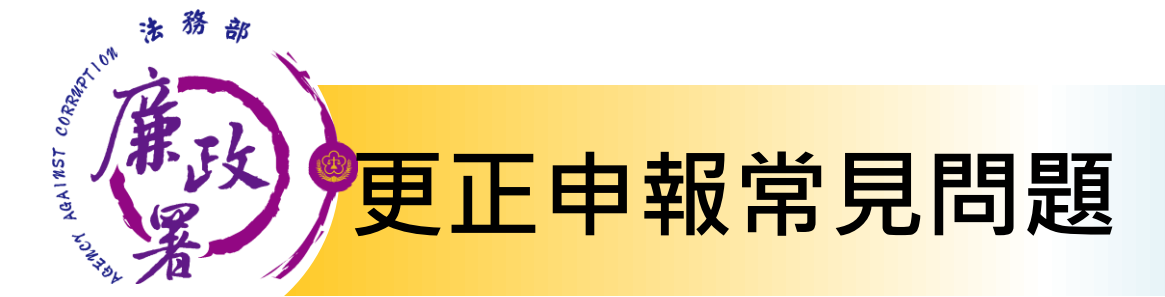

Q1:完成更正申報 作業後,是否系統將 直接更正原申報表? 更正申報作業並非取代原申報
 表,係針對選取之原申報表進
 行更正後上傳1新申報表。

Q2:辦理更正申報 作業,是否須將申報 表與聲明書紙本列印 送交受理申報機關? 無需另行列印紙本送交受理申
 報機關(構),受理申報機關(構))可自行即時透過後台管理端
 受理更正申報表與聲明書。

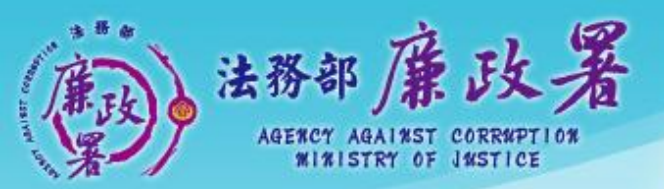

乾淨政府 誠信社會 透明台灣 鹿潔家園

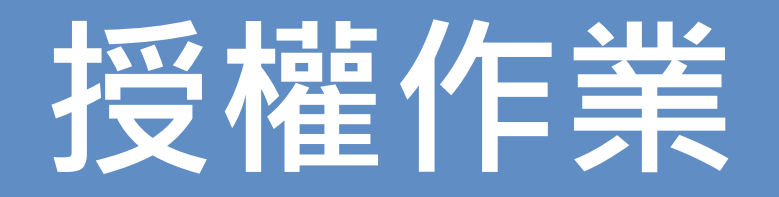

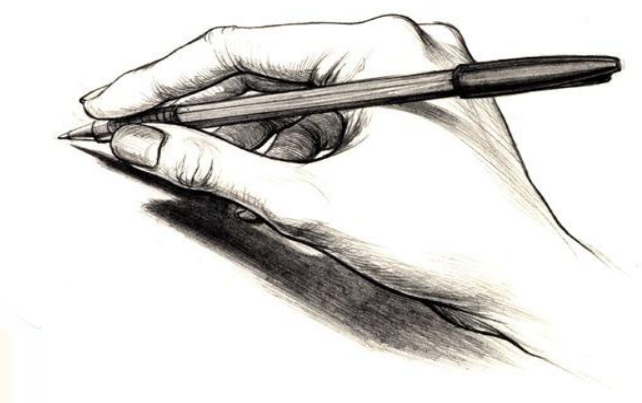

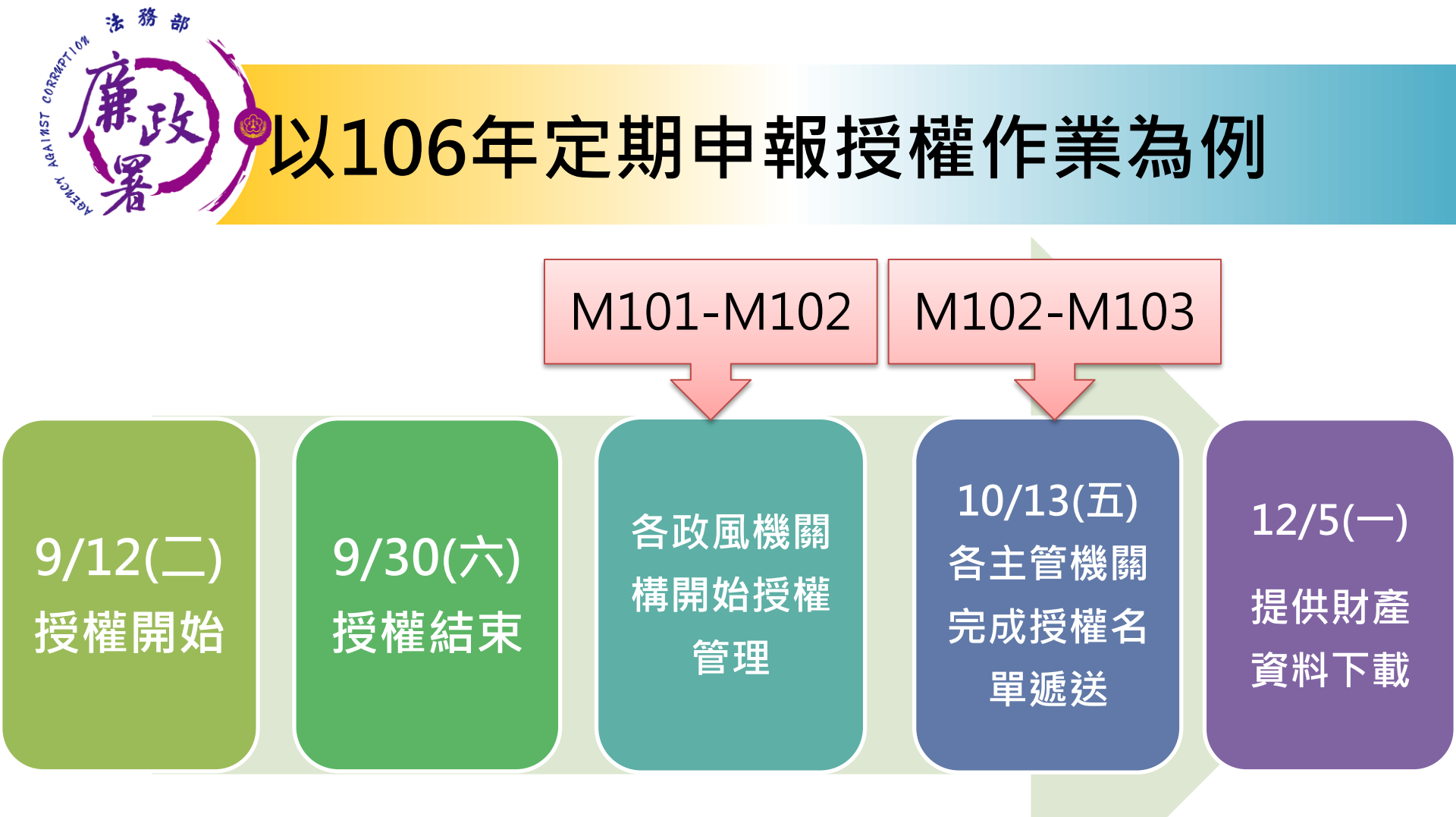

申報基準日:<u>106年11月1日</u>。 申報人授權作業:106年9月12日至9月30日。

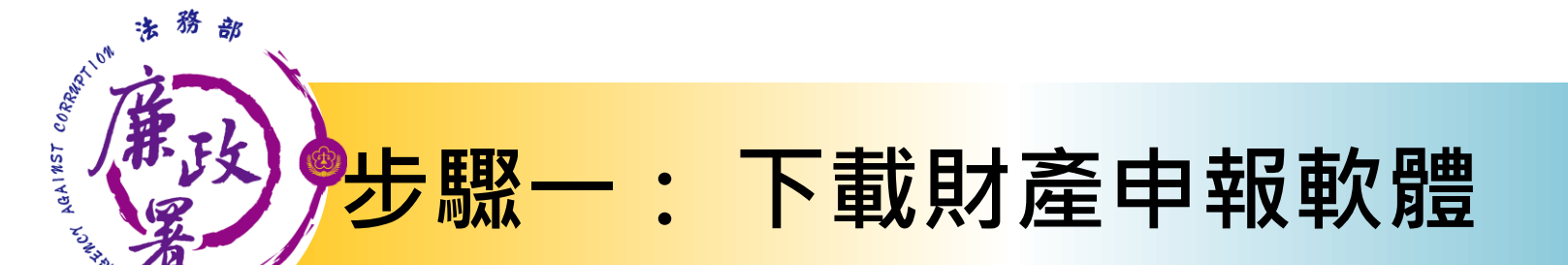

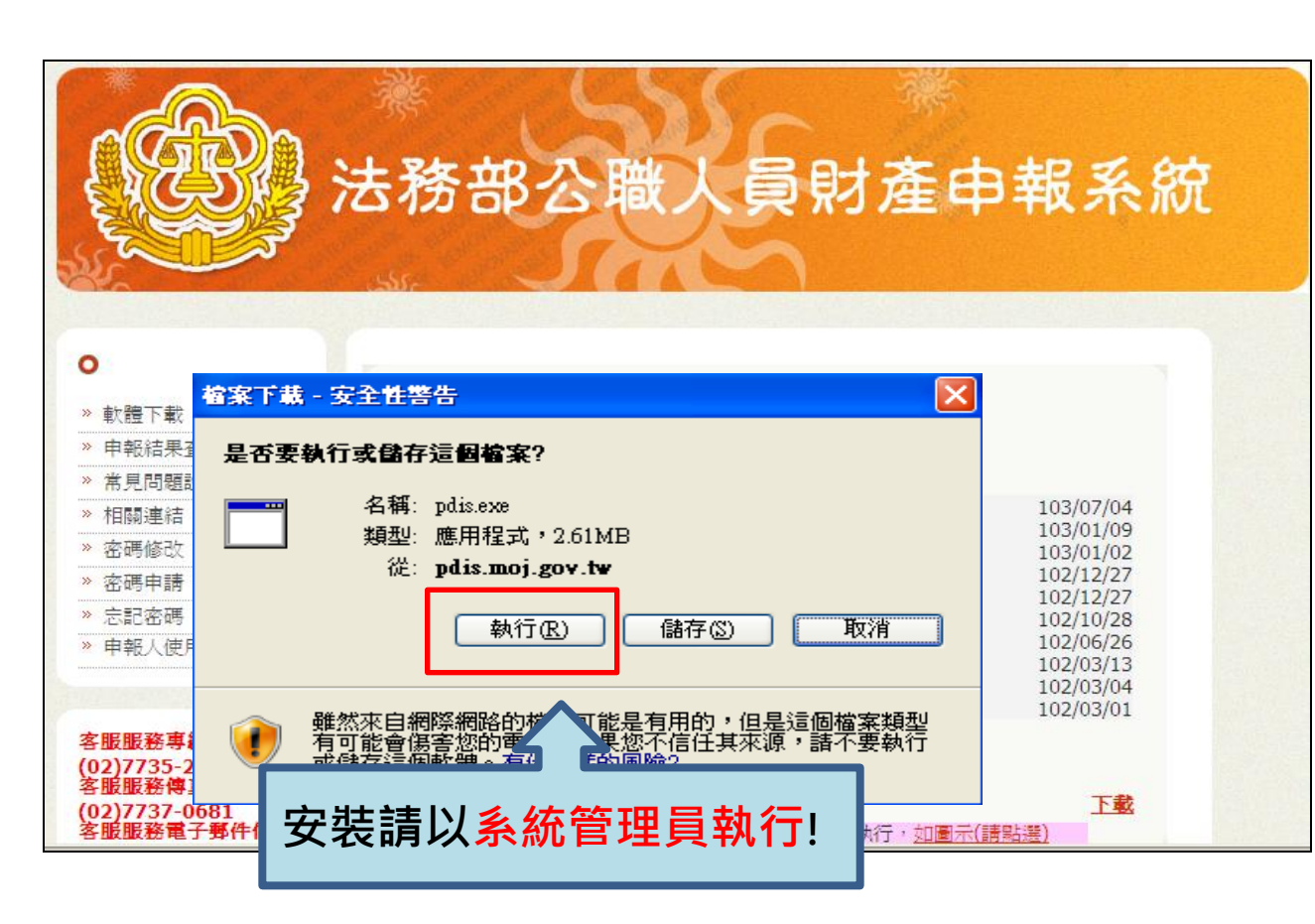

 1.於106年度授權 期間:<u>106年9月12</u> 日至9月30日進入
 本部公職人員財產
 申報系統
 (<u>https://pdis.mo</u> <u>j.gov.tw</u>)下載財
 產申報軟體。

2. 安裝請以<u>系統管</u> <u>理員</u>執行!

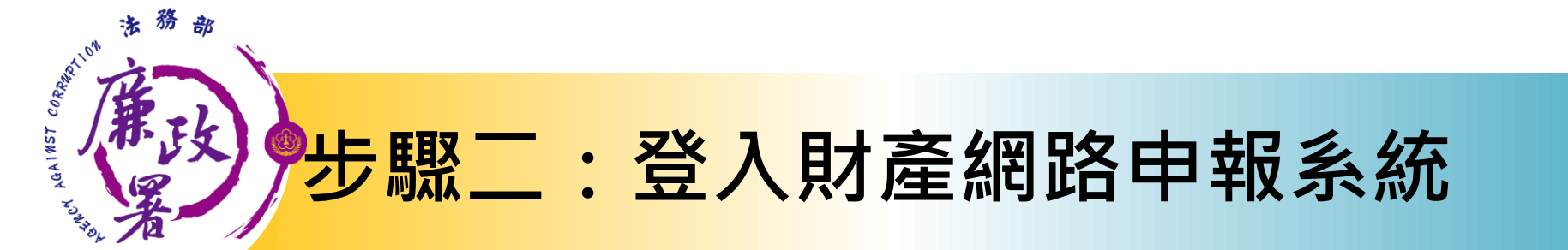

自然人憑證

帳號密碼

- ·(1)憑證需在有效期限內,憑證若過期, 請至內政部憑證管理中心即可查詢或展期。
  - (2)受理申報單位須在後台管理系統建
     立資料完成。
  - •(1)請至<u>https://pdis.moj.gov.tw</u>申 請密碼。
  - ·(2)受理申報單位須在後台管理系統建 立資料完成。

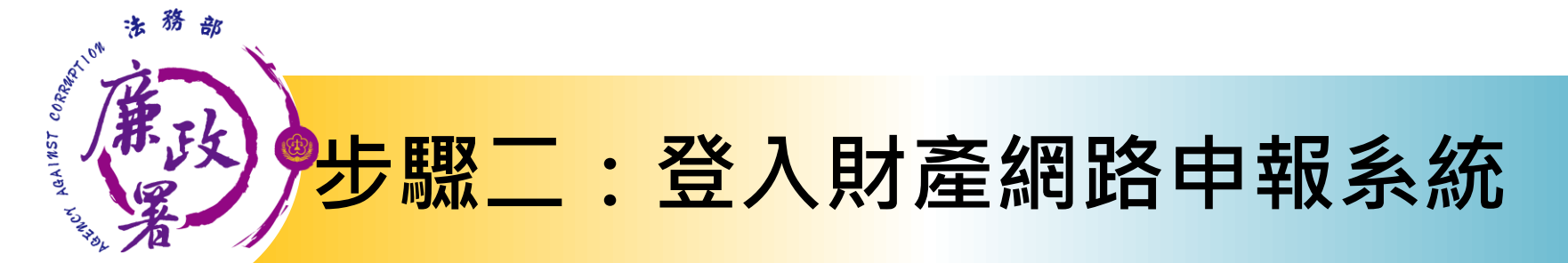

| 🔯 Welcome                                                                                                    |                                                |
|----------------------------------------------------------------------------------------------------|------------------------------------------------|
| 授權下載財產資料:<br>本年度授權收件期間自104年9月16日起,至104年10月5<br>日 (23時59分59秒)止,<br>請申報人務必於此期間內完成線上授權。                                                                                                    | 財產申報                                           |
| 相關說明請使用自然人憑證登入後,<br>詳內頁說明事項辦理。                                                                                                    | 授權下載財產資料                                       |
| ■ Allo Columny Columny Colu | 注意:點選授權下載<br>財產資料,需用插入<br>自然人憑證,輸入憑<br>醫DINI確。 |

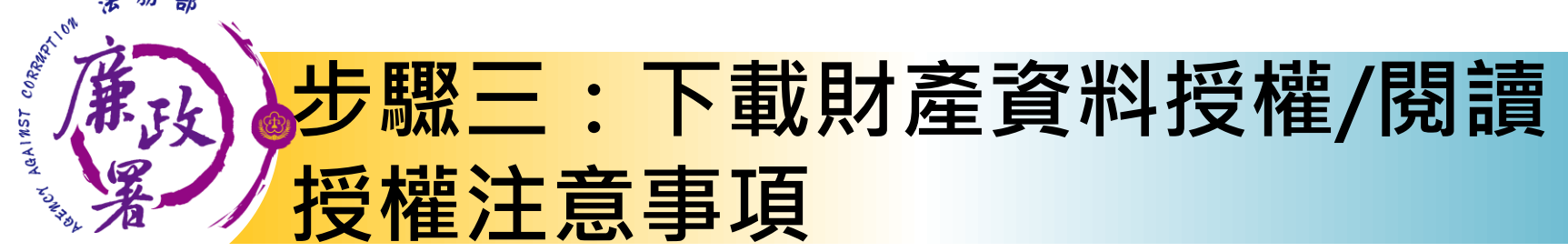

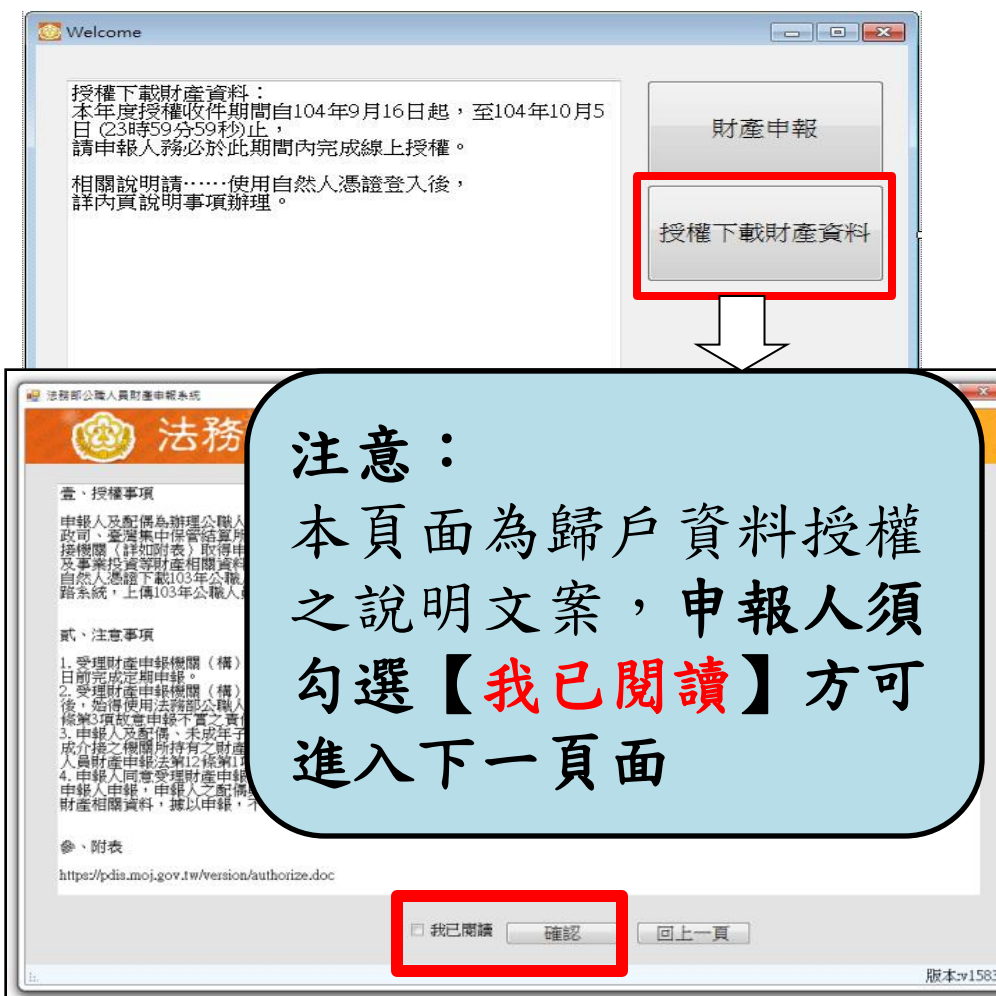

▶選擇「授權下載財 產資料」 0 (僅在開放時間內才 可進行本功能之操作) ▶詳閱授權事項、注 意事項及附表 提供 下載財產項目及資料 來源一覽表 内容 並勾選「我已閱讀」 按確認後始可進入授 權作業。

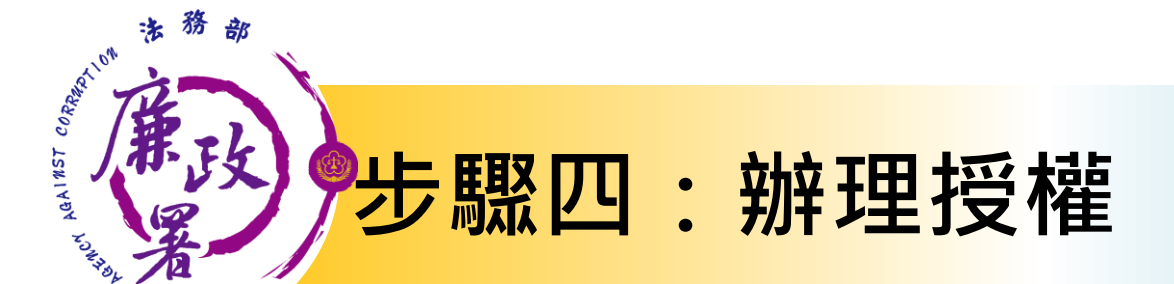

申報

配偶

· <u>應使用自然人憑證</u> 授權/確認基本資料

可採自然人憑證授 權(步驟四-1)或 紙本授權(步驟四-2)

★僅提供以「**身分證統一編號**」或「<u>居留證號碼</u>」 進行授權服務
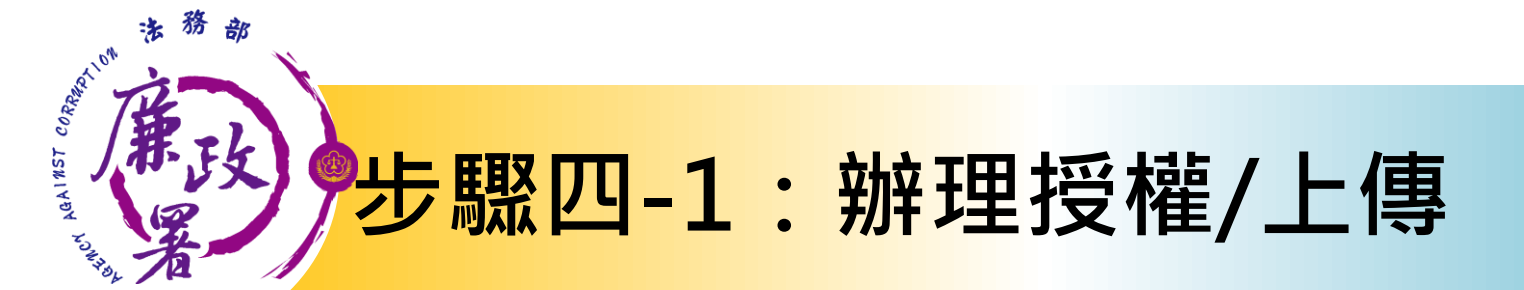

#### <u>情形1:申報人及配偶均使用自然人憑證授權(未成年</u> 子女自動同步授權) 申報人本人及配偶「均使

| *稱調     本人       *姓名     資訊測試/       *出生年月日     民國 073       身分證或居留證號        第有國民身分證者,應填寫國民身分證者,應填寫國民身分證者 | ・<br>申<br>・ 年 03 ・ 月 06 ・ 日<br>- 編號於申報表基本資料欄:<br>號。 | □ 單親撫養  | 注意中管理系统人工<br>1. 中管理系人本」文字校式<br>2. 申写本人本」文字校式<br>3. 未成配偶年親權<br>地方<br>4. 若指行選項目知<br>新教<br>4. 若指行選項目知<br>5. 小型<br>5. 小型<br>5. 小<br>5. 小<br>5. 小型<br>5. 小型<br>5. 小<br>5. 小型<br>5. 小<br>5. | 之基本資料來自後端<br>不需進行修改,加損人<br>自然人權為一部分別損人<br>自然人權為一部進行授成本人<br>置後,系統。<br>著行支,且子女把警<br>這行授,且子女把警<br>這行支援「單規擁整」<br>完成本人子供證<br>把<br>行力 建設權<br>一分<br>進行授權。<br>人<br>文建設<br>提<br>行授權<br>一<br>人<br>文<br>進<br>行授權<br>一<br>系<br>統<br>一<br>一<br>一<br>一<br>一<br>一<br>一<br>一<br>一<br>一<br>一<br>一<br>一<br>一<br>一<br>一<br>一 |
|----------------------------------------------------------------------------------------------------|-----------------------------------------------------|---------|----------------------------------------------------------------------------------------------------|----------------------------------------------------------------------------------------------------|
| <ul> <li>☑ 法務部政風小組</li> <li>□</li> <li>□</li> <li>新増</li> </ul>                                           |                                                     | -       | 3. 若子子<br>子女之視無門<br>6.若畫紅本,由單位<br>飯風單位<br>節和<br>列印配偶及                                                                                                    | 人或配悔取消疫權。<br>也會一同被取消。。<br>自然人憑證」,可點選<br>列印配偶及未成年子女<br>」之按鈕,請配偶簽署<br>人遞送至受理申報之<br>理。<br>未成年子女紙本授權書                                                                                                    |
| 管理     稱調       - 授權     本人       - 授權     配偶       子     子       女     女                                 | 姓名<br><u>資訊測試用</u><br>測試配偶<br>測試子<br>測試女            | 身分諸<br> | 登或居留證號<br>                                                                                                    | 授權時間                                                                                                    |

申報人本人及配偶「均使 用自然人憑證」辦理線上 授權,操作方式如下: 1. 第一次進入頁面, 下方 名單預設帶出本人資料, 請確認基本資料無誤。 2. 須自行編輯配偶及未成 年子女資料,每筆資料編 輯完成後**須按新增**,亦有 修改、删除按鈕供自行更 修。 3. 並勾選此致機關(授權 時之受理申報機關),並

開始進行授權作業。

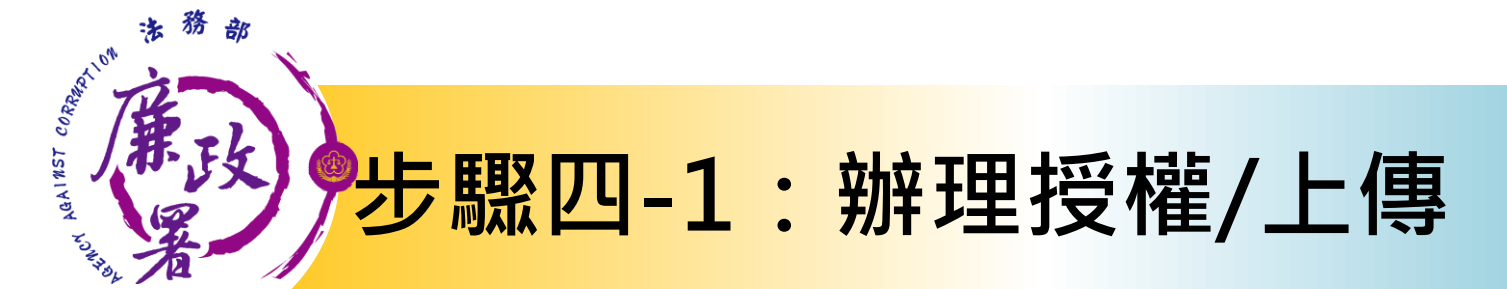

| 法務部公職人員財產申報系統                          | 職人員財產                      | 申報系統         | 渷      |                                                   |
|----------------------------------------|----------------------------|--------------|--------|---------------------------------------------------|
| 下載財產資料授權                               |                            |              |        |                                                   |
| *稱調                                    | 配偶                         |              | □ 單親撫養 | 注意事項:<br>1. 申報人本人之基本資料來自後端<br>勞理系统,不需進行修改。        |
| *姓名                                    | 測試配偶                       |              |        | 2. 申報人本人及配偶,需分別插入<br>「本人」之自然人憑證進行授權。              |
| *出生年月日                                 | 民國 078 ・年 10 ・             | 月 28 • 日     |        | 3. 未成年子女之授權方式:完成本人<br>及配偶之授權後,系統將自動對              |
| 身分證或居留證號                               |                            |              |        | 木成年于女進行投權。<br>4. 若為單親撫養子女,且子女也需<br>進行授權,請勿選「單朝撫養」 |
| 領有國民身分證者,應填寫國<br>未領國民身分證者,應填寫中         | 民身分證統一編號於申報表基本<br>華民國居留證號。 | <b>运資料欄;</b> |        | 之選項,並完成本人之授權,系統將自動對未成年子女進行授權。                     |
| ☑ 法務部政風小組                              |                            |              |        | 5. 若申報人本人或配偶取消授權,子女之授權也會一同被取消。                    |
|                                        |                            | *            |        | 6. 若一配偶無自然人憑證」,可點選<br>畫面右方「列印配偶及未成年子女             |
|                                        |                            | ٣            |        | (机平仅催音」之役如, 請即)的愛者<br>後, 由申報人遞送至受理申報之<br>政風單位辦理。  |
| 新增修改                                   | 刪除                         |              |        | 列印配偶及未成年子女紙本授權書                                   |
| 管理                                     | 稱調                         | 姓名           | 身分譜    | 过居留證號 授權時間                                        |
| ▶□□□□□□□□□□□□□□□□□□□□□□□□□□□□□□□□□□□□□ | 」本入<br>「配偶                 | 夏武別武用        |        | 2017/7/18 上午 09:08:58                             |
|                                        | 子                          | 測試子          |        | 2017/7/18 上午 09:08:53                             |
|                                        | 女                          | 測試女          |        | 2017/7/18 上午 09:08:53                             |
|                                        |                            |              |        |                                                   |
|                                        |                            |              |        |                                                   |
|                                        |                            |              | 最近一次援  | 權送出時間:2017/7/18 上午 09:08:57 離開                    |
|                                        |                            |              |        | 版本:v1601                                          |

4.請申報人務必確認子女 是否已成年(以11月1日為 申報基準日),及詳閱畫 面右方「注意事項」,即 可正確辦理授權。

5. 點選申報人本人「授權」 按鈕(系統即變更文字為 「取消授權」;且顯示「授權 時間」)。

6.退出申報人自然人憑證
 ,改插入配偶自然人憑證
 ,並點選配偶之「授權」
 按鈕。

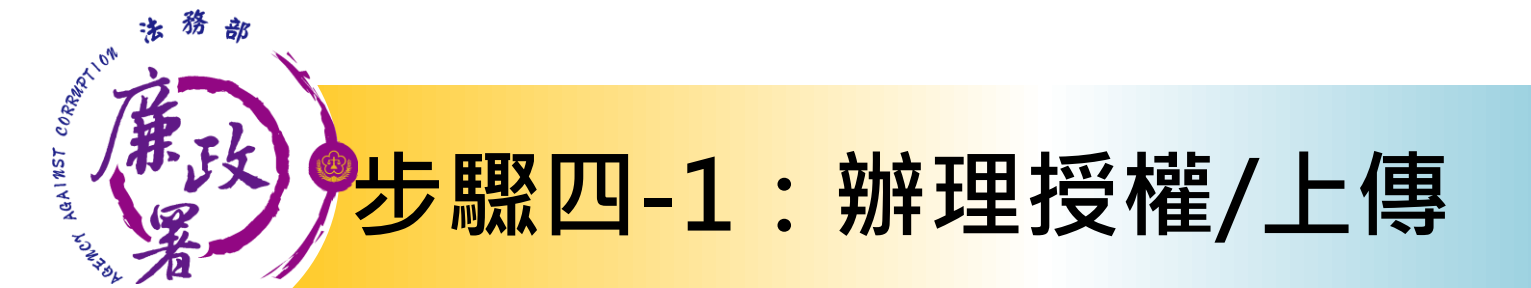

| 下載財產資料授權<br>▼載財產資料授權 第稱調 配偶 · 第4年 10 · 月 28 · 日 月分證或居留證號 第5日 第5日                                                                                                    | 法翻公職人員財產申報系統 法務部公職人員財產申報系                                        | ×<br>統                                                    |
|----------------------------------------------------------------------------------------------------|------------------------------------------------------------------|-----------------------------------------------------------|
| *稱調       配偶       □ 單親撫養         *姓名       測試配偶       □ 單親撫養         *姓名       測試配偶       □ 甲親人本人之基本資料來自後端<br>管理系統,不需進行修改。         *出生年月日       民國 078 • 年 10 • 月 28 • 日       □ 申報人本人及配偶,需分別插入<br>「本人」之自然人憑證進行授權。         身分證或居留證號                                                                                                    | 「載財產資料授權                                                         |                                                           |
| *姓名       測試配偶       2. 申報人本人及配偶,需分別插入         *出生年月日       民國 078 • 年 10 • 月 28 • 日       2. 申報人本人及配偶,需分別插入         身分證或居留證號       身分證者,應填寫國民身分證者,應填寫國民身分證統一編號於申報表基本資料欄:       3. 未成年子女之授權方式:完成本人及配偶之授權後,系統將自動對         帶有國民身分證者,應填寫國民身分證統,應填寫中華民國居留證號。       4. 若為單親撫養子女,且子女也需         運       法務部政風小組       5. 若申報人本人或配偶取消授權,         水(電力)       5. 若申報人本人或配偶取消授權,         · 大(軍力)       5. 若申報人本人或配偶取消授權,         · 大(東京)       2. 申報人本人或配偶取消授權,         · 大(東京)       2. 申報人本人或配偶取消授權,         · 大(東京)       2. 申報人本人或配偶取消授權,         · 大(東京)       2. 申報人本人或配偶取消授權,         · 大(東京)       2. 申報人本人或配偶取消授權,         · 大(東京)       2. 申報人本人或配偶取消授權,         · 大(東京)       2. 申報,         · 法務部政風小組       · 大(東京)                                                                                                    | *稱調 配偶・                                                          | □ 單親撫養<br>1. 申報人本人之基本資料來自後端<br>第一条件、不需性行候社。               |
| *出生年月日       民國 078 ・年 10 ・月 28 ・日       3. 未成年子女之沿機權方式:完成本人及配偶之没權後,系統將自動對未成年子女進行授權。         身分證或居留證號       第有國民身分證者,應填寫國民身分證統一編號於申報表基本資料欄:<br>未續國民身分證者,應填寫中華民國居留證號。       4. 若為單親撫養子女,且子女也需<br>進行授權:請勾選「單親撫養」         図       法務部政風小組       5. 若申報人本人或配偶之沒權。                                                                                                    | *姓名 測試配偶                                                         | 2. 申報人本人及配偶,需分別插入<br>「本人、之自然人馮證進行授權。                      |
| <ul> <li>身分證或居留證號</li> <li>第有國民身分證者,應填寫國民身分證統一編號於申報表基本資料欄:</li> <li>朱領國民身分證者,應填寫中華民國居留證號。</li> <li>Z務部政風小組</li> <li>法務部政風小組</li> <li>人類目的人類目的人類化</li> <li>人方見可及(他)</li> <li>人方以下,又進了10人他)</li> <li>人方、石、見及(他)</li> <li>人方、石、見及(他)</li> <li>人方、石、見及(他)</li> <li>人方、石、見及(他)</li> <li>人方、石、見及(他)</li> <li>人方、石、見及(他)</li> <li>人方、石、見及(他)</li> <li>人方、石、見及(他)</li> <li>人方、石、見及(他)</li> <li>人方、石、見及(他)</li> <li>人方、石、見入(地)</li> <li>人方、石、見入(地)</li> <li>人本人(或配)(用の)消役權,<br/>子文之授權(他)</li> </ul>                                                                                                    | *出生年月日 民國 078 · 年 10 · 月 28 · 日                                  | 3. 未成年子女之授權方式:完成本人<br>及配偶之授權後,系統將自動對<br>主成年子女進行授權後,       |
| <ul> <li>第有國民身分證者,應填寫國民身分證統一編號於申報表基本資料欄;<br/>未領國民身分證者,應填寫中華民國居留證號。</li> <li>         図 法務部政風小組       </li> <li>         Z 1201       </li> <li>         Z 1021       </li> <li>         Z 20121       </li> <li>         Z 20121      </li> <li>         Z 20121       </li> <li>         Z 20121      </li> <li>         Z 20121     </li> <li>         Z 20121     </li> <li>         Z 20121       </li> <li>         Z 20121       </li> <li>         Z</li></ul> | 身分證或居留證號                                                         | 4.若為單親撫養子女,且子女也需                                          |
| ☑ 法務部政風小組 5. 若申報人本人或配偶取消授權,<br>子女之授權也會一同被取消。                                                                                                    | 領有國民身分證者,應填寫國民身分證统一編號於申報表基本資料欄;<br>未領國民身分證者,應填寫中華民國居留證號。         | 之選項,並完成本人之授權,系統將自動對未成年子女進行授權。                             |
|                                                                                                    | ☑ 法務部政風小組                                                        | <ol> <li>艺.若申報人本人或配偶取消授權,<br/>子女之授權也會一同被取消。</li> </ol>    |
| □ □ □ □ □ □ □ □ □ □ □ □ □ □ □ □ □ □ □                                                                                                    |                                                                  | <ul> <li>6.若「配偶無自然人憑證」,可點選<br/>畫面右方「列印配偶及未成年子女</li> </ul> |
| ● ● ● ● ● ● ● ● ● ● ● ● ● ● ● ● ● ● ●                                                                                                    | •                                                                | · 紙本授權書」之按鈕,請配偶簽署<br>後,由申報人遞送至受理申報之                       |
| 新增修改制作品。                                                                                                    | 新增修改制制                                                           | 列印配偶及未成年子女紙本授權書                                           |
| 管理     稱調     姓名     身分證或居留證號     授權時間       取消授權     本人     資訊測試用     2017/7/18 上午 09:08:38                                                                                                    | 管理         稱調         姓名           取消授權         本人         資訊測試用 | 身分證或居留證號 授權時間<br>用 2017/7/18 上午 09:08:38                  |
| ▶ <u>取消授權</u> 配偶 測試配偶 2017/7/18 上午 09:08:53<br>子 測試子 2017/7/18 上午 09:08:53                                                                                                    | ▶ <u>取消授權</u> 配偶 測試配偶<br>子 測試子                                   | 2017/7/18 上午 09:08:53 2017/7/18 上午 09:08:53               |
| 女 測試女 2017/7/18 上午 09:08:53                                                                                                    | 女測試女                                                             | 2017/7/18 上午 09:08:53                                     |
|                                                                                                    |                                                                  |                                                           |
|                                                                                                    |                                                                  |                                                           |
| 最近一次授權送出時間:20177/18 上午 09:08:57 路住用                                                                                                    |                                                                  |                                                           |

7. 雙方授權後, 未成年子女同步 授權。

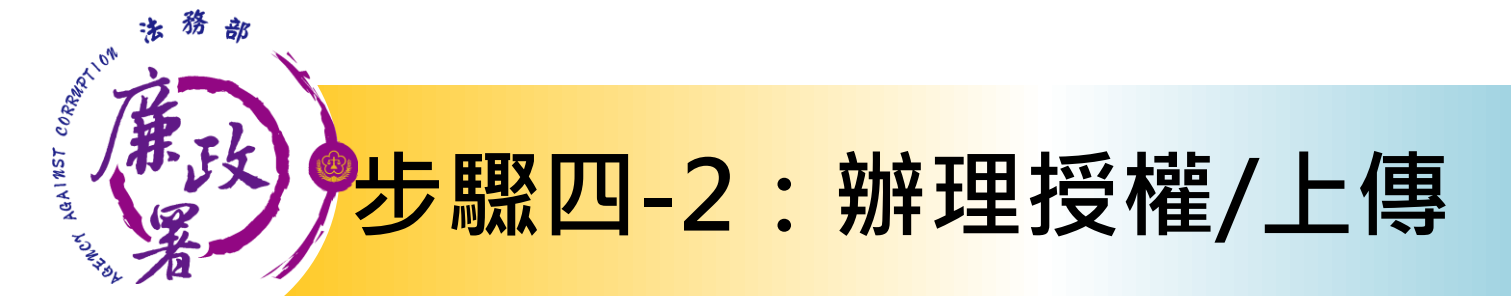

### 情形2:申報人配偶不使用自然人憑證授權而採用紙本授權

| 🖳 法務部公職人員財產申報系統                |                                |          |                                                                       |
|--------------------------------|--------------------------------|----------|-----------------------------------------------------------------------|
| ⑦ 法務部公                         | 職人員財產由報系                       | 条結       |                                                                       |
|                                |                                | N/J9C    |                                                                       |
| 下載財產資料授權                       |                                |          |                                                                       |
| *稱調                            | 本人・                            | ■ 單親撫養   | 注意事項:<br>1. 申報人本人之基本資料來自後端<br>管理系統,不需進行修改。                            |
| *姓名                            | 資訊測試用                          |          | 2. 申報人本人及配偶,需分別插入<br>「本人」之自然人憑證進行授權。                                  |
| *出生年月日                         | 民國 073 ・ 年 03 ・ 月 06 ・ 日       |          | <ol> <li>未成年子女之授權方式:完成本人<br/>及配偶之授權後,系統將自動對<br/>主成年子并進行授權。</li> </ol> |
| 身分證或居留證號                       |                                |          | 4. 若為單親撫養子女,且子女也需<br>進行授權:請勾選「單親撫養」                                   |
| 領有國民身分證者,應填寫國<br>未領國民身分證者,應填寫中 | 民身分證統一編號於申報表基本資料欄;<br>華民國居留證號。 |          | 之選項,並完成本人之授權,系統將自動對未成年子女進行授權。                                         |
| ☑ 法務部政風小組                      |                                |          | <ol> <li>右中報人本人或配偶取消技權,<br/>子女之授權也會一同被取消。</li> </ol>                  |
|                                |                                | <b>•</b> | 6. 若「配偶無自然人憑證」,可點選<br>書面右方「列印配偶及未成年子女                                 |
|                                |                                | *        | 紙本授權書」之按鈕,請配偶簽署後,由申報人遞送至受理申報之                                         |
| 新增                             |                                |          | 以 <u>馬早祉耕堪。</u><br>別印配佣马去式年乙在纸本授藤書                                    |
|                                |                                |          | 列印配俩及木成牛丁女紙牛技催音                                                       |
| 管理                             | 稱調 姓名                          | 身分詞      | 登或居留證號 授權時間                                                           |
| ▶ 授權                           | 」本人 資訊測試                       | 用        |                                                                       |
|                                |                                |          |                                                                       |
|                                |                                |          |                                                                       |
|                                |                                |          |                                                                       |
|                                |                                |          |                                                                       |
| I                              |                                |          | 副報告                                                                   |
| i.                             |                                |          | 版本:v1601                                                              |

 同步驟四-1之1.
 同步驟四-1之3.
 如申報人配偶採紙 本授權,請申報人<u>列</u> 印授權書後,再於授 權書之WORD檔內編輯 完成配偶及未成年子 女基本資料。

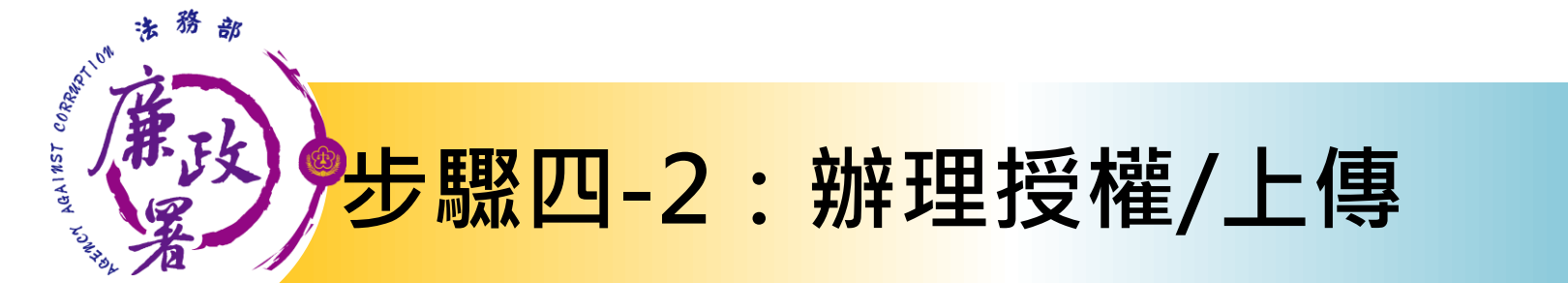

| 件3 2                | 配偶及未成       | 年子女紙本授          | 權書↓                                            | · 授權事項↔ | 申報人及配偶為辦理公職人員財產申報事宜,同意受                                                                                                    | 碼」進行授權查調財產資料。→                                                                                                    |
|---------------------|-------------|-----------------|------------------------------------------------|---------|----------------------------------------------------------------------------------------------------|----------------------------------------------------------------------------------------------------|
| <b>身分</b> ○<br>中報人○ | <b>姓名</b> ↔ | 出生年月日。          | 國民身分證統一編號     ○       (或居留遊號碼)○     ○          |         | 理財產申報機關(構)利用法務部財產申報查核平臺<br>向內政部地政司、臺灣集申保管結算所股份有限公<br>司、中華郵政股份有限公司及臺銀人壽保險股份有限<br>公司等 <u>介</u> 接機關(如系統授權頁面附表)取得申報人<br>及配偶、未成年子女於106年11月1日申報日當日之    | 5. 授權臺調財產期間如因職務暴動該受理申報機關<br>(構)變動時,同意由新受理申報機構提供臺調財產<br>資料。。                                                               |
|                     | 服務機關↔       | <b>戦務</b> の     | 機關地址や         や                                |         | 土地、建物、船舶、汽車、航空器、存款、有價證券、<br>其他具相當價值財產、保險及債務等財產相關資料。<br>提供予申報人參考。↔                                                                                |                                                                                                    |
| 授權人↔<br>(中報人之配偶)↔   | <u></u> 姓名や | 出生年月日マ          | 國民身分證統一編號+ <sup>○</sup> (或居留證號碼)→ <sup>○</sup> | 注意事項。   | <ol> <li>全理財產申報機關(構)辦理授權事項,僅提供106°<br/>年11月1日當日之財產相關資料,故申報人務必以<br/>此日為申報基準日,於106年12月31日前完成定<br/>期申報。。</li> <li>受理財產申報機關(構)係基於「服務」之立場辦</li> </ol> | 故 <b>证 9 上列 27 播音 <del>2 强强</del>感 27 摄</b> 人之 17 高 亚 舰 日 查 石 改 五 早 , 備員 兼 毗 。<br>申 報人 ( 精於確認已 <u>完成線上授權</u> 作案後簽名或蓋章): ↔ |
| 授權人↓                | 姓名4         | 出生年月日↩          | ■ 医身分镫统一编號↔ <sup>3</sup><br>(或居留證號碼)↔          |         | 建按層爭項,按權人為有無法运過重粮千重取待之<br>財產相關資料(例如:介接機關因故無法提供財產相<br>關資料,尚未與平臺完成介接之機關所持有之財產<br>相關資料,及現金、殊費、古董、字畫等其他具有                                            | ·汉傕八(甲報人之北)两號日 太名 改五 平) · · ·<br>授權人 (申報人之未成年子女,由申報人或配偶代為簽名或蓋章): ·                                                        |
| 未成年子女).↔            | ته<br>ب     | 0<br>0          | 0<br>0<br>0                                    |         | 相當價值之財產、國外財產等),仍應募盡查詢、溝<br>通及檢查義務,確認申報資料正確無熟錄,始得讓<br>載於公職人員財產申報去上,否則仍難照念公職人<br>員財產申報法第12條第3項故意申報不實之責任。                                           |                                                                                                    |
|                     | 47          | 0<br>0          | 0<br>0<br>0                                    |         | 3. 申報人已送過線上於提问意受理財產申報機關(構)<br>依授權事項辦理,惟配偶不同意者,受理財產申報<br>機關(構)僅提供申報人之財產相關資料供申報人<br>申報,申報人之配偶與未成年子女之財產相關資料                                         |                                                                                                    |
| <b>被授權人</b> ↔       | (受理财產中部     | ↓<br>↓機關【構】全街)↔ | , ø                                            |         | 不予提供,申報人伤應自行善盡物及溝通義務,<br>取得配偶與未成年子女之財產相關資料,據以申<br>般,不得以配偶不同意依授權事項辦理為由,執為<br>免責之論讓。4                                                              | ン<br>中華民國 106 年 月 日ン<br>ン                                                                                                 |

本人及配偶應於紙本授權書<u>正本</u> 親自簽名蓋章,送交受理申報政 風機構登打配偶及未成年子女基 本資料。

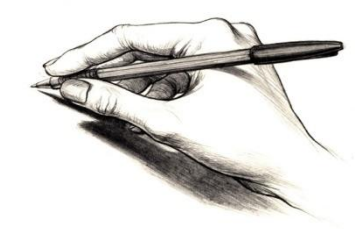

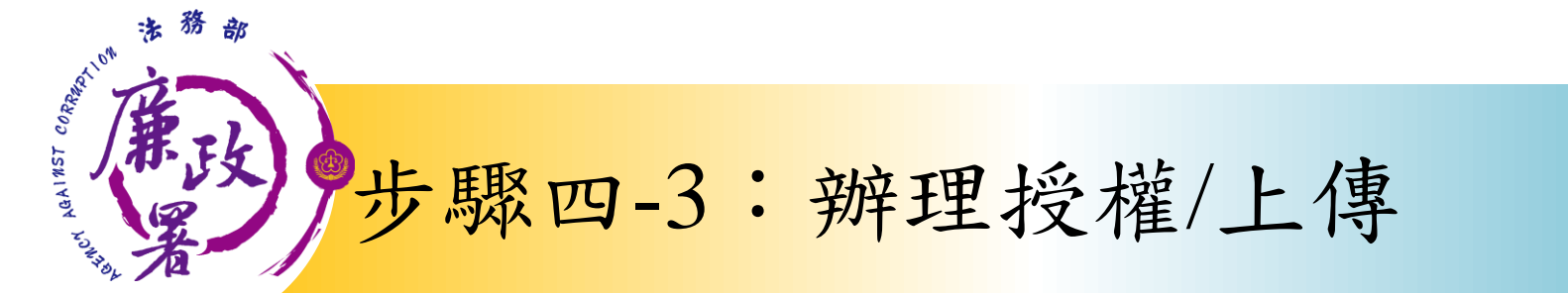

#### 情形3:單親撫養(未成年子女自動同步授權)

| 🕲 法務部公                       | 職人員財產                       | 申報系統                | 渷      |                                                         |                                       |
|------------------------------|-----------------------------|---------------------|--------|---------------------------------------------------------|---------------------------------------|
| 下載財產資料授權                     |                             |                     |        |                                                         |                                       |
| *稱謂                          | 本人・                         |                     | ☑ 單親撫養 | 注意事項:<br>1. 申報人本人之基本資料來自:                               | 後端                                    |
| *姓名                          | 資訊測試用                       |                     |        | 2. 申報人本人及配偶,需分別                                         | 插入                                    |
| *出生年月日                       | 民國 073 ・ 年 03 ・             | 月 06 • 日            |        | 3. 未成年子女授權方式:完<br>及配偶之授權後,系統將自<br>主成在子女推行授權。            | 成本人動對                                 |
| 身分證或居留證號                     |                             |                     |        | 4. 若為單親撫養子女, 且子女                                        | 也需                                    |
| 領有國民身分證者,應填寫<br>未領國民身分證者,應填寫 | 図民身分證統一編號於申報表基<br>中華民國居留證號。 | 本資料欄;               |        | 之選項,並完成本人之授權                                            | 食」<br>,系<br>授權。                       |
| ☑ 法務部政風小組                    |                             |                     |        | <ol> <li>、右甲報人本人或配偶取消費</li> <li>子女之授權也會一同被取消</li> </ol> | · · · · · · · · · · · · · · · · · · · |
|                              |                             | *                   |        | 6. 若一配偶無目然人憑證」,<br>畫面右方「列印配偶及未成                         | 可點選<br>年子女                            |
|                              |                             | *                   |        | 紙本授權書」之按鈕,請配<br>後,由申報人遞送至受理申<br>政風單位辦理。                 | 偶簽署 報之                                |
| 新增                           |                             |                     |        | 列印配偶及未成年子女紙本                                            | 过授權書                                  |
| 管理                           | 稱謂                          | 姓名                  | 身分離    | 登或居留證號 授權時間                                             |                                       |
| ▶                            | ■本人<br>子                    | <u>資訊測試用</u><br>測試子 |        | <u>2017/7/18</u> 上年<br>2017/7/18上年                      | = 09:10:25<br>= 09:10:25              |
|                              | 女                           | 測試女                 |        | 2017/7/18 上4                                            | = 09:10:25                            |
|                              |                             |                     |        |                                                         |                                       |
|                              |                             |                     |        |                                                         |                                       |
| ,                            |                             |                     | 最近一次扩  | 受權送出時間:2017/7/18 上午 09:10:29                            | 離開                                    |
| li.                          |                             |                     |        |                                                         | 版本:v1601                              |

「單親撫養」之操作方式如下 •同步驟四-1之1. •同步驟四-1之3. 勾選「單親撫養」按鈕,未 成年子女将同時完成授權。 •點選申報人本人「授權」按鈕 (系統即變更文字為「取消授 權」及顯示「授權時間」)。

授權成功後,畫面右下方會顯 示近期授權送出時間,並寄送 授權成功確認郵件。

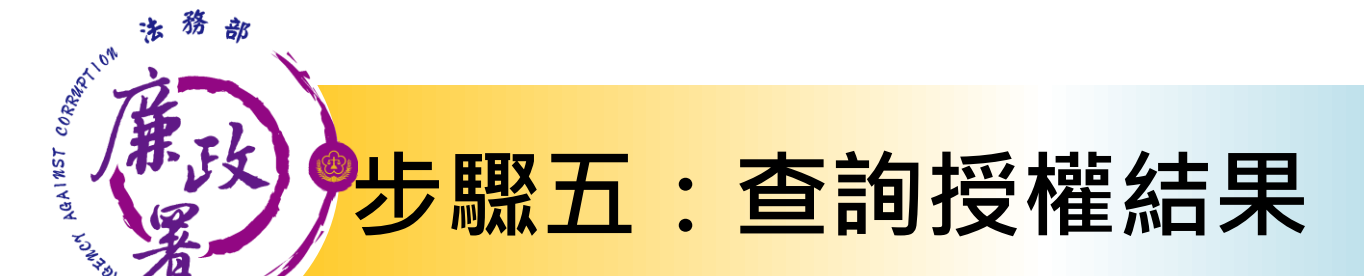

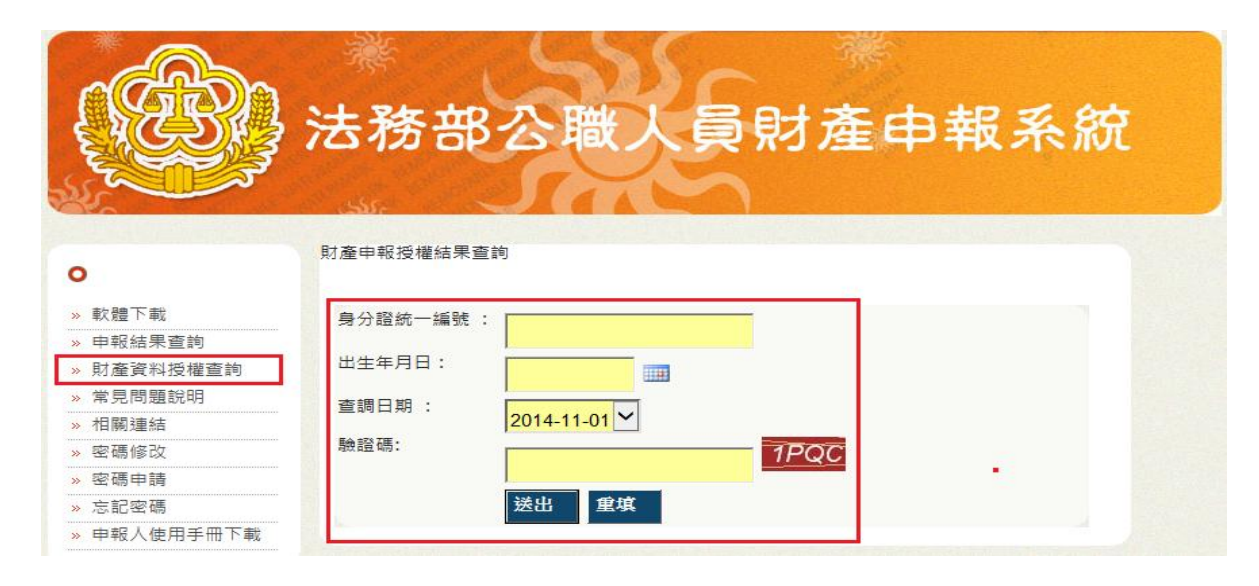

| 此致機關 |     | 썶 | 身分證統一 | 編號 | 關係 | 授權方式 | 授權時間      |             |
|------|-----|---|-------|----|----|------|-----------|-------------|
| 1    | 政風處 | Į | Ι     | 3  | 朲  | 線上   | 2015/5/28 | 上午 09:51:08 |
| 1    | 政風處 |   | (     | J1 | 配偶 | 線上   | 2015/5/28 | 上午 09:51:08 |

授權完成後,可於 財產網路申報系統 https://pdis.moj. gov. tw 「財產資料授權查 韵 | 專區輸入身分 證統一編號、出生 月日、驗證碼等資 料,即可查詢授權 結果。

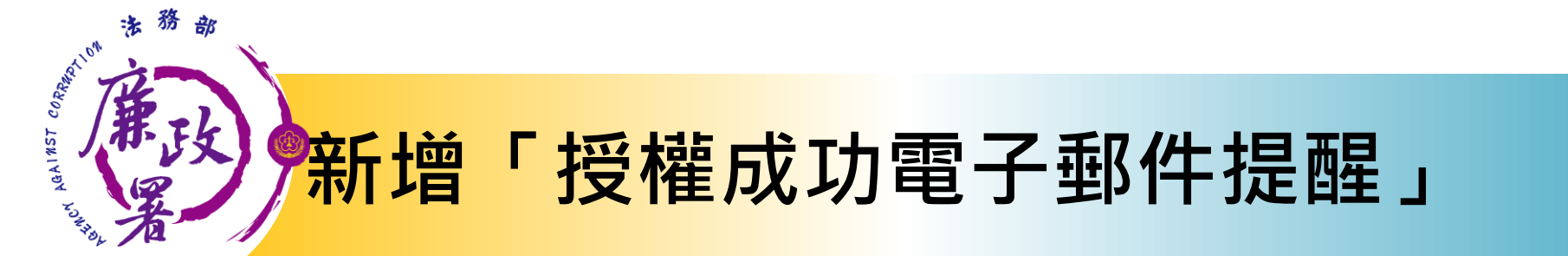

### 本年度將原授權送出按鈕取消,並新增申報人授 權成功後之電子郵件通知,以利申報人確認。

| <ul> <li>● 法務部公職人員財產申報系統</li> <li>         法務部公職人員財產申報系     </li> <li>         下載財產資料授權     </li> <li>         *稱調         配偶         *继名         測試配偶         *继名         測試配偶         *出生年月日         民國 078 · 年 10 · 月 28 · 日         身分證或居留證號         打222085:         常有國民身分證者:應填寫申華民國居留證號         · # · # · # · # · # · # · # · # · # · #</li></ul>                                                                                                    | <ul> <li>■ 單親撫養</li> <li>注意事項:         <ol> <li>申報人本人之基本資料來自後端<br/>管理系統,不需進行移改。</li> <li>申報人本人及配偶,需分別插人<br/>「本人」之自然人憑證進行授權。</li> <li>未成年子女边授權方式:完成本人<br/>及配偶之授權後,系統將自動對<br/>未成年子女進行授權。</li> <li>老為單親撫養子女,見子女也需<br/>進行授權:請勾選「單親撫養」<br/>之選項,並完成本人之授權「系。<br/>統將自動對未成年子女進行授權。</li> </ol> </li> </ul> | ▼ 授權電子郵件內容僅提供完成線上授權人員資訊 |
|----------------------------------------------------------------------------------------------------|----------------------------------------------------------------------------------------------------|-------------------------|
|                                                                                                    | <ul> <li>分目中報入場也一回被取消。</li> <li>子女之授權也會一同被取消。</li> <li>后若「配偶無自然人憑證」,可點選<br/>畫面右方「列印配偶及未成年子女<br/>紙本授權書」之按鈕,請配偶簽署<br/>後,由申報人遞送至受理申報之<br/>政風單位辦理。</li> </ul>                                                                                                    | Email                   |
| 村培     修文     前除       管理     稱調     姓名       取消持權     本人     資訊測試用       取消持權     配傷     測試配傷       子     測試子       女     測試女                                                                                                    | 列印配偶及未成年子女紙本授權書<br>自心總示明留證號 授權時間<br>2017/7/18 上午 09:08:3<br>2017/7/18 上午 09:08:5<br>2017/7/18 上午 09:08:5                                                                                                    | VS.                     |
| in the second second se | 最近一次授權送出時間:2017/7/18上午 09:08:57 難開<br>版                                                                                                    |                         |

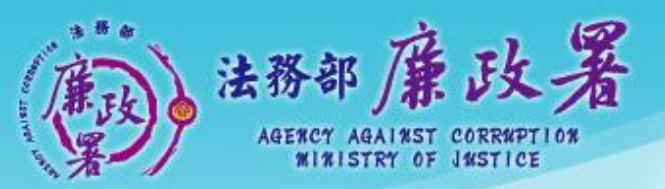

乾淨政府 誠信社會 透明台灣 鹿潔家園

# 下載財產資料作業

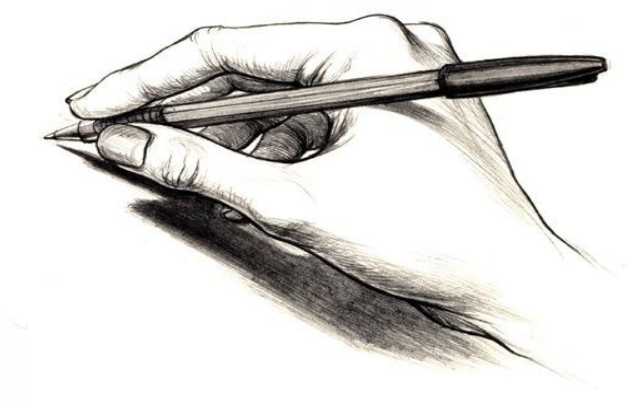

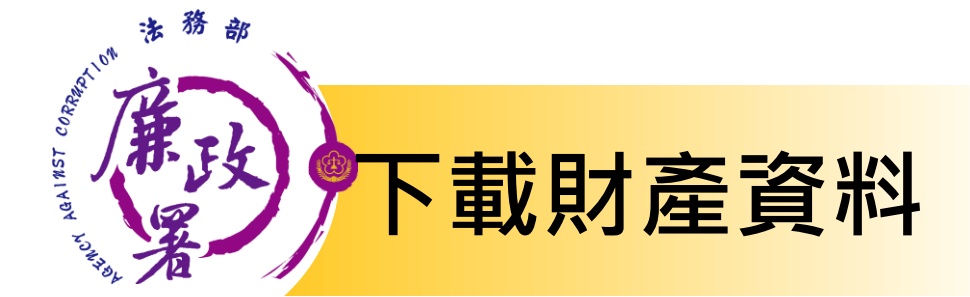

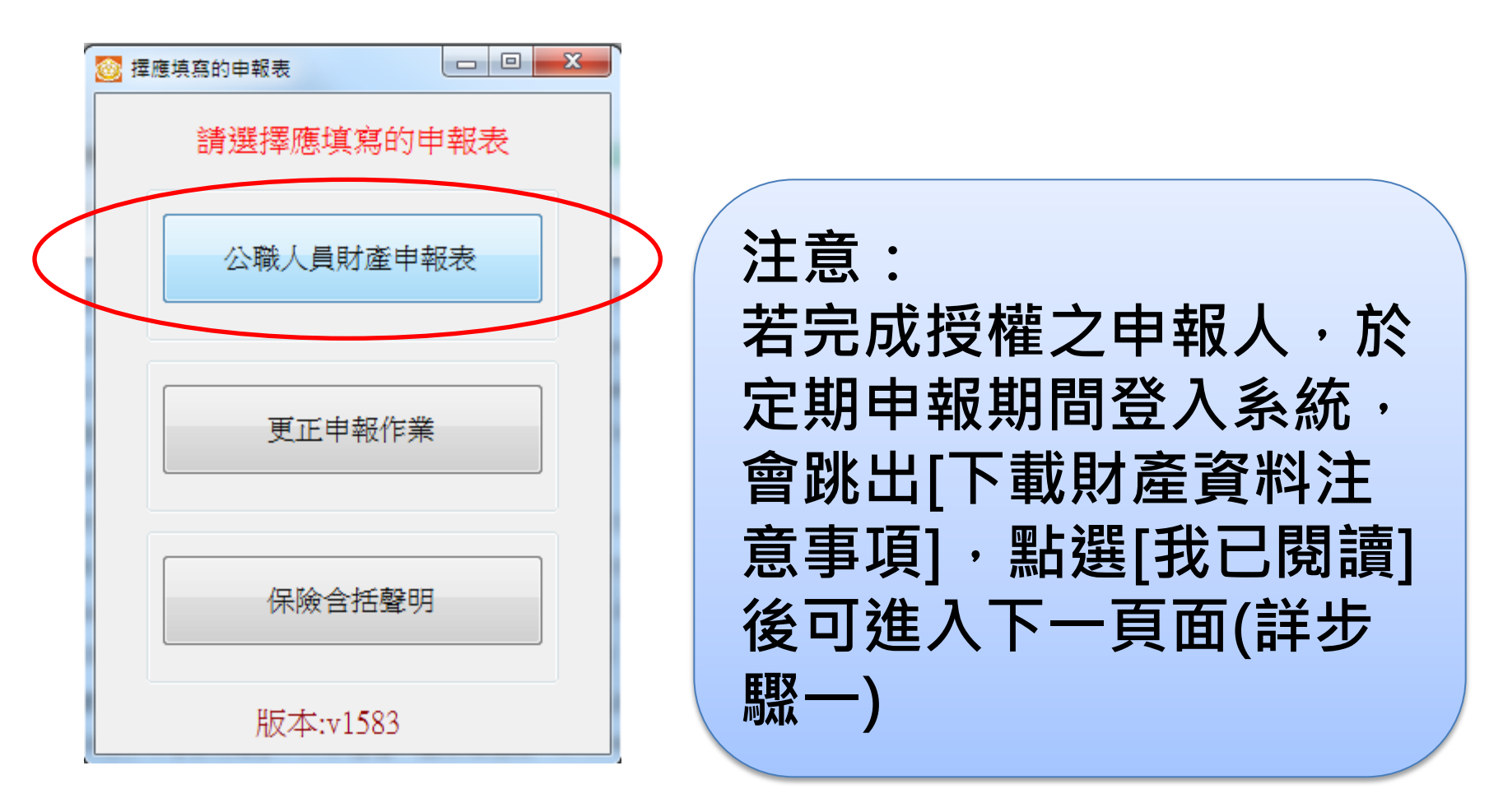

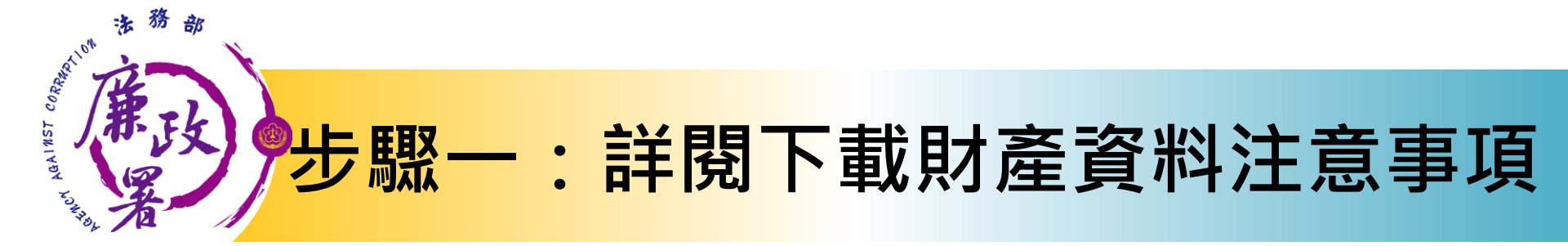

|                                                                                                    | _ • •                                    |
|----------------------------------------------------------------------------------------------------|------------------------------------------|
|                                                                                                    |                                          |
| 臺、受理財產申報機關(構)業依據申報人及配偶之同意授權,利用法務部財產申報查核平臺(下稱查向〇〇〇〇等〇個介接機關(詳如附表)取得申報人及配偶、未成年子女於103年11月1日申報日當日之等財產相關資料(註:僅申報人同意授權,配偶不同意者,則僅提供申報人本人財產相關資料,不提供成年子女財產相關資料,申報人仍應自行善盡查詢及溝通義務,取得配偶與未成年子女之財產相關資料<br>就年子女財產相關資料,申報人仍應自行善盡查詢及溝通義務,取得配偶與未成年子女之財產相關資料<br>報,不得以配偶不同意授權為由,執為免責之論據),並已自動載入申報人103年公職人員財產申報表<br>人透過法務部公職人員財產申報網路系統,使用自然人憑證下載103年公職人員財產申報表,並請自行<br>及登載查核平臺未(無法)提供之財產資料後,再次使用法務部公職人員財產申報網路系統,上傳1035<br>財產申報表,完成申報。 | 該平臺)▲ ○○○○○○○○○○○○○○○○○○○○○○○○○○○○○○○○○○ |
| 貳、受理財產申報機關(構)係提供103年11月1日當日之財產相關資料,請申報人務必以103年11月1日<br>,於103年12月31日前完成定期申報。                                                                                                    | 為申報日                                     |
| 參、受理財產申報機關(構)係基於「服務」之立場提供103年11月1日當日之財產相關資料予申報人辦<br>報,申報人仍應善盡查詢、溝通及檢查義務,確認申報資料正確無訛後,始得使用法務部公職人員財產<br>系統,上傳103年公職人員財產申報表,完成申報,否則仍難解免公職人員財產申報法第12條第3項故意<br>之責任。                                                                                                    | 理財產申<br>登申報網路<br>《申報不實                   |
| 肆、查核平臺未(無法)提供之財產相關資料,申報人仍應據寶申報,避免違反公職人員財產申報法第<br>、第3項故意隱匿財產為不實之申報或故意申報不實之規定。                                                                                                    | 第12條第1項<br>▼                             |
| □我已閱讀 確認 回上一頁                                                                                                    |                                          |

1. 下載財產資料申報期 間:106年12月5日起至12 月31日進入本部公職人 員財產申報系統 https://pdis.moj.gov. tw系統會跳出此視窗。 2. 詳閱注意事項及確認 附表(提供下載財產項 目及資料來源一覽表) , 並勾選「我已閱讀」

,按確認後始可進入下 載作業

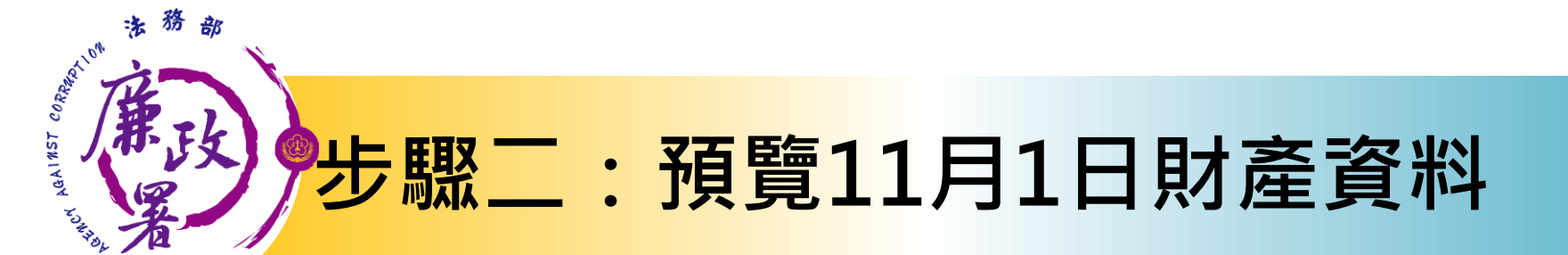

預覽11月1日財產資料 並非自然成中報。確認無誤後, 請按下方按鈕這入申報軟體並完成 資料【上傳】 下載11月1日財產資料 進行申報

○ 財產資料下載

下載財產資料並進入申報軟體, 請申報人仍應善盡查詢、溝通及 檢查義務,確認資料無誤後請按下 【上傳】完成申報作業 略過,自行登打財產 資料進行申報

不下載財產資料,直接進入申報 軟體自行進行答打

(七)存款(指新臺幣、外幣之存款)(總金額:新臺幣6,000,000元)

100%

| 存放機構(應款明分支機構)             | 推旗   | 幣別  | 所有人  | 外替進額 | 新臺幣總額或計合新臺幣總額 |
|---------------------------|------|-----|------|------|---------------|
| 8120023台新菌際商業銀<br>行款南分行   | 定期存款 | 新臺幣 | test |      | 5,000,000     |
| 1060025台北市第九信用<br>合作社興隆分社 | 活期存款 | 新臺幣 | test |      | 1, 000, 000   |

■#1 下一日

★「存款」包括支票存款、活期存款、定期存款、储蓄存款、量素存款、综合存款、可歸讓定期存單單金融事業主管機關(攝)相定之各種存款及由公司 確定用途之信托資金,包括新台幣,外幣(值)存款在內,

★申報人本人,就偶及未成年子女名下「各別」之存款總額累計違新台幣一百萬元者,即應由申報人送筆申報, ★外勢(道)須持合新臺幣時,約以申載日之收盤匯率為計算標準。

(八)有償證券(總償額:新臺幣150,000元)

★申報人本人、配偶反未成年子女名下「各別」之各類有價證券總額累計進新臺勢一百萬元者,即應由申報人送筆申報。

1.股票(總價額:新臺幣150,000元)

2. 借為(總價額:新泰幣0元)

| 名稱                      | 所有人  | 股款    | 东西使得 | 外攀臀别 | 新臺等總額或計合新臺等總額 |
|-------------------------|------|-------|------|------|---------------|
| 000019摩根富林明證券股份<br>有限公司 | test | 15000 | 10   |      | 150, 000      |
| 總中報筆數: 1筆               |      |       |      |      |               |

★上市(權)股票、與權股票、其他未上市(權)股票及下市(權)股票,均應申較,並以

| 19库粮着终州建杂取份<br>公司 | test | 15000 | 10 |   | 150,000 |
|-------------------|------|-------|----|---|---------|
| 報筆數: 1筆           |      |       |    |   |         |
|                   |      |       |    | * |         |

| 1       |  |          |
|---------|--|----------|
| 累安價額計算· |  |          |
|         |  | 1 ca - 1 |

可先針對將下載之資 料進行預覽, 俾確無 **誤後,再按下方「下** 載11月1日財產資料 進行申報」鈕進入申 報軟體。

# 步驟三: 下載11月1日財產資料進行申報

|                                         | 法務部              | 3公職           | 人員           | 財產E               | P報系              | 統                  |         |                     |                    |
|-----------------------------------------|------------------|---------------|--------------|-------------------|------------------|--------------------|---------|---------------------|--------------------|
| 5.本資料<br>有價證券                           | 配偶及未成年子;<br>其他財產 | 女 「土地<br>呆験   | 建物<br>債權     | 船舶<br>債務          | 汽車<br>事業投資       | 航空器<br>備註          | 5       | 預覽11月11             | 3財產資料              |
| 土地坐落                                    | 臺北市・大            | 10 <b>6</b> • |              | 段                 | 小段               | î                  | 3       | 有雙係供会表財             | 產資料是否正確            |
| 面積                                      |                  | 平方公尺          | 100          | 主意事項:             |                  |                    |         | 並非已完成申韓<br>請按下方按紹律  | ·確認無關後,<br>入由朝鮮體被害 |
| 權利範圍                                    | 1                | 分子/分          | 1.2          | 建物(房屋)<br>土地不論地目  | 坐落之土地度<br>為何,均應申 | 以重載於此。<br>1報       |         | 資料(正確)              | COT TRUCKE IN /    |
| 所有權人                                    | 資訊測試用            |               | 3.           | 若一筆土地多            | 個地號,則每<br>積極持分類的 | ·筆地號均爾勒<br>·權狀或發記時 | 入:      |                     |                    |
| 登記(取得)                                  | 時間 民國 029        | • 年 05 • )    | 月 25 - 日 5   | · 並註明登記<br>土地如像申奉 | 或取得之時間<br>日前五年内間 | 及原因,<br>得者,並應用     | 報意      |                     | 口时来这些              |
| 登記(取得)                                  | 原因               |               | 6            | 感情細者,這一國外相關財產     | 《取得平度之主          | 地公告現值早<br>生"。      | (m) (m) | 下戰11月11<br>進行       | コ州 座員科<br>申報       |
| 取得價額                                    |                  | 補充說明          | 1            |                   | SEWERAL A        | 愿意子语大学             | 10 P    | 0.000               | 1.115              |
| 新增                                      | )                |               |              |                   | 古                | 政部地政司線             |         | 下載財產資料並請申報人仍應善      | 進入申報軟體,<br>曲查詢、溝通及 |
| 土地坐落                                    | ç.               | 面積(平方<br>公尺)  | 權利範圍(持<br>分) | 所有權人              | 登記(取<br>得)時間     | 登記(取得)原因           | 取待      | 検査義務,確認<br>【上傳】 完成申 | 資料無誤後請拶<br>報作業     |
| 臺北市大同                                   | 国1段一二小段0         | 12            | 12/29        | 廠商測試箔             | 0290525          | 调解移畅               | 0       |                     |                    |
| 臺北市大陸                                   | 102段一二小段0        | 12            | 12/29        | 資訊測試用             | 0290525          | 调解移畅               |         | 9                   | 2                  |
| X 4 1 1 1 1 1 1 1 1 1 1 1 1 1 1 1 1 1 1 | 国3時一二小段0         | 12            | 12/29        | 2010 (Mithe Int   | 0290525          | 10 AD 17 AV        |         | 政治县,白久              | - 双十日十二年           |
| SA SAP                                  | 1 88 49X         | 12            | 12729        | M art of an of    | 0290,23          | 218.018            |         | 。 " <u>資料進</u>      | 行申報                |
|                                         |                  |               |              |                   |                  |                    |         |                     |                    |

1.按「下載11月1日財產資 料進行申報」鈕進入申報 軟體,並以11月1日為申報 基準日進行申報,不可更 **動申報基準日**,因申報人 及其配偶為辦理106年公職 人員財產申報定期申報事 宜,授權同意政風機構透 過法務部公職人員財產申 報系統,提供申報人之財 產資料,係以11月1日為申 報基準日之財產資料。 2. 請自行登載財產申報系 統未(無法)提供之11月1 日財產資料後,上傳完成 申報。

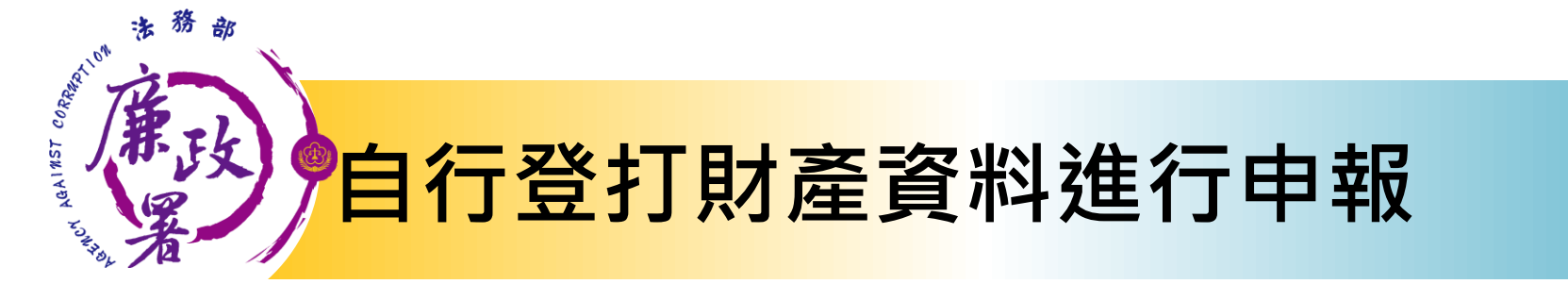

| () 法税                    | 部公職人員財產申報系統                                                         |                                       |
|--------------------------|---------------------------------------------------------------------|---------------------------------------|
| 本資料 配偶及未)<br>賃證券 其他財產    | 2年子女 土地 建物 船舶 汽車 航空器<br>保險 債權 債務 事業投資 備註                            | 預覽11月1日財產資料                           |
| 欄位為必填欄位,其的<br>申報日 民國     | 非必填欄位;資料如有誤,請洽取黑人員修正。」 出生年月日 民國 0<br>F ·月 ·日「申報日」是指申報財產基準日,並非文件上傳日。 | 73 · 預覽僅供參考財產資料是否正確<br>並非已完成申報。確認無誤後, |
| *申報人姓名                   | 請按下方按鈕進入申報軟體並完/<br>資料【上傳】                                           |                                       |
| 國民身分證統一編號                | 每有面民身分論者,應填寫面民身分論設一編號的申求<br>未確國民身分論者,應填寫團確及中華民國民當論號。                | 104<br>1                              |
|                          | 1. 法務部                                                              |                                       |
| *服務機關                    | 2.                                                                  | 下載11月1日財產資料                           |
|                          | 3.                                                                  | 進行申報                                  |
| *闇舟玉鷸稽                   | 1. 兼政憲室主任 3.                                                        |                                       |
| - account                | 2.                                                                  | 下載財產資料並進入申報軟體,<br>請申報人仍應善盡查询、滿通及      |
| 職級                       | • 「國防部專用」                                                           | 檢查義務,確認資料無謀後請按<br>了上傳「來应用胡作業          |
| •模構地址                    | 1,100台北市中正區重慶南路1段130號                                               | CLUBS SUPPTTRIPER                     |
|                          | 2                                                                   |                                       |
| - March M. March - March | 3.                                                                  | <b>败</b> 遇,白行登灯財產                     |
| "聯絡電話(公)                 | ( ) * 聯絡電話(名) ( )                                                   | 資料進行申報                                |
| 行動電話                     |                                                                     |                                       |
| *戶籍地址                    |                                                                     | 不下載財產資料,直接進入申報                        |
| *通知地址                    | <b>門 間戶籍</b>                                                        | 地址 軟體自行進行登打                           |

若選擇按鈕「略過,自 行登打財產資料進行申 報」,則系統不會帶入 任何財產資料,申報人 須自行登載所有自行查 詢之財產資料。

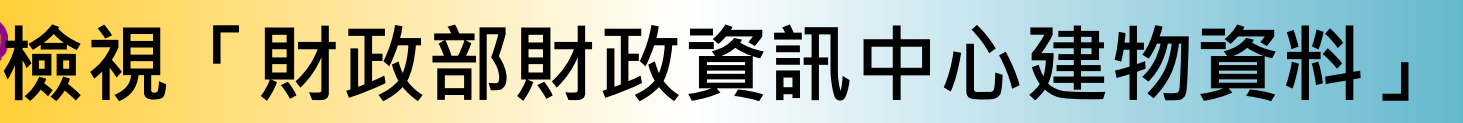

因現行服務申報人下載之介接財產資料中 ,建物資料來源為內政部地政司,尚無包 含未辦保存登記之建物,為提升介接資料 之廣度及授權介接財產資料之服務品質, 將提供前一年度財政部財政資訊中心建物 資料(包含已登記建物及未登記建物)供申 報人參考運用,惟財稅資料屬歷史資料, 可能具時間落差,仍需自行確認是否屬應 申報資料。

AGAINST

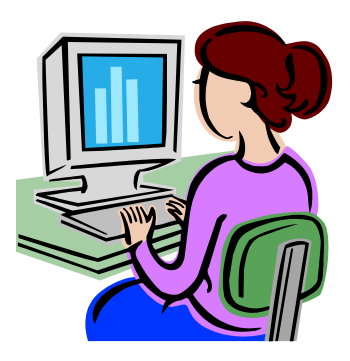

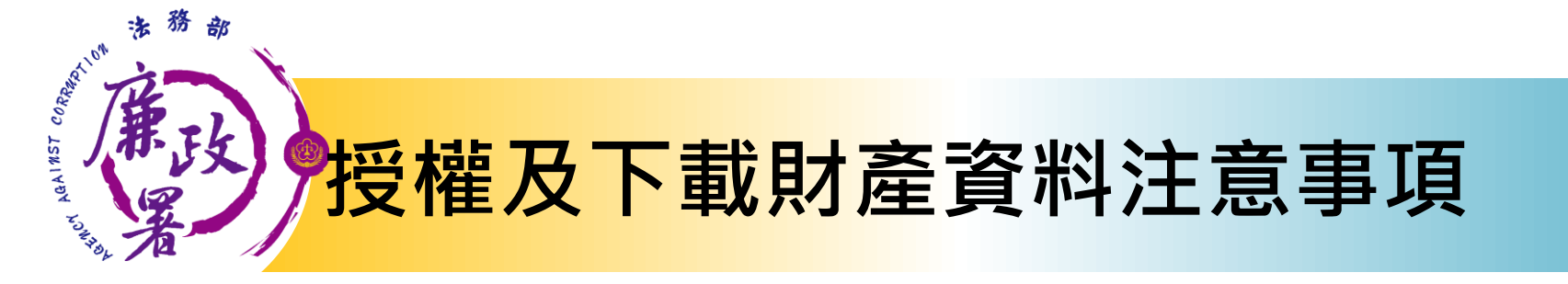

※受查詢機關(構)隨時會有增減,該等機關(構)所能 提供之財產相關資料亦將視其配合狀況及網路申 報軟體限制等因素而有無法提供情事;且政風機 構係基於「服務」之立場辦理授權事項,故申報 人仍應善盡查詢、溝通及檢查義務,確認申報資 料正確無能後提出申報,否則仍難解免公職人員 財產申報法第12條第3項故意申報不實之責任。

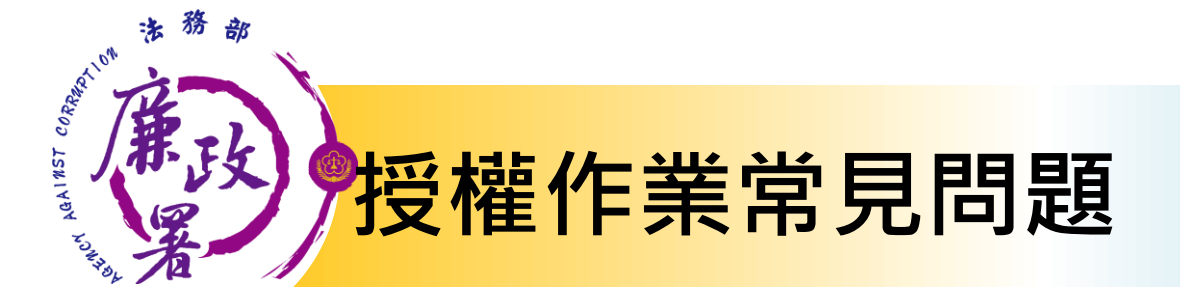

申報人是否每年都需授權才可下載財 產資料?

是的,每年皆需辦理授權申請作業。

配偶申請紙本授權,是否得以傳真方 式遞送至政風室?

> 不可,因本授權書需配偶親自簽名同 意後,需以正本提出申請。

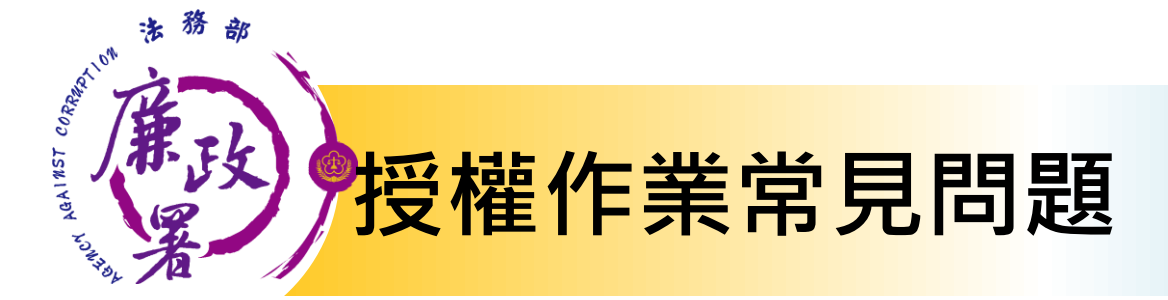

# 如申報人反映已完成授權,但無資料可下載?

請各級政風機構協助初步檢視下列事項: 1.後台管理端查詢授權是否如期並確實完 成逐級送審作業。 2.請確認授權人身分證字號有無錯漏情形。 3.如上述情形皆正確完成,請逕向本署駐 點人員反映。

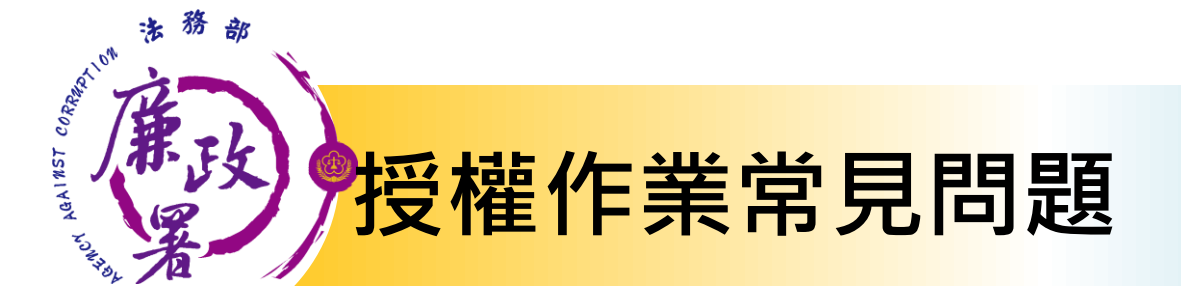

可否提供其他申報類型之申報人辦理 「定期申報授權介接財產作業」?

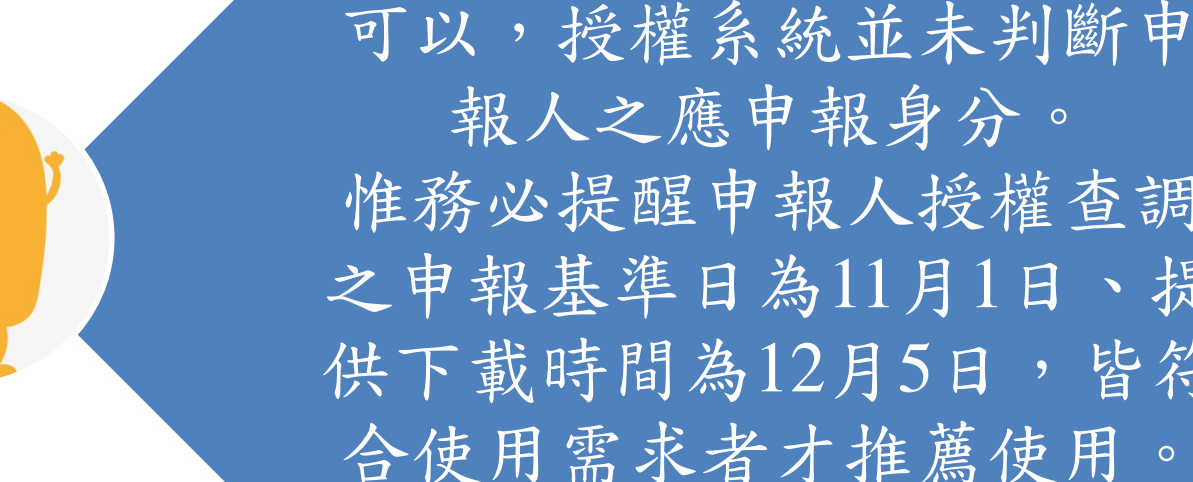

報人之應申報身分。 惟務必提醒申報人授權查調 之申報基準日為11月1日、提 供下載時間為12月5日,皆符 合使用需求者才推薦使用

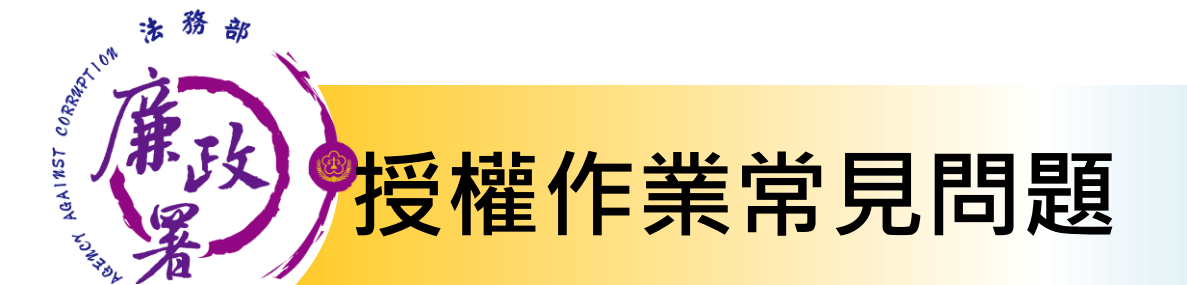

# 下載後可以不要使用本部 所提供的資料嗎?

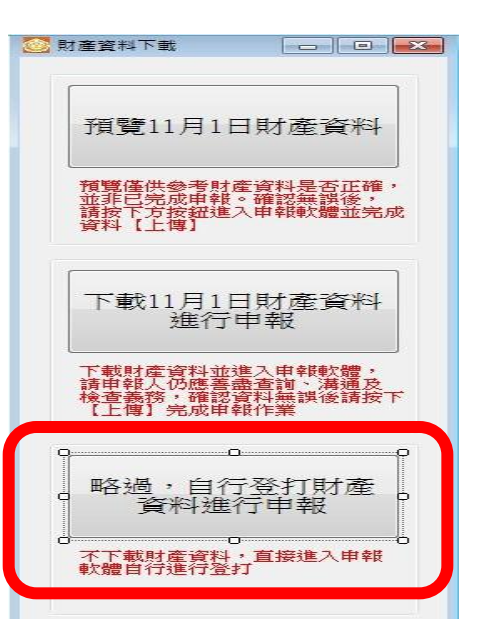

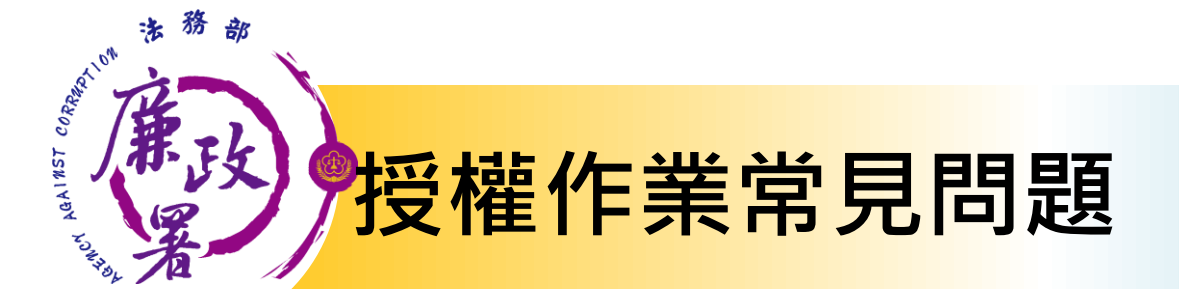

下載後可以更改申報基準日嗎?

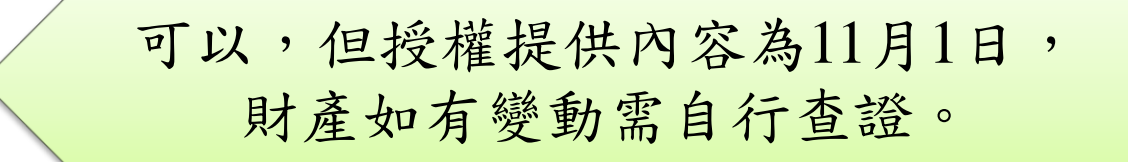

下載後一定要使用網路申報嗎?

申報人可以自行選擇申報方式 並未強制。

法務部廉政署

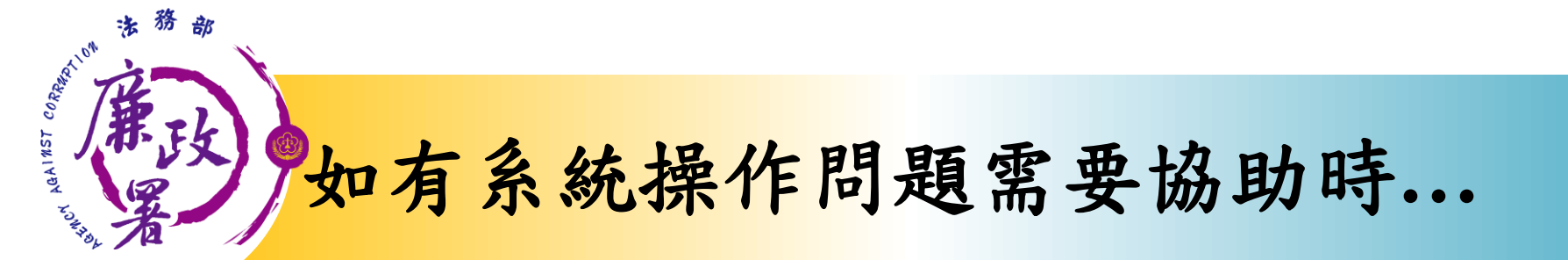

## **財產申報系統客服(關貿)** 客服專線:(02)7735-2811 電子信箱:<u>moj@tradevan.com.tw</u>

## 本署委外人員

- ≻何驍廷先生
- 電話:02-2314-1000轉2190
- 電子郵件: aac2190@mail.moj.gov.tw
- ▶吴芳羽小姐
- 電話:02-2314-1000轉2191
- 電子郵件: aac2191@mail.moj.gov.tw

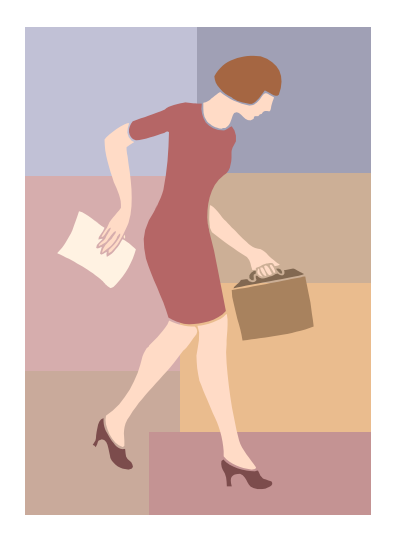

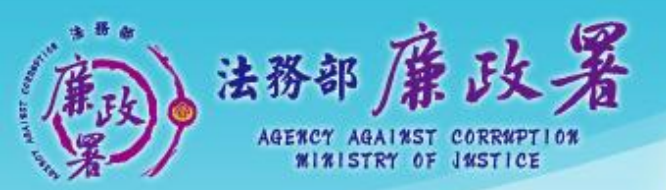

乾淨政府 誠信社會 透明台灣 鹿潔家園

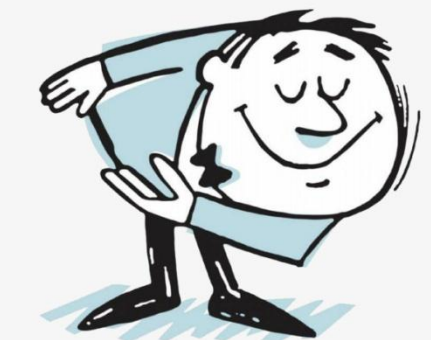

# 簡報完畢 謝謝聆聽